How to update to Firmware Version 6.0 on your Shark Pendant and Controller

Using the Ready2Update-Firmware application

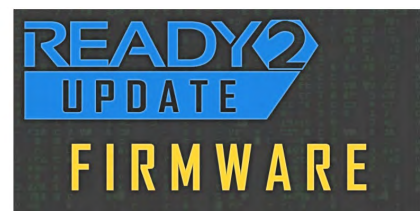

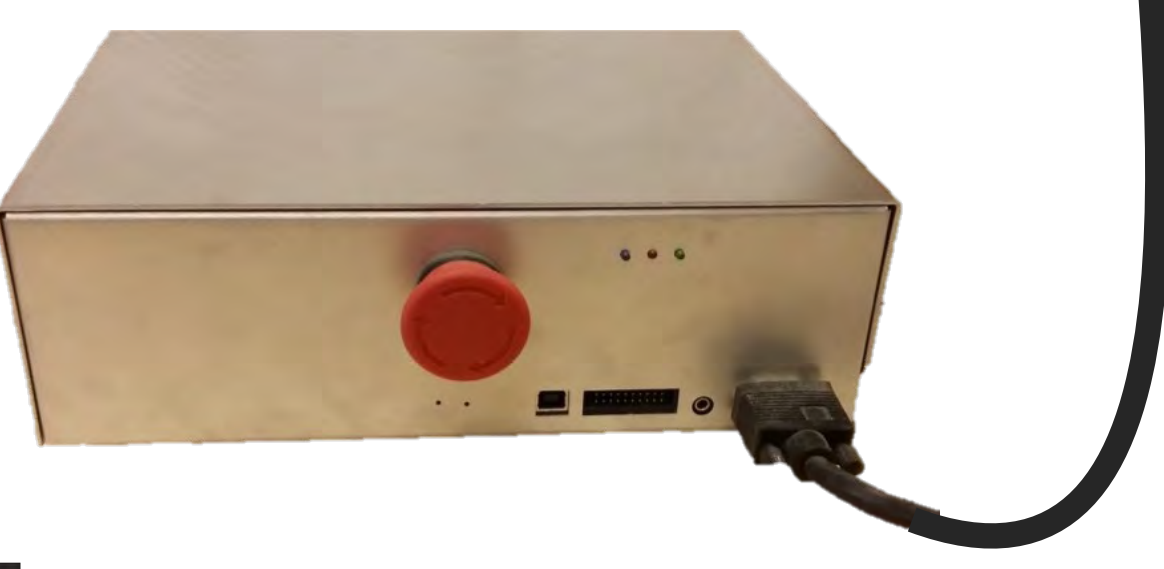

NEXT WAVE

Continue

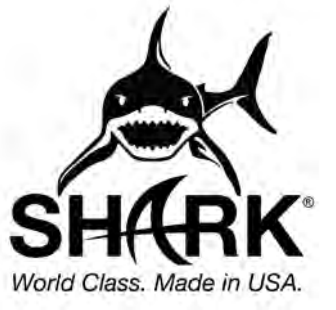

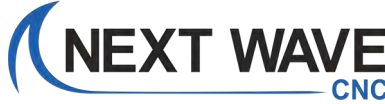

| Table of Contents                                 | pages  |
|---------------------------------------------------|--------|
| FAQ's <b>PLEASE READ</b>                          | 3-13   |
| Updating with internet in your shop               | 14-65  |
| Updating without internet in your shop – Option 1 | 66     |
| Updating without internet in your shop – Option 2 | 67-115 |

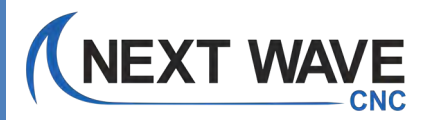

### What machines use this update?

# This update applies to <u>all</u> Pendant compatible machines

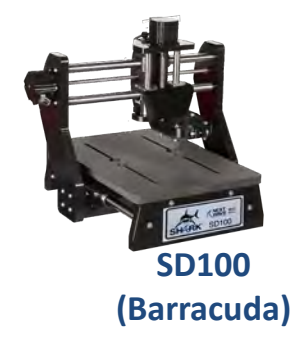

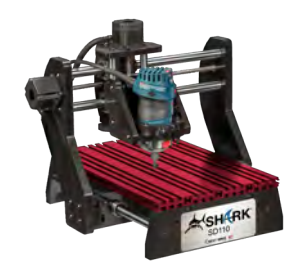

NEXT WAVE

SD110 (Piranha FX)

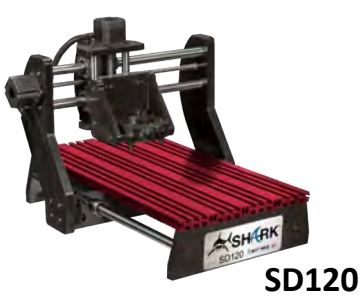

100

157

0.000

Right X+

Left X-

0.000

Away Y+

Near Y-

Mv 0,0 Zero XY Setup

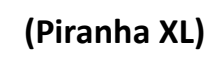

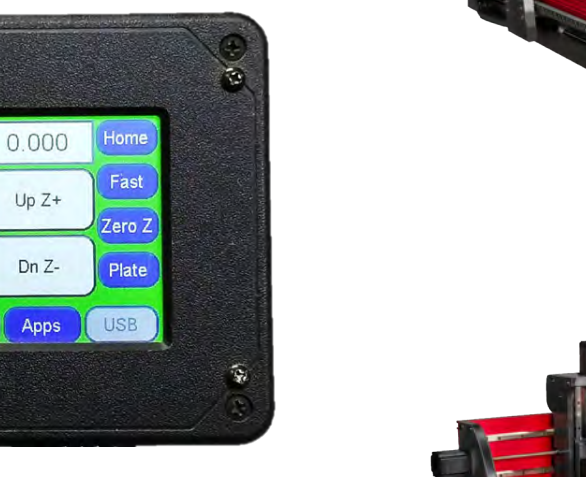

HD 400

(Shark II)

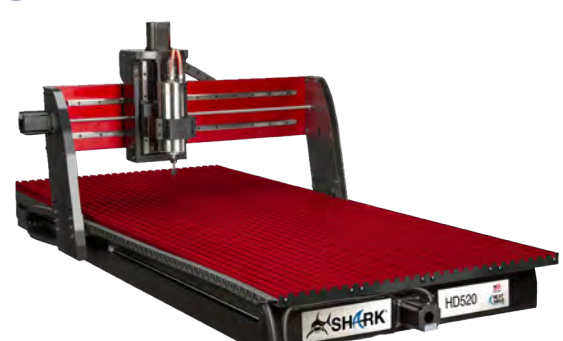

HD520 (HD5 Extended) (HD4 Extended)

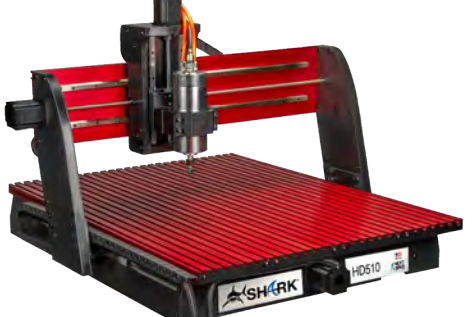

HD510 (HD5) (HD4)

### What's new?

### **New** buttons on the Pendant's main screen

#### **Previous Versions**

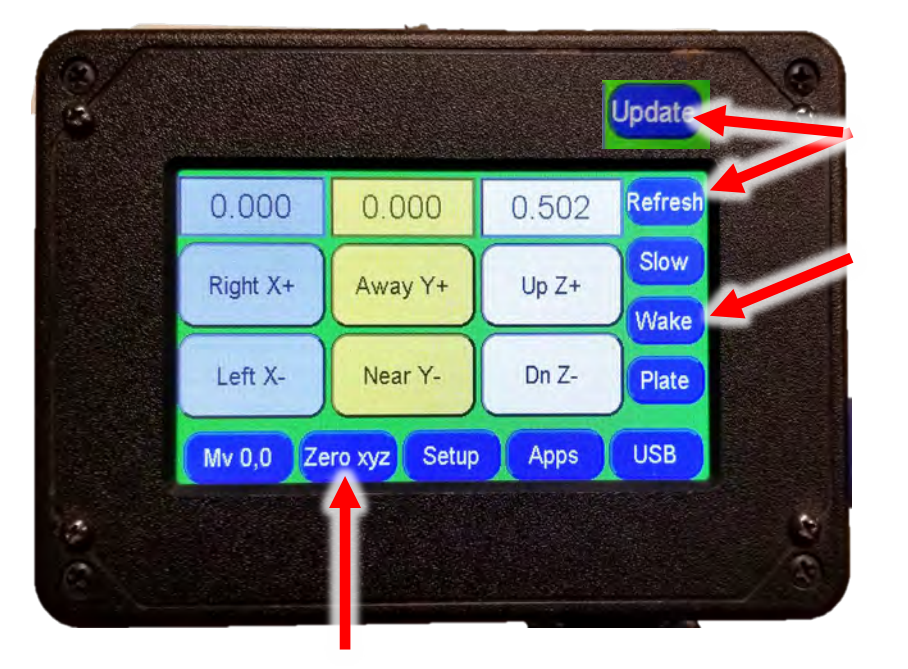

### **NEW** - Version 6.0

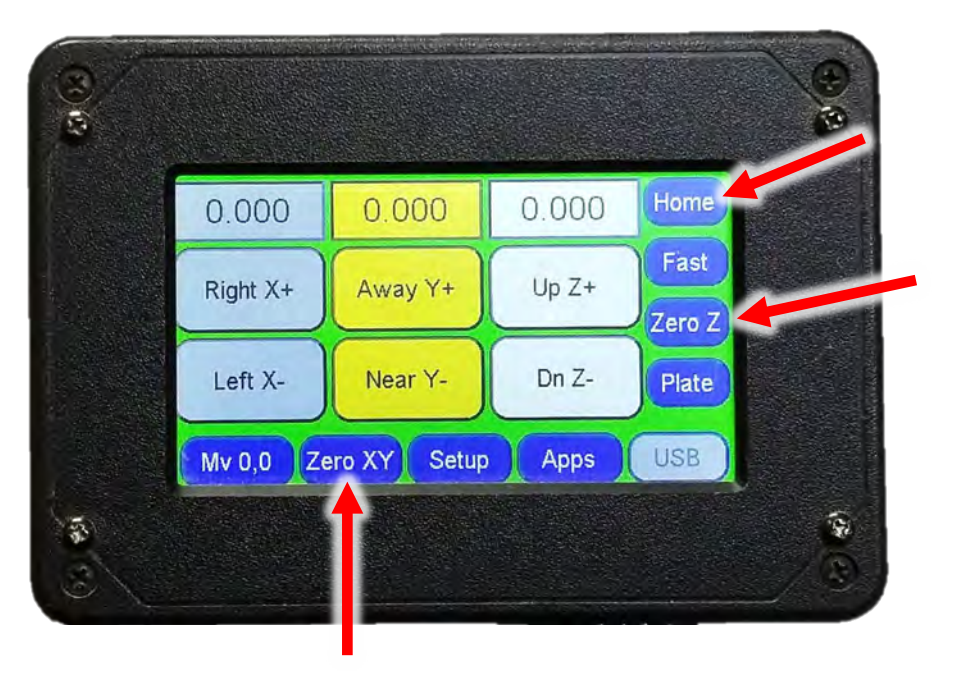

### Visit <u>www.NextWaveCNC.com/webinars</u> For the latest info on how to use the new Pendant features.

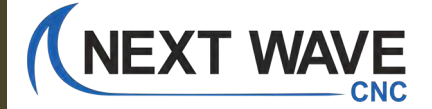

### What's new?

### If you have a Spindle with the interface cable:

The new firmware automatically controls both the spindle and coolant pump when connected as shown below.

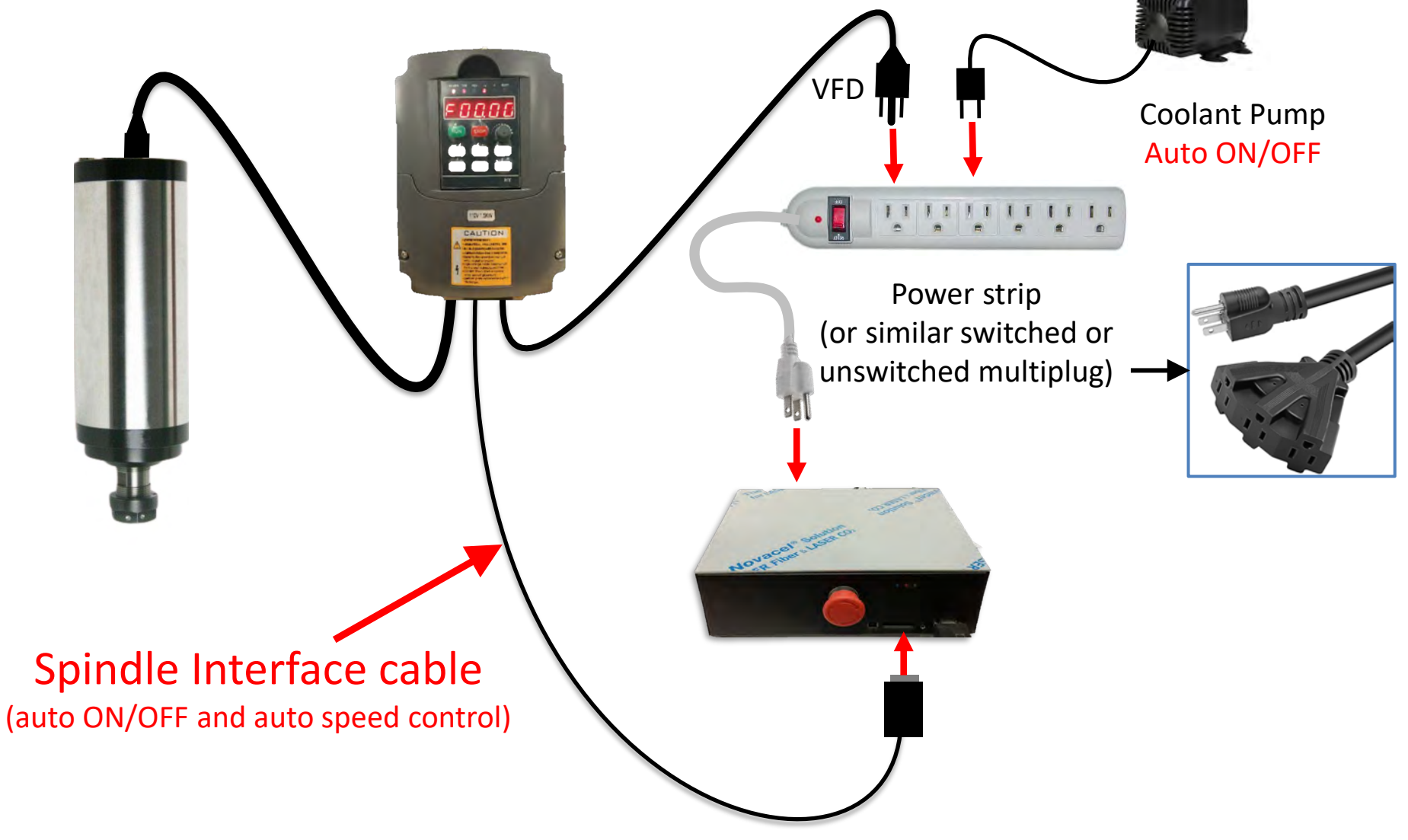

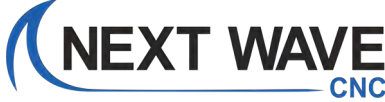

# Do you need this new firmware?

### <u>Yes</u>

# It has important functionality and reliability updates for all Pendant compatible Next Wave CNC machines.

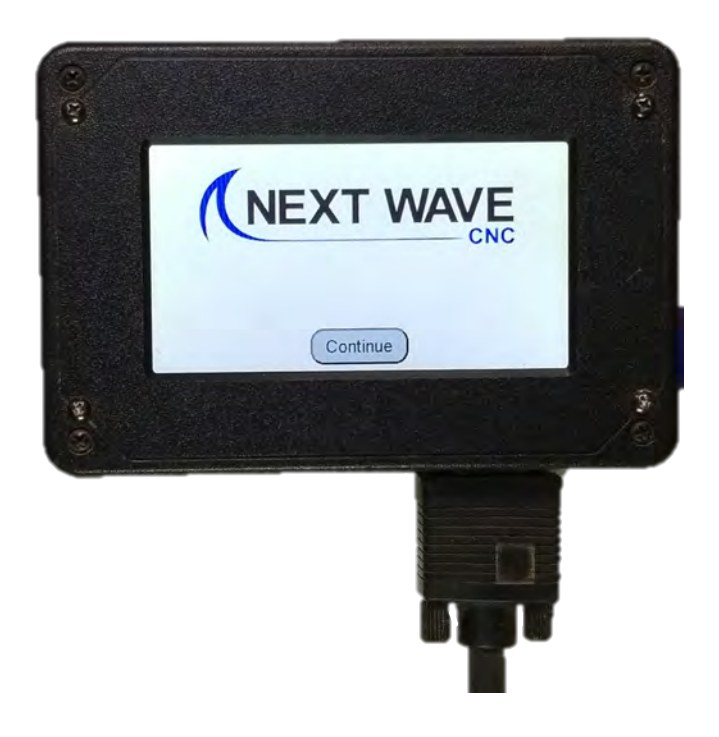

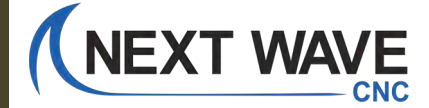

# **Do you need this new firmware?**

# It's Required if you have a Spindle with the Interface cable.

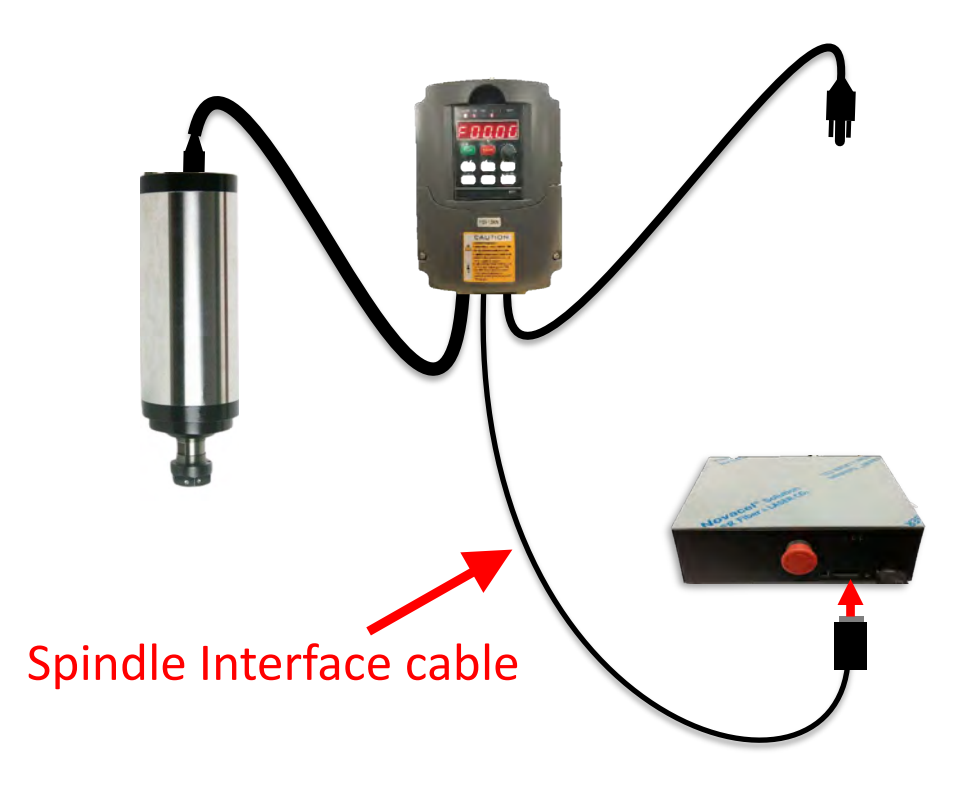

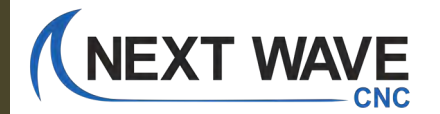

# Do you need this new firmware?

## It's Required when using the Ready2Control software

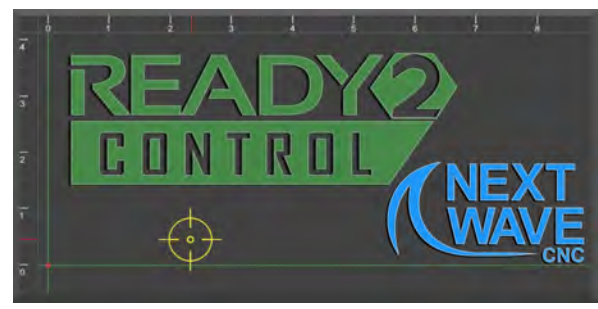

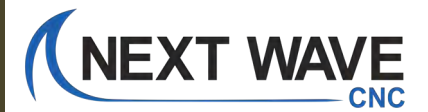

How do I know what is on my Shark CNC? Firmware information can be found under the "Apps" button on your Pendant

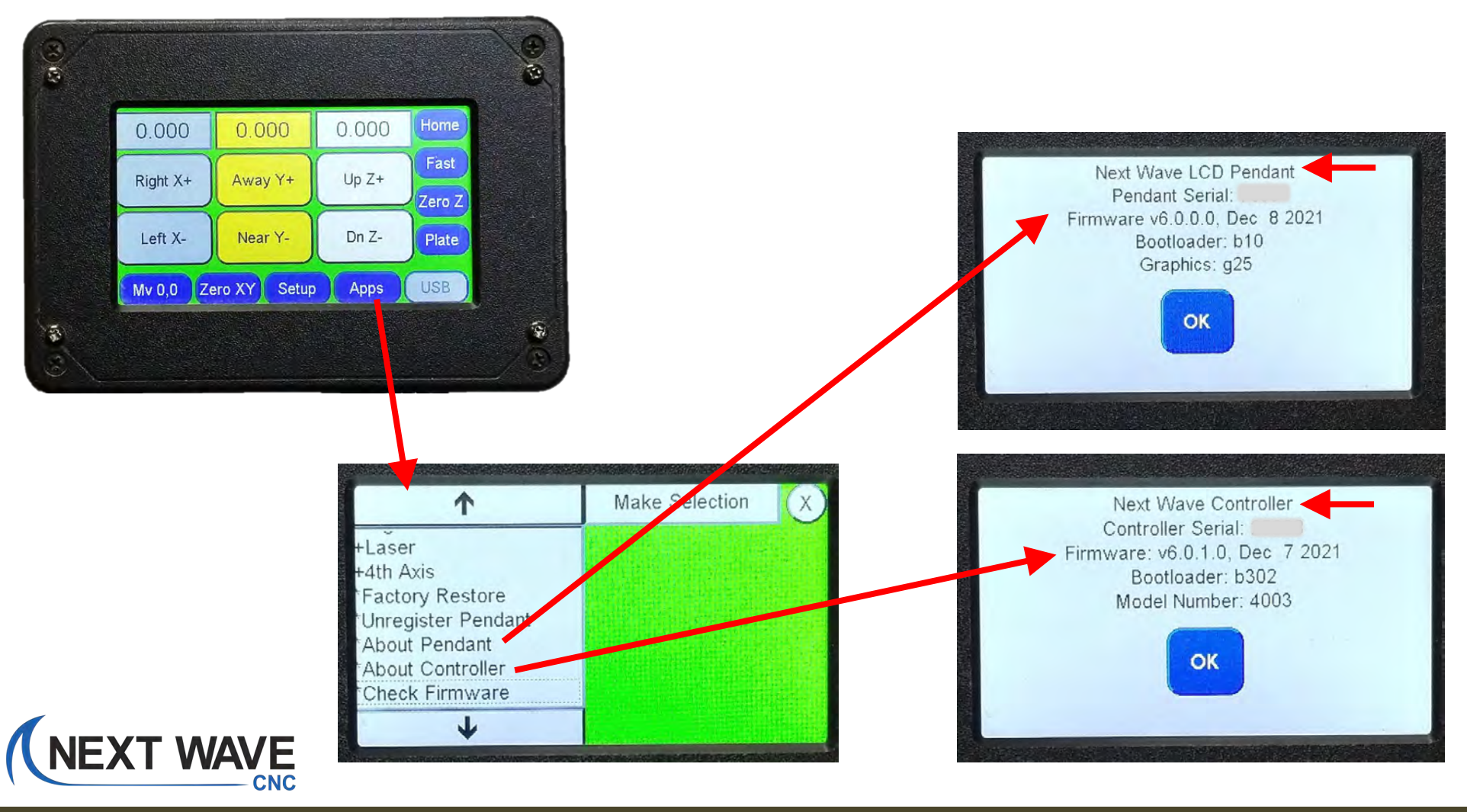

# What happens if you don't update to V6.0?

- 1. You won't have the latest Pendant functions
- 2. You won't be able to use the latest Ready2Control Software
- 3. <u>A Spindle using the interface cable will lack the added</u> <u>control enhancements of V6.0</u>
- 4. Your tool will still function with your current version except for the above three items.

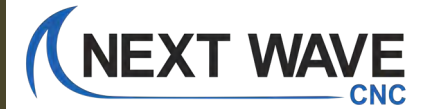

# Where do I get the new firmware?

From the Ready2Update-Firmware application.

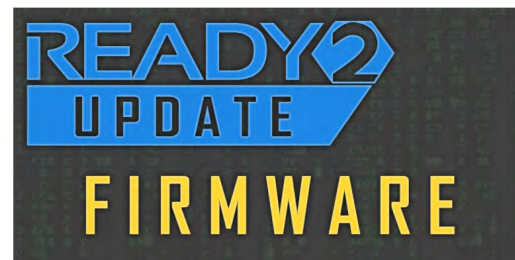

# Information on downloading and using Read2Update is covered in this guide.

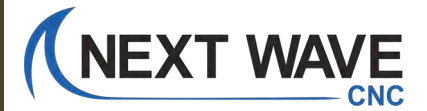

# **Do I need an internet connection to use the Ready2Update-Firmware application?**

Yes – to use Ready2Update-Firmware application must have an internet connection.

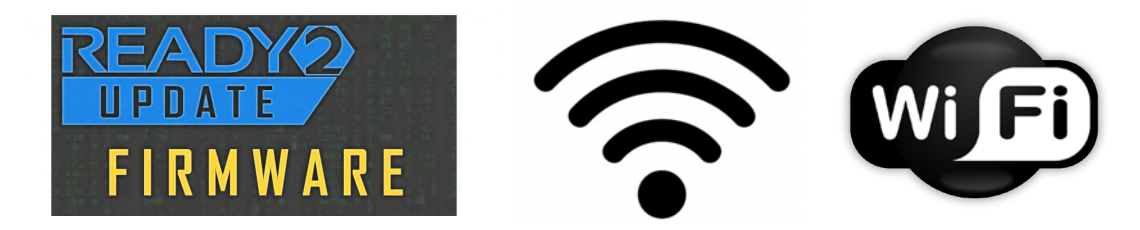

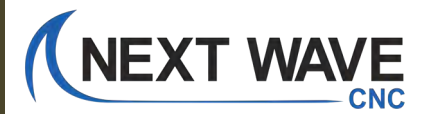

# Do I need an internet connection <u>"in my shop"?</u>

### Yes and No

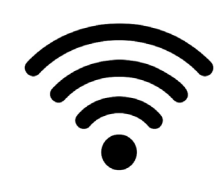

An internet connection is required to run the Ready2Update – Firmware application, and it's the easiest way to run firmware updates in your shop. See pages 14-65 for instructions on how to update your firmware <u>WITH internet</u> in your shop.

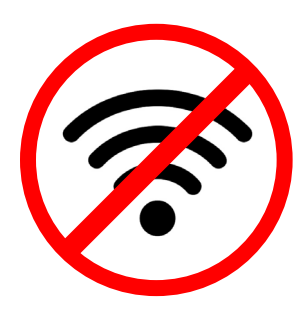

HOWEVER, if you don't have an internet connection in your shop, you can run the updates manually.See pages 66-115 for instructions on how to update your firmware <u>WITHOUT internet</u> in your shop.

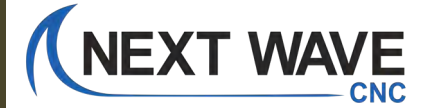

# Step-by-step guide to installing firmware updates WITH internet in your shop

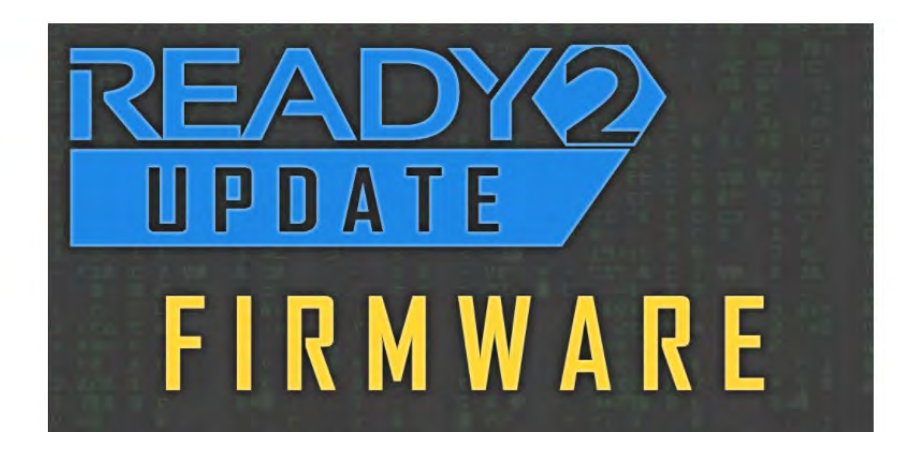

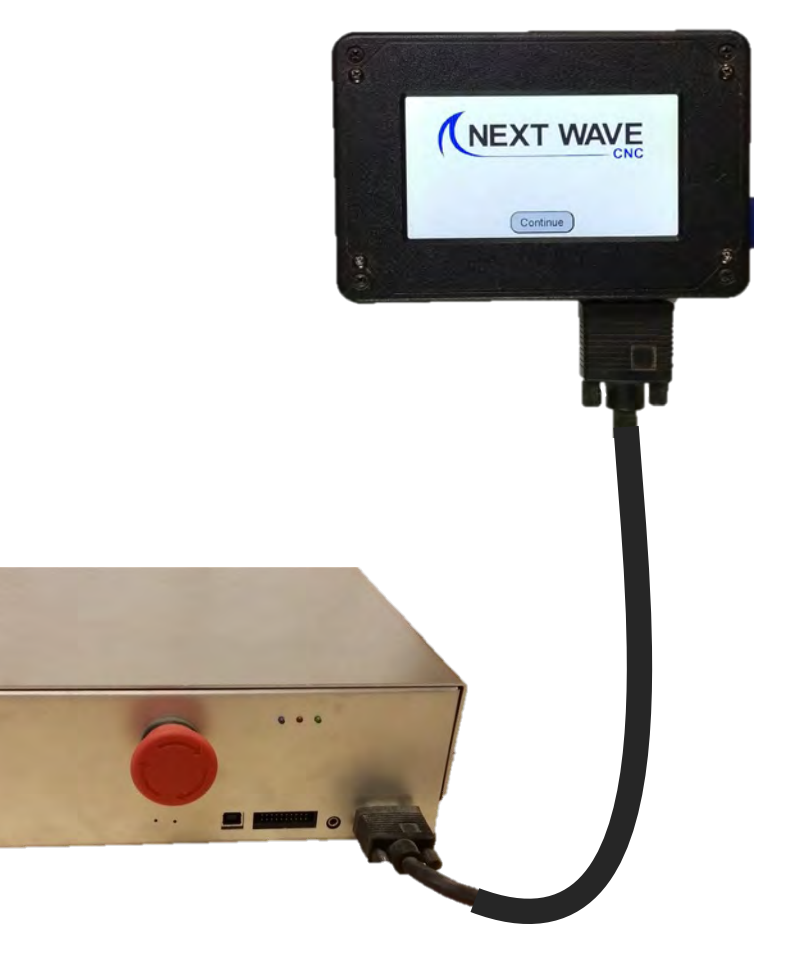

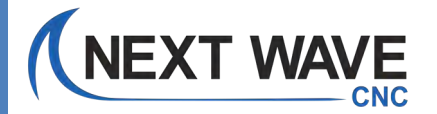

# If you already have the Ready2Update app installed on your computer: Open it and <u>skip to page 29.</u>

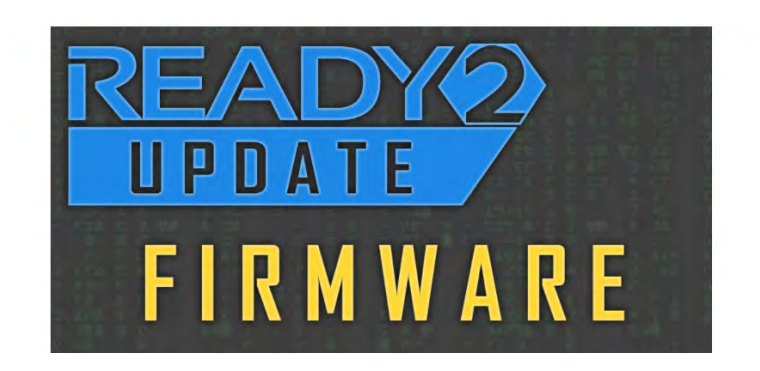

## If you are new to Ready2Update: Continue to the next page.

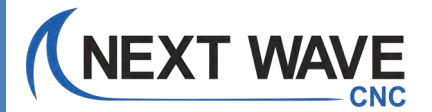

### **Download and install the Ready2Update – Firmware application**

#### www.NextWaveCNC.com

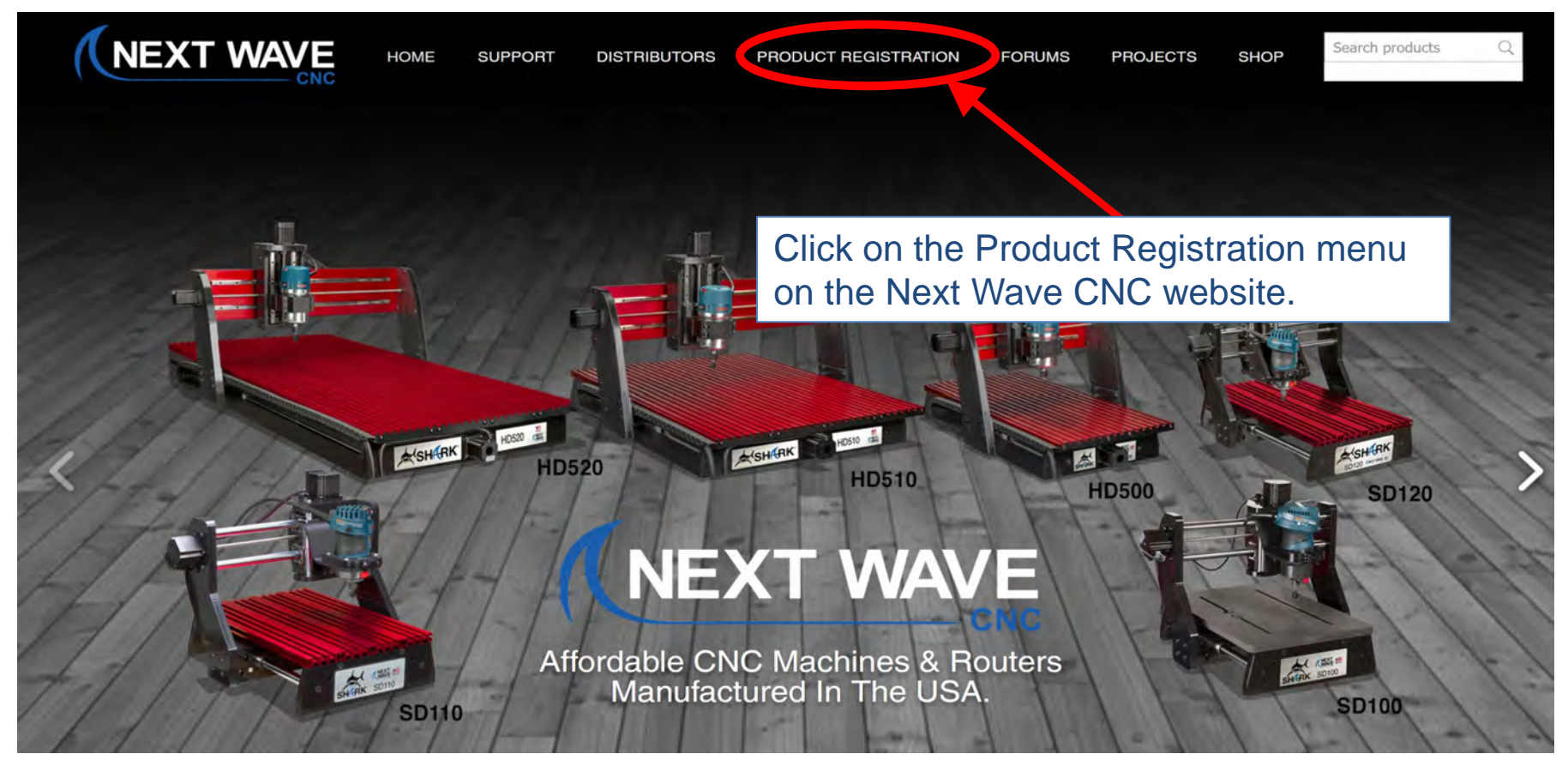

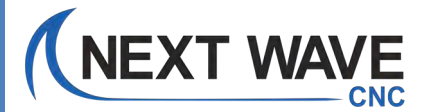

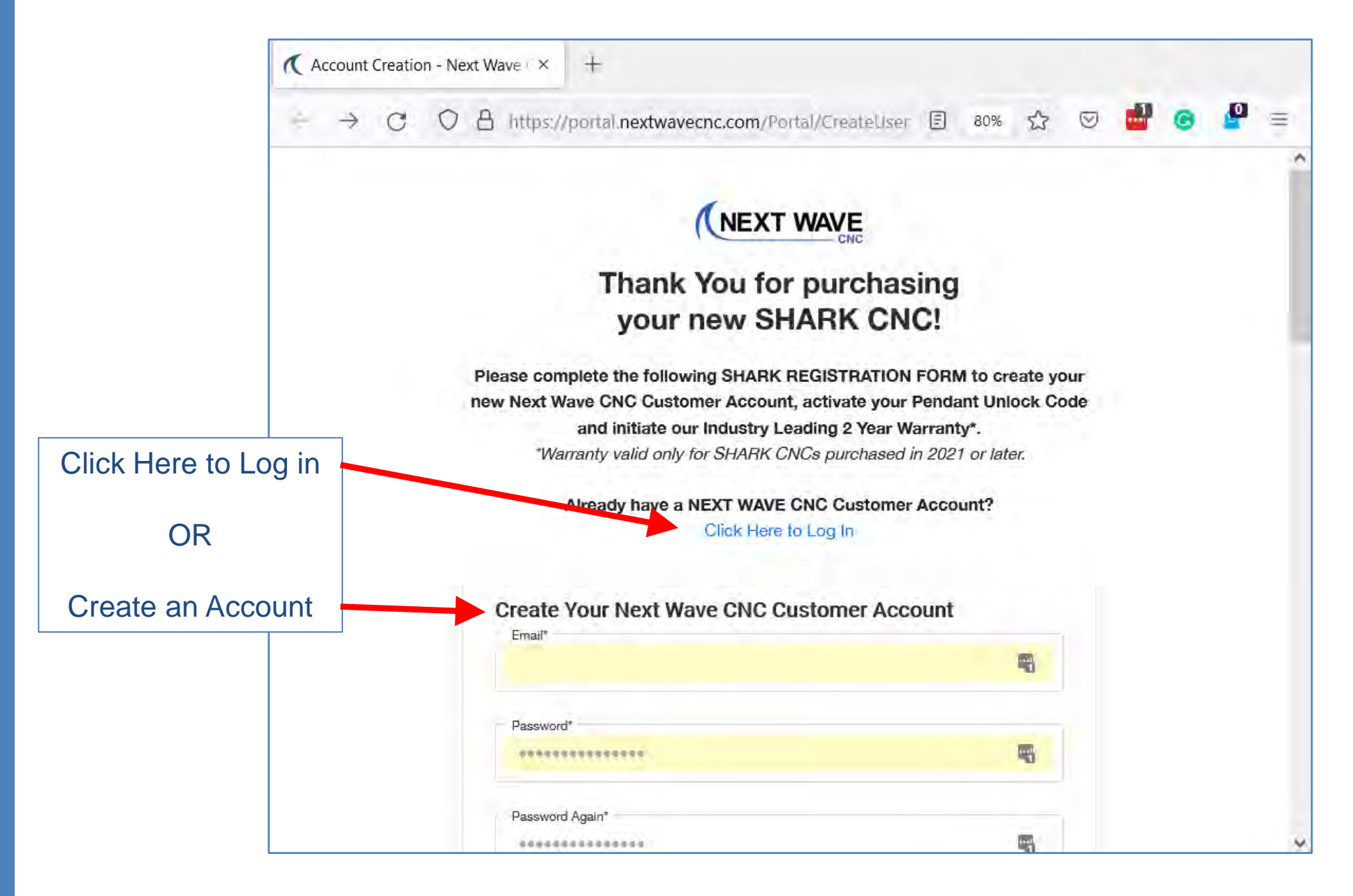

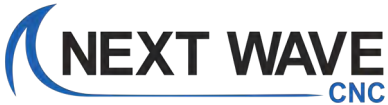

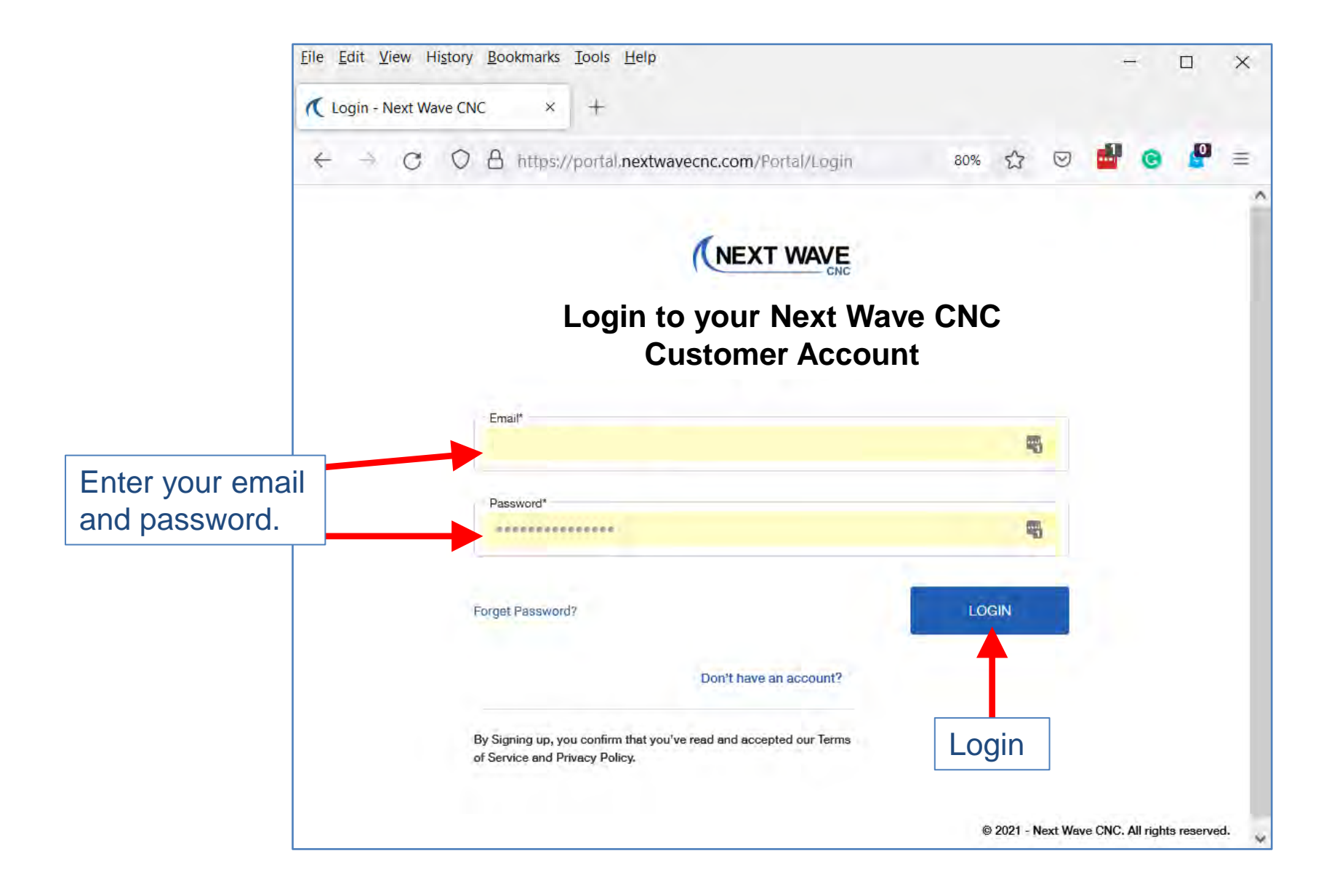

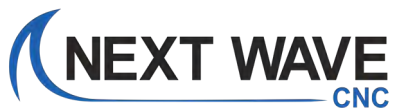

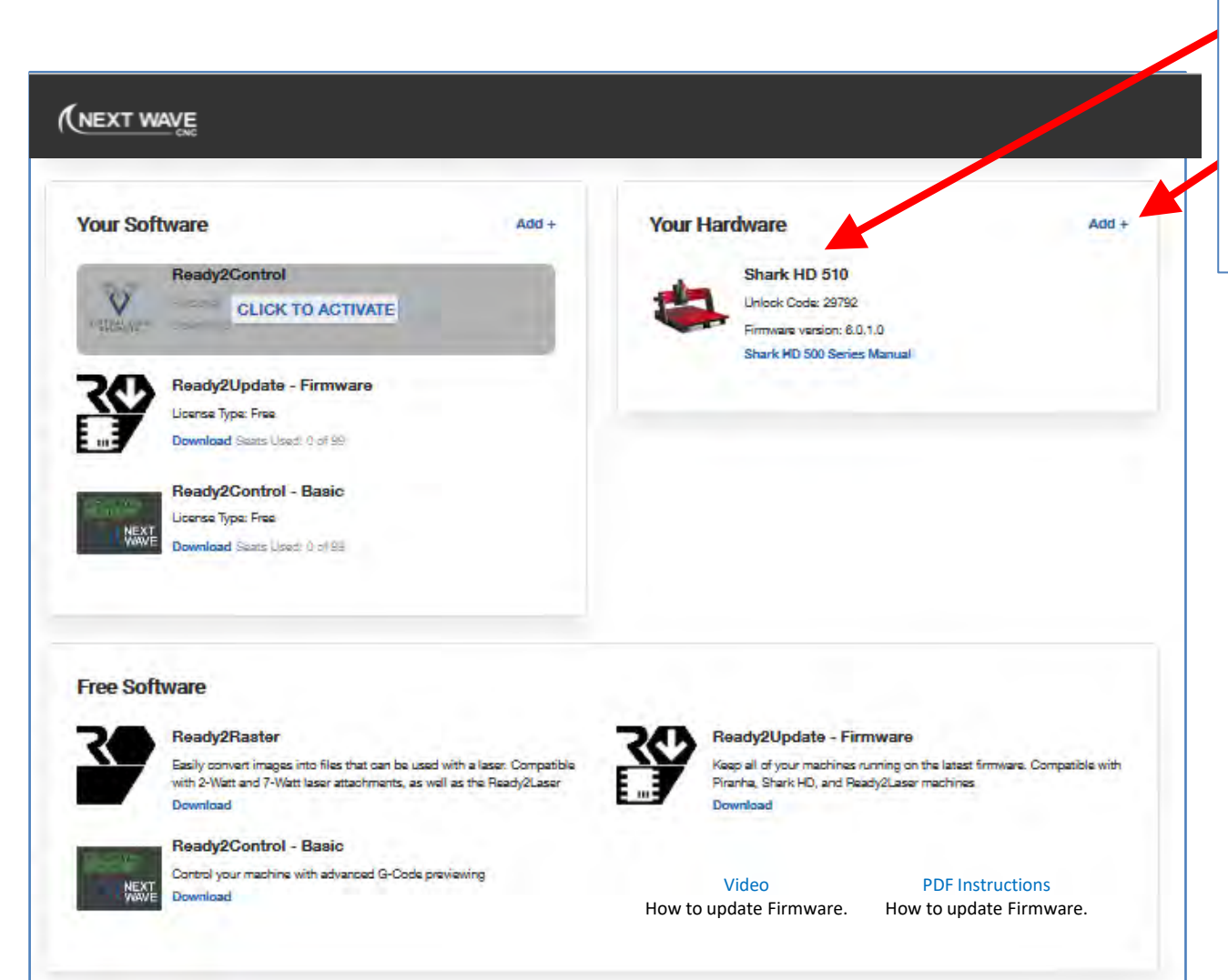

Your registered machine(s) should appear in the list.

If your machine is not in this list, you should ADD it before proceeding with the firmware update.

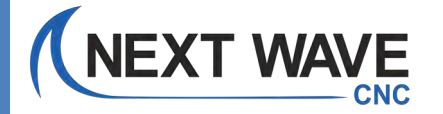

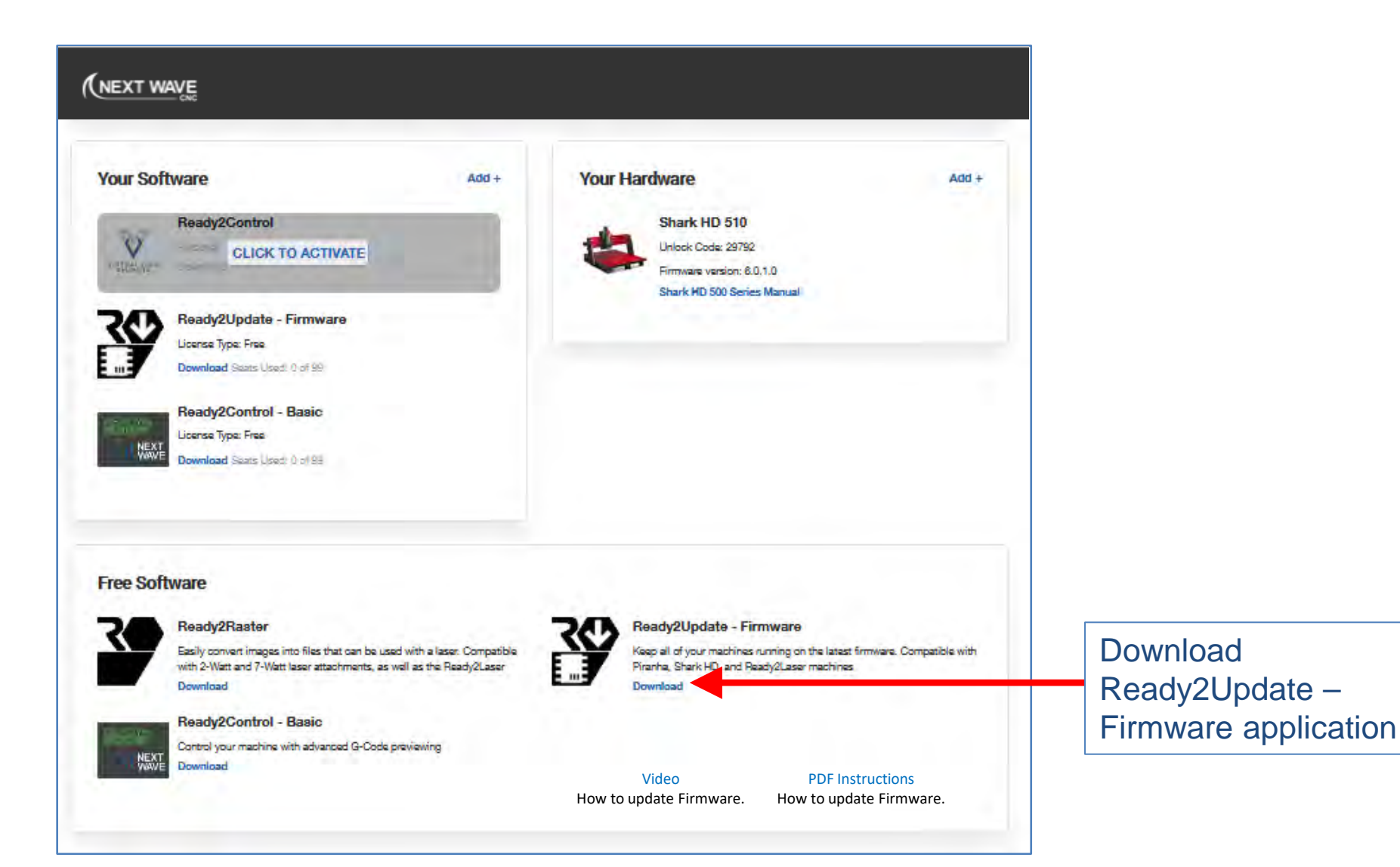

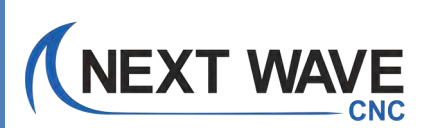

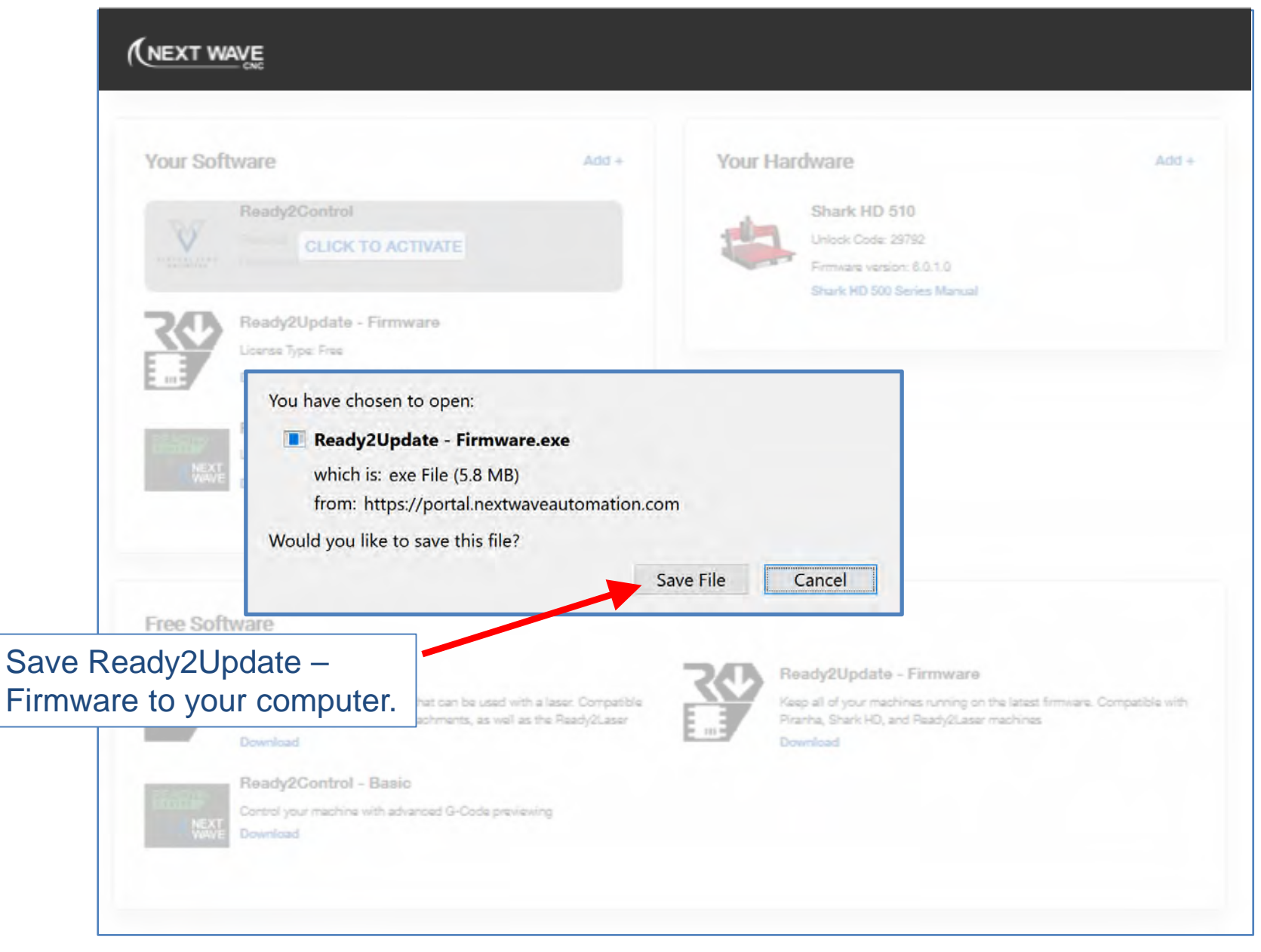

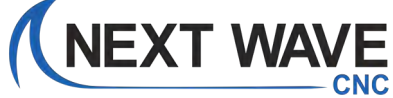

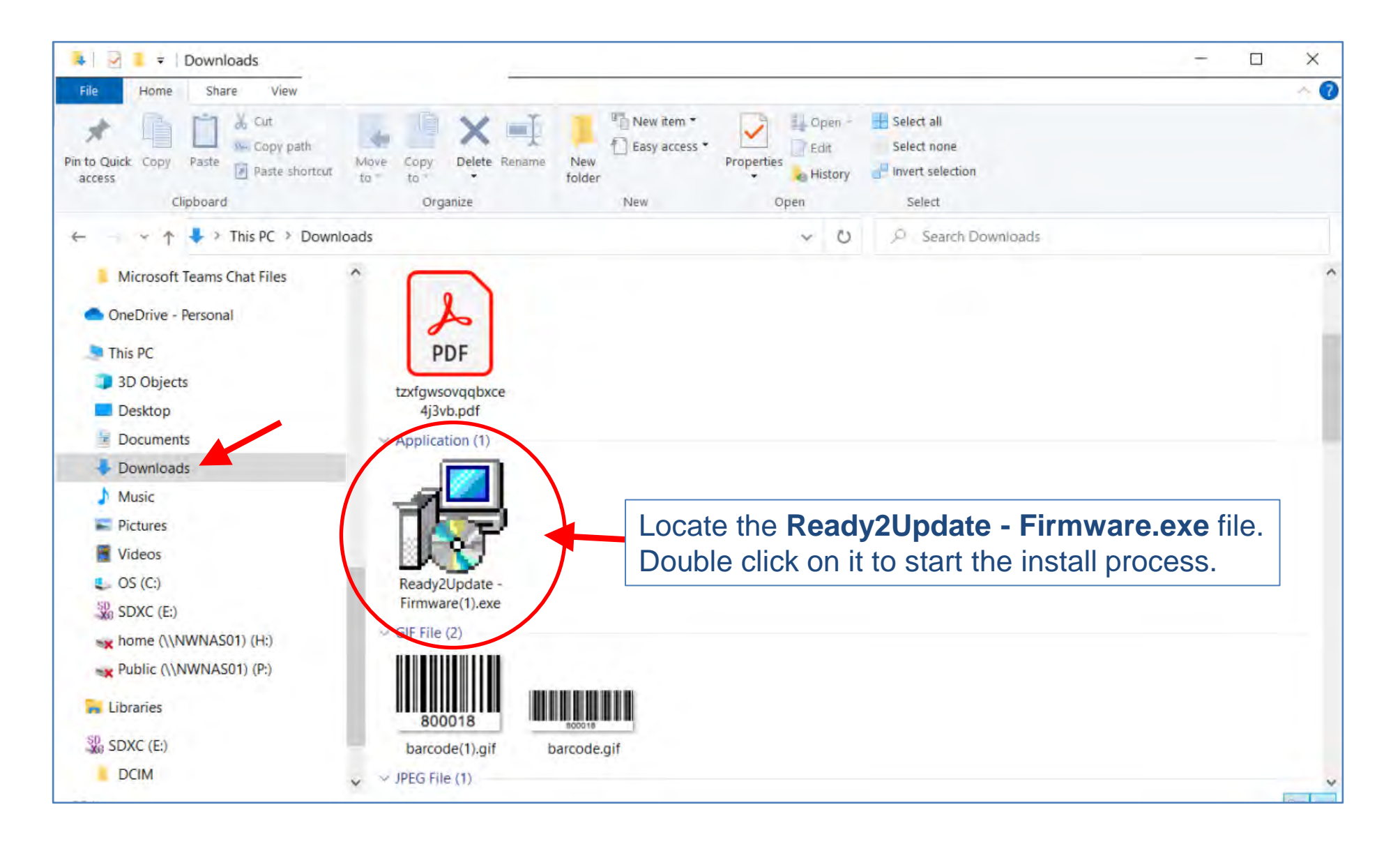

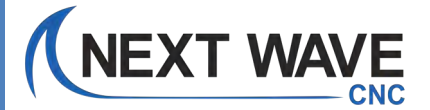

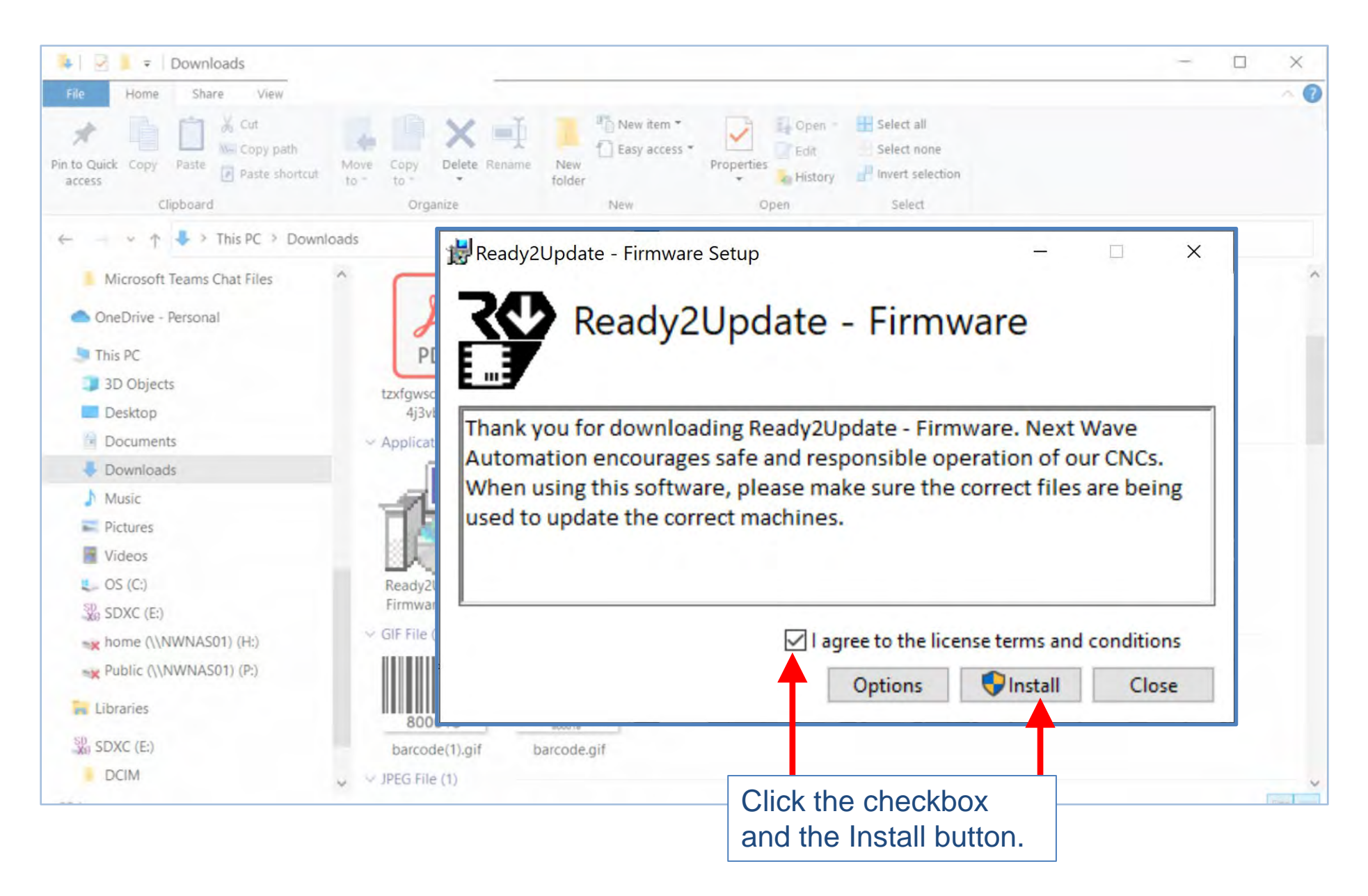

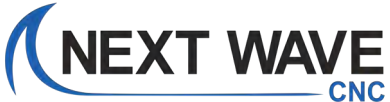

#### You may encounter these security windows or something similar.

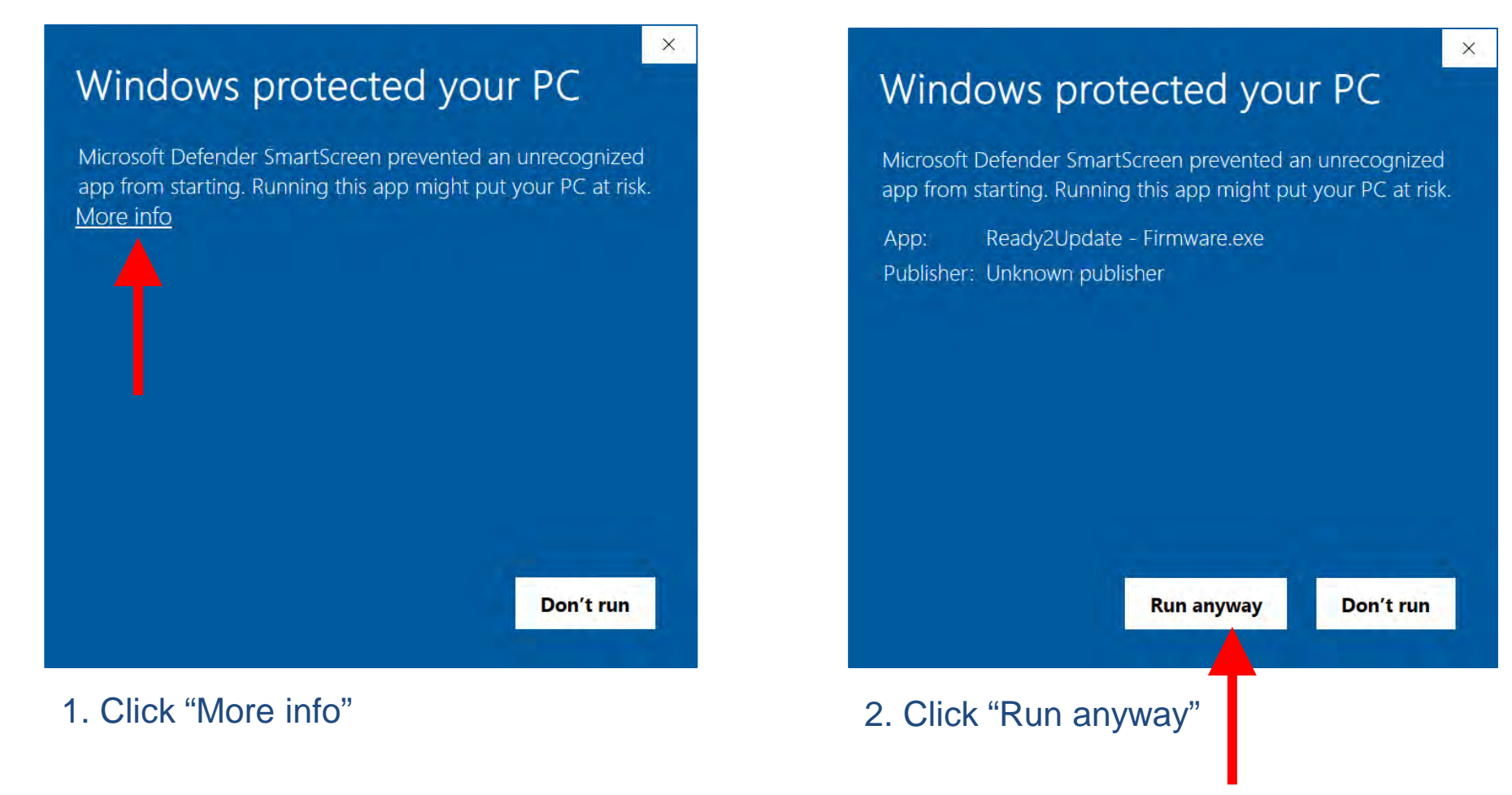

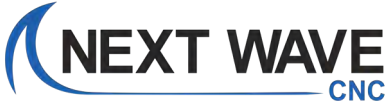

You may also encounter this security window or something similar.

User Account Control

Do you want to allow this app from an unknown publisher to make changes to your device?

X

Ready2Update\_Firmware.exe

Publisher: Unknown File origin: Hard drive on this computer

Show more details

Yes No Click "Yes"

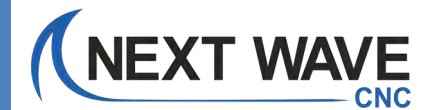

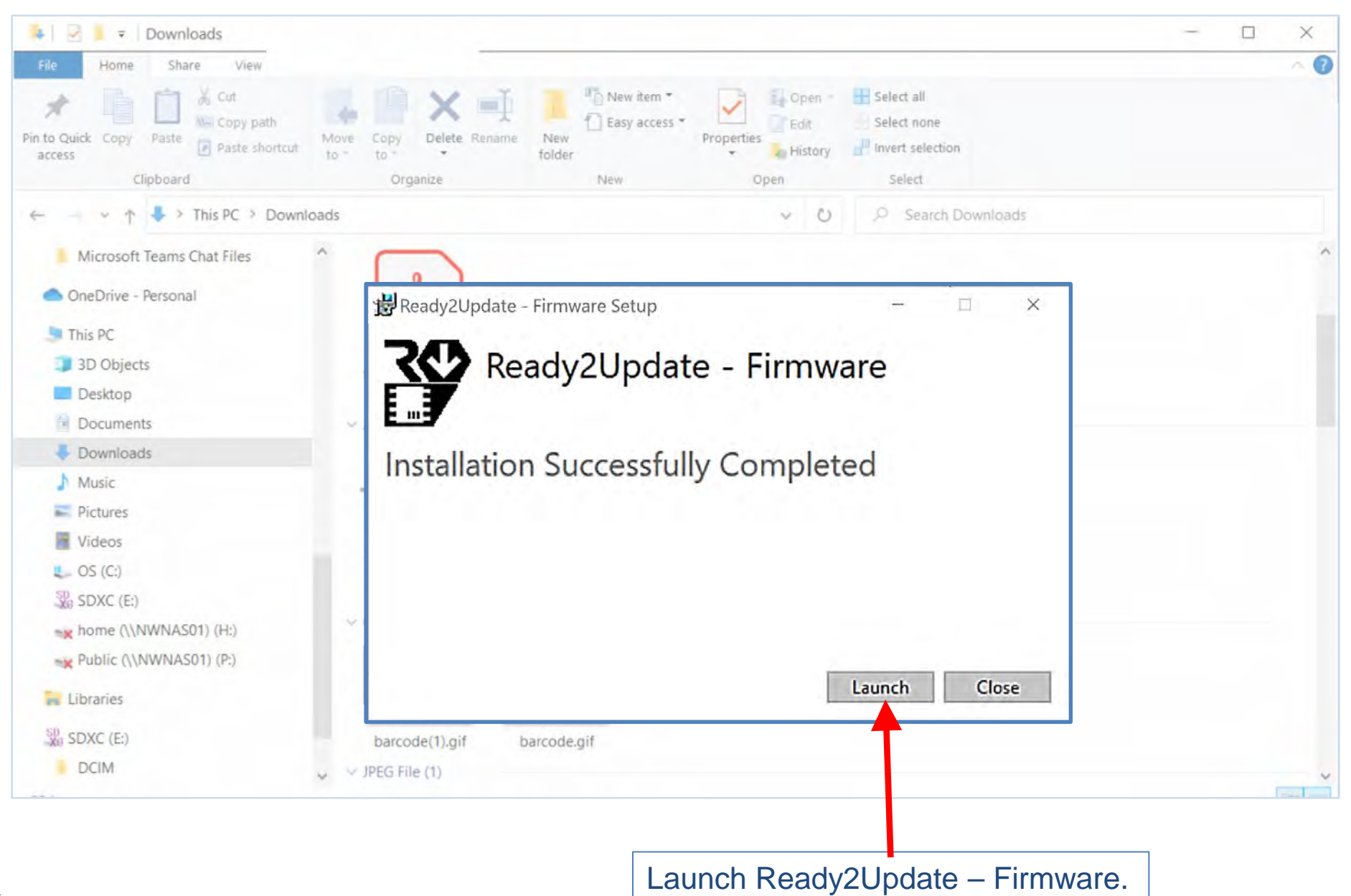

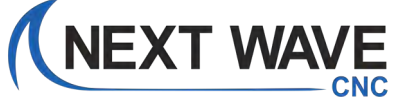

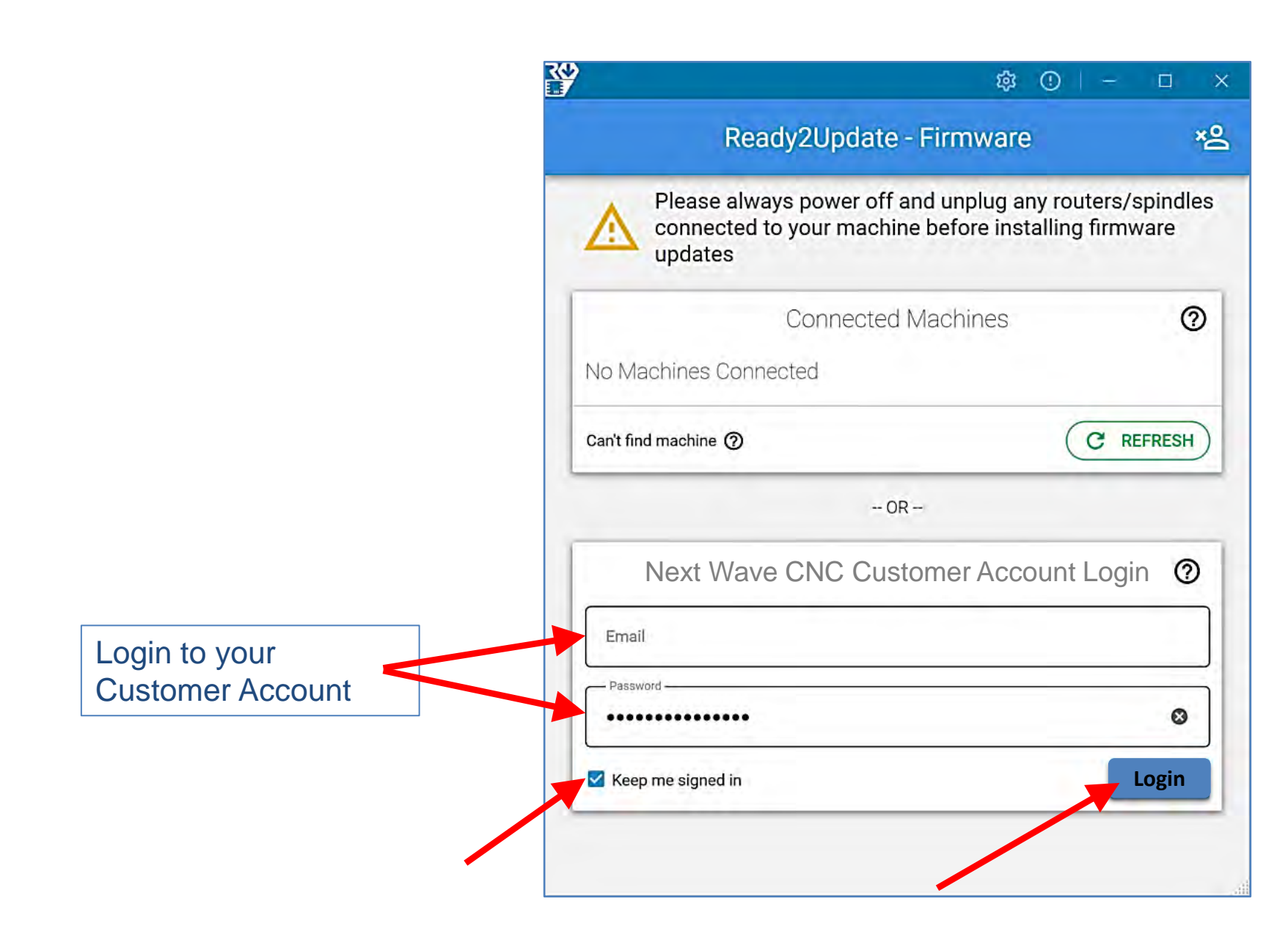

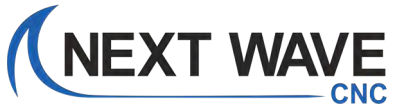

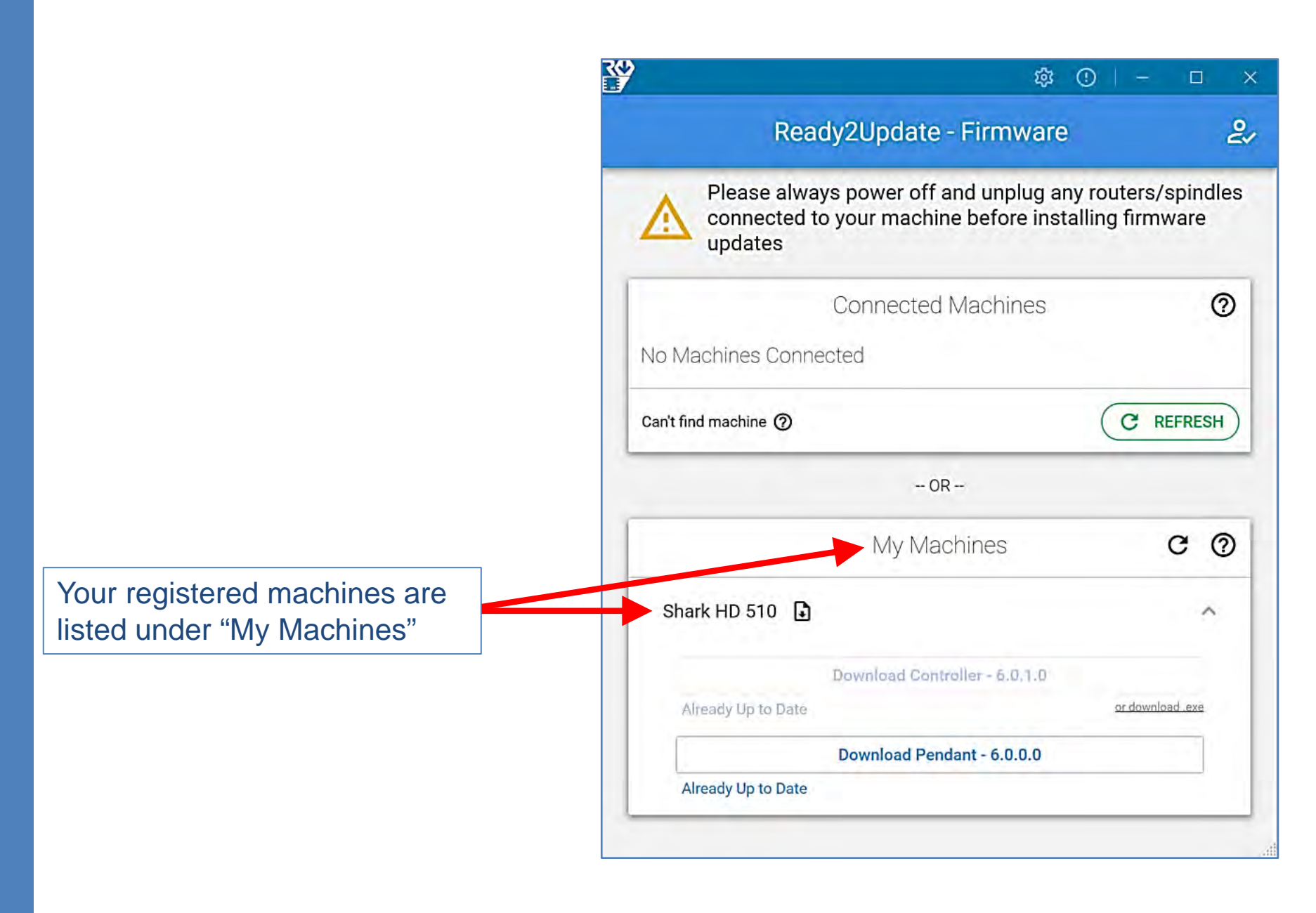

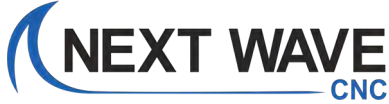

### **Connect your computer to the Control box**

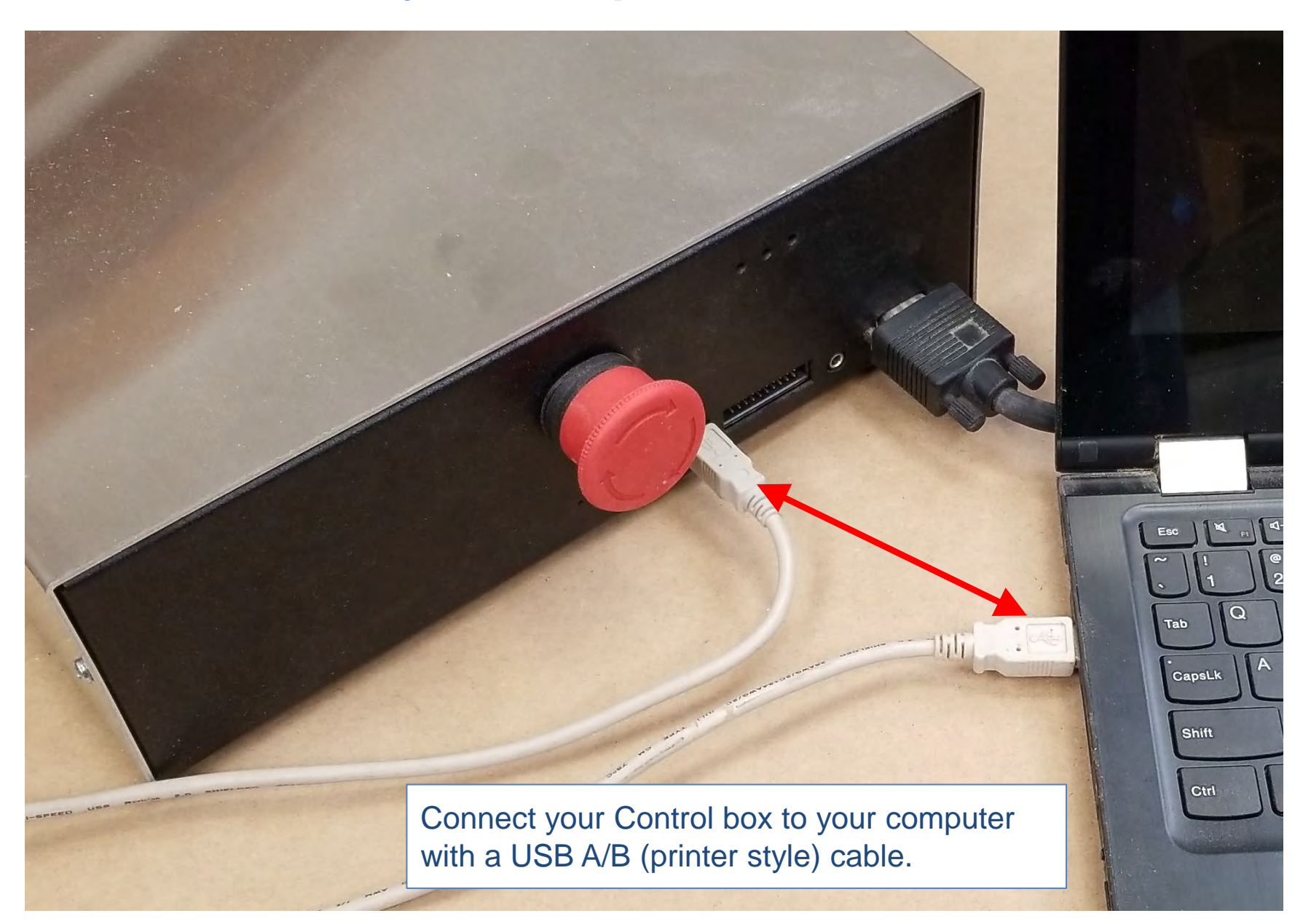

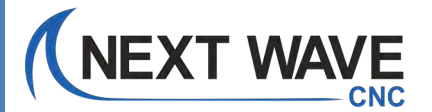

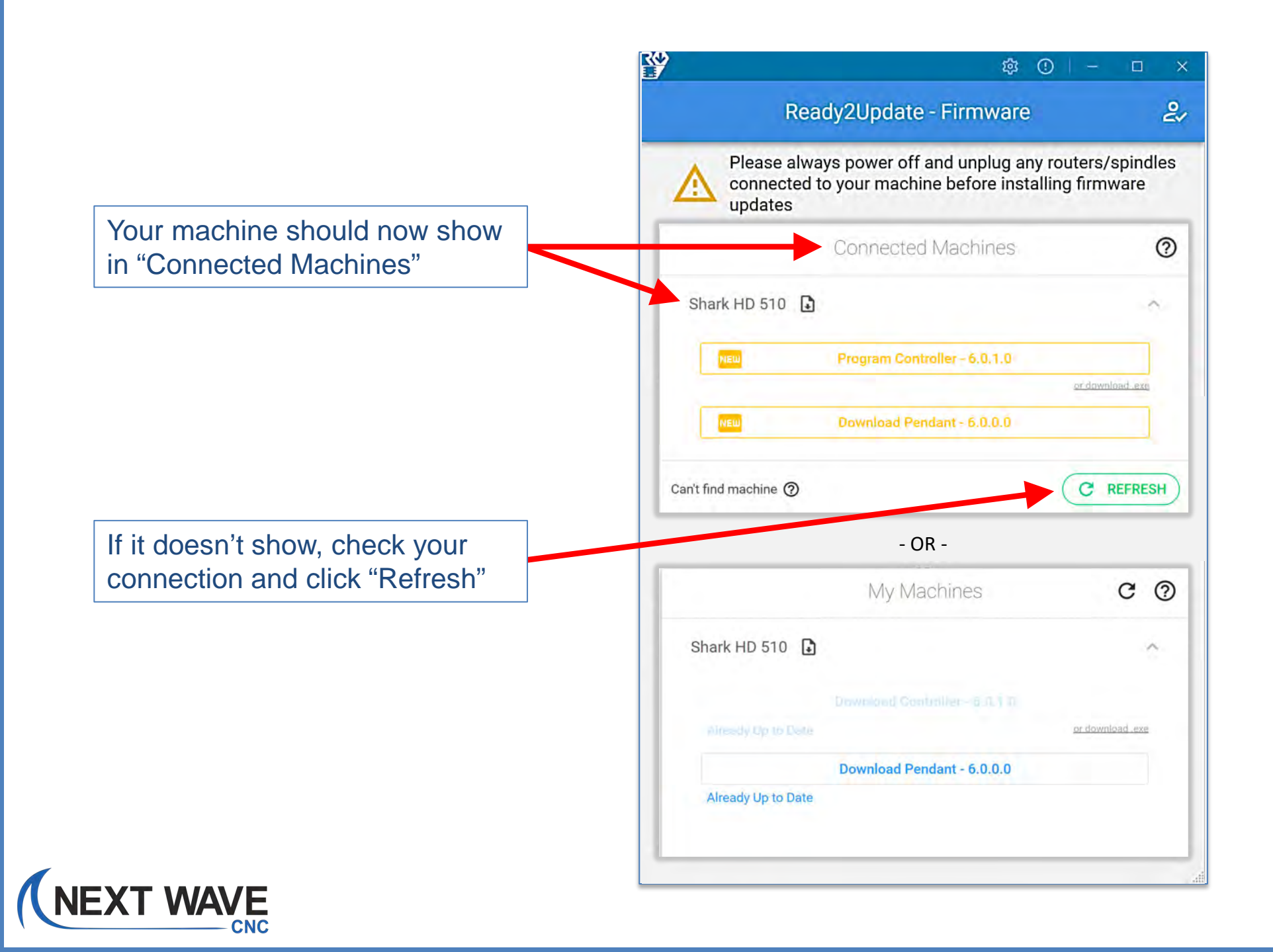

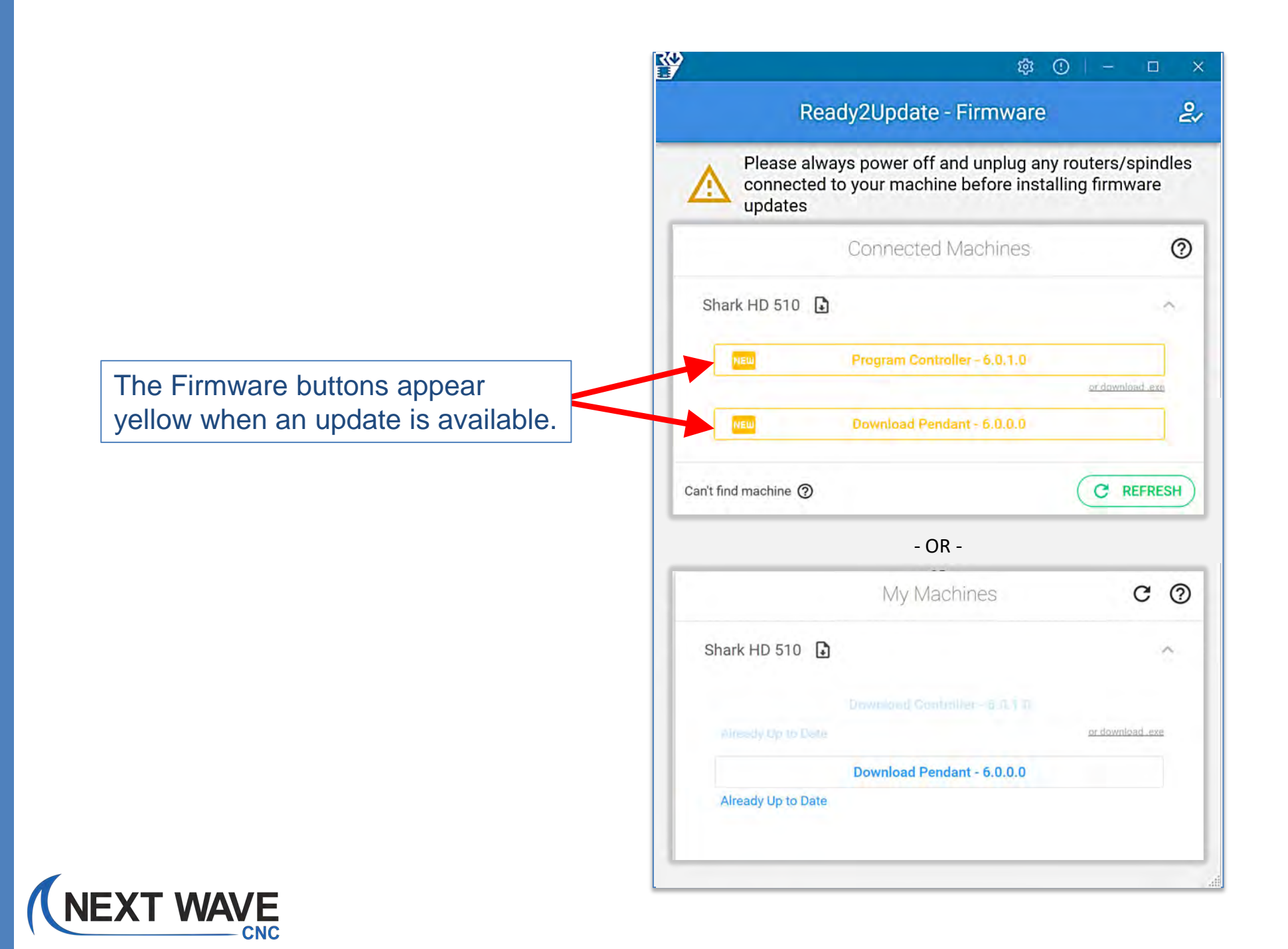

### **Controller Update Process**

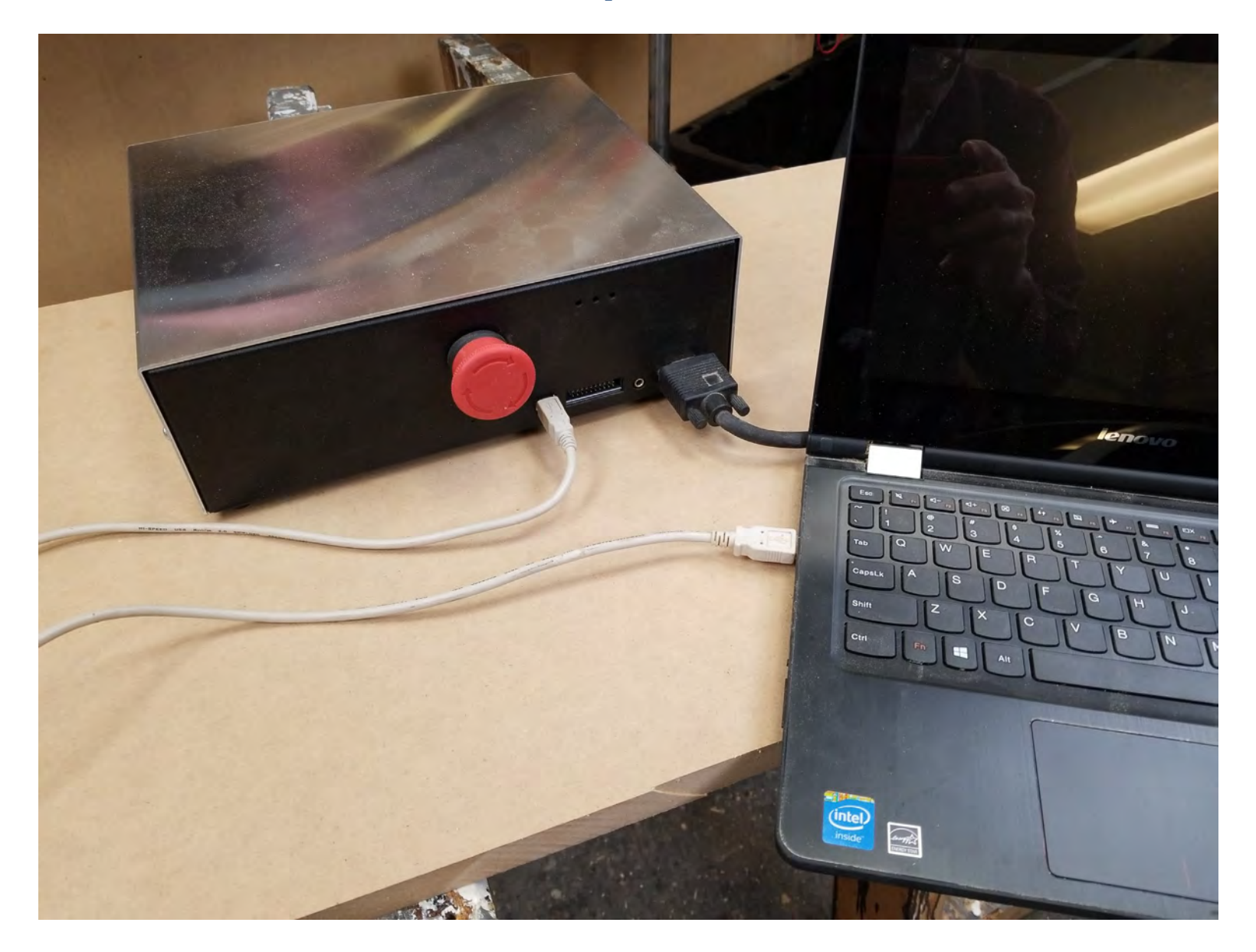

# Unplug your router or VFD from its power source.

| A Please alwa                       | ys power off and unplug any   | routers/spindles  |
|-------------------------------------|-------------------------------|-------------------|
| updates                             | o your machine before install | ing firmware      |
|                                     | Connected Machines            | 0                 |
| Shark HD 510                        |                               | ~                 |
| MEW                                 | Program Controller - 6.0.1.0  | ar double of      |
| NEW                                 | Download Pendant - 6.0.0.0    | 21 OLIVITADAL EAT |
| an't find machine 🕥                 |                               | C REFRESH         |
|                                     | - OR -                        |                   |
|                                     | My Machines                   | C ()              |
| Shark HD 510                        |                               | ^                 |
| 200 - 10 - 10 - 10 - <del>1</del> 0 |                               |                   |
|                                     |                               |                   |
| Already Up to Date                  |                               | or download .exe  |

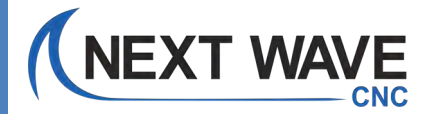

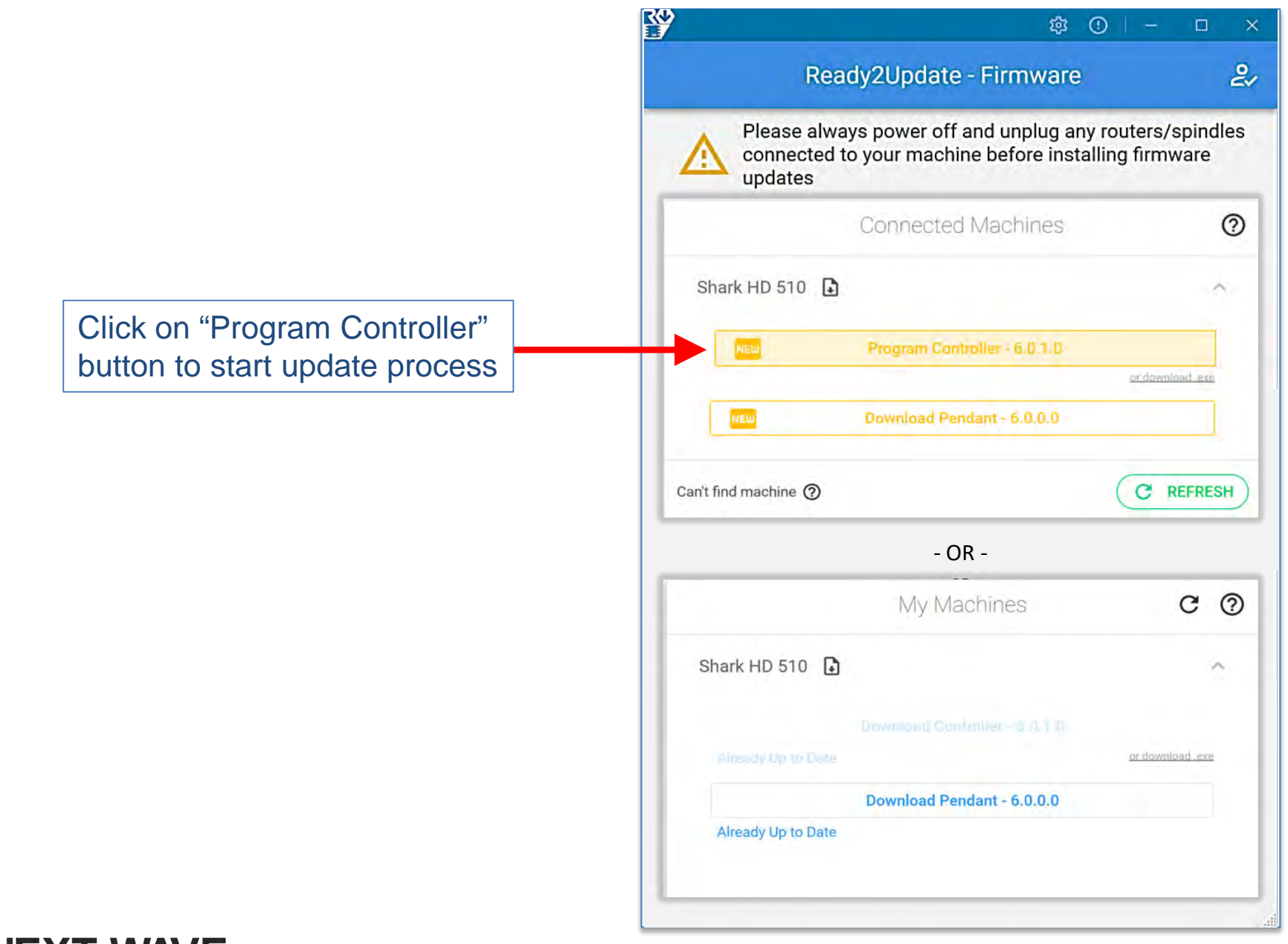

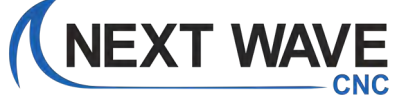

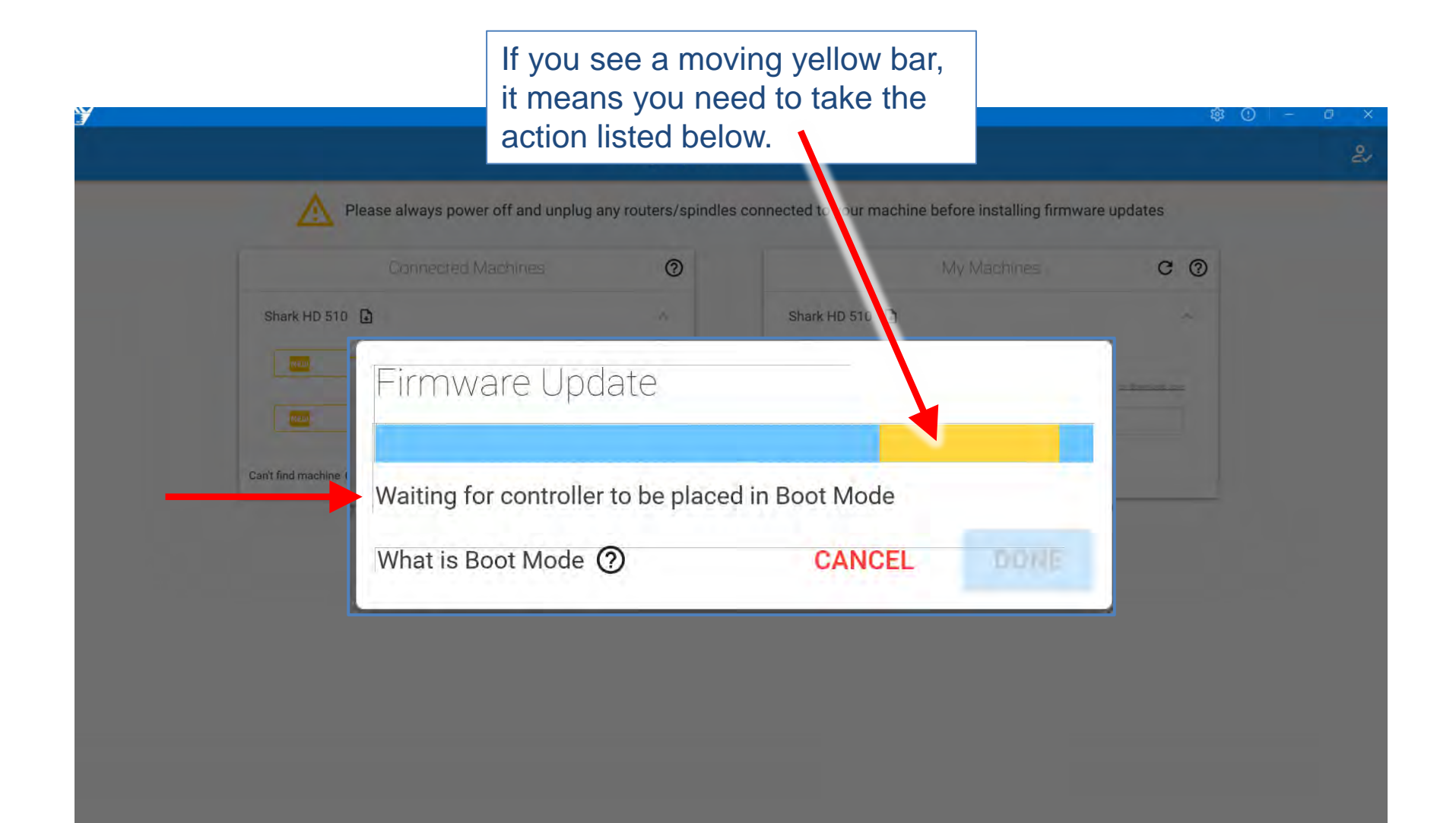

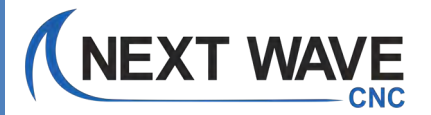

|       | Please always power off and unplug         | Ready2Update                 | Firmware connected to your machine be | fore installing firmware | updates | Ę |
|-------|--------------------------------------------|------------------------------|---------------------------------------|--------------------------|---------|---|
| si    | Connected Machines                         | 0                            | Shark HD 510 🗈                        | Vy Machines              | 0 0     |   |
| Can't | Waiting for controlle<br>What is Boot Mode | date<br>er to be placed<br>② | l in Boot Mode<br>CANCEL              | DONE                     |         |   |
| r     | If you<br>it means you have                | don't se<br>a newe           | e this notice<br>r version of t       | ,<br>he firmwa           | are,    |   |

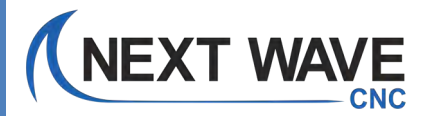
|                      |                                    | Ready2Update         | - Firmware                                                                                                    |                                                                                                    |
|----------------------|------------------------------------|----------------------|----------------------------------------------------------------------------------------------------|----------------------------------------------------------------------------------------------------|
|                      | Please always power off and unplug | any routers/spindles | connected to your machine before installing firmwar                                                                                                    | e updates                                                                                                    |
|                      | Connected Machines                 | 0                    | My Machines                                                                                                    | 0 0                                                                                                    |
| Shark HD 510         |                                    |                      | Shark HD 510 🗈                                                                                                    | ~                                                                                                    |
|                      | Firmware Upo                       | date                 |                                                                                                    |                                                                                                    |
| Can't find machine ( | Waiting for controlle              | er to be place       | d<br>Only enter Boot Mode when prompted                                                                                                    | to by the software                                                                                                    |
|                      | What is Boot Mode                  | 0                    | "Boot Mode" is the state in which a controller is ready to receive firmy Boot Mode, the controller cannot software and will not appear in the l controller in Boot Mode when this se do so.                                                                                                    | Next Wave Automation<br>vare updates. While in<br>be detected by this<br>ist above. Only put your<br>oftware prompts you to                                                                          |
|                      |                                    |                      | To enter Boot Mode, power off your<br>connected to your computer via US<br>the controller needs to have its circ<br>done by plugging in a touchplate acc<br>magnet to the aluminum touchpla<br>owned, inserting a 1/8" bit into the p<br>the circuit is closed, turn on the con<br>now in Boot Mode. | controller while it is still<br>B. The auxiliary port on<br>uit closed. This can be<br>cessory and holding the<br>te. If no touchplate is<br>ort will also work. While<br>troller. The controller is |
|                      |                                    |                      | and the second second second second second second second second second second second second second second second                                                                                                    |                                                                                                    |

# TOUCH PLATE technique How to put controller into boot mode.

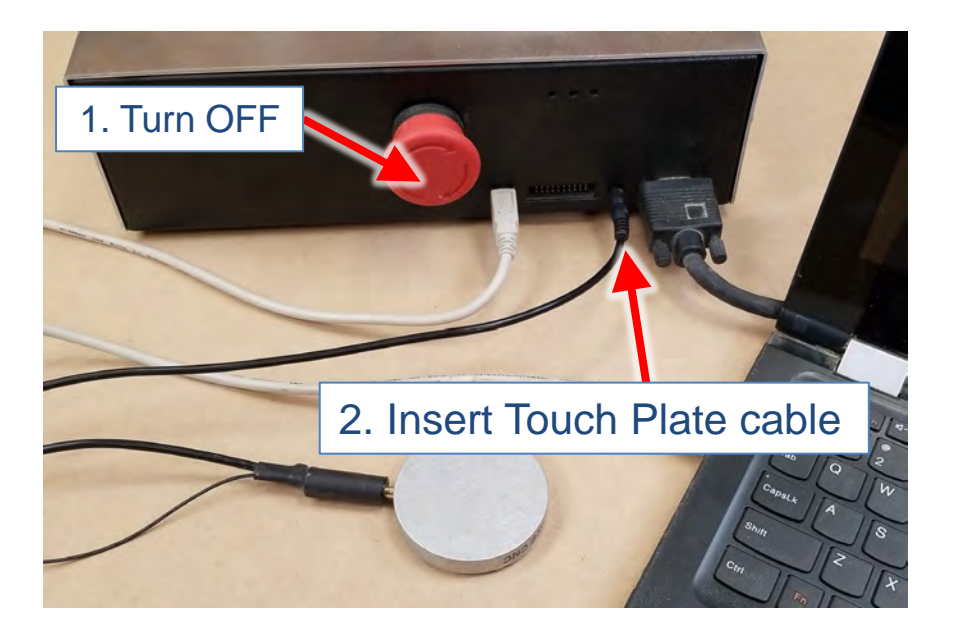

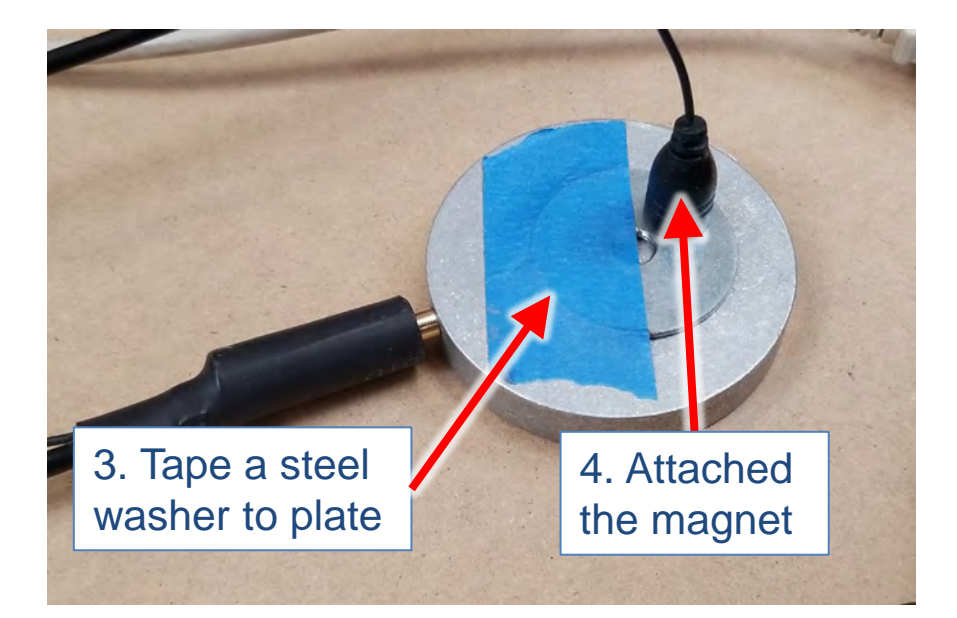

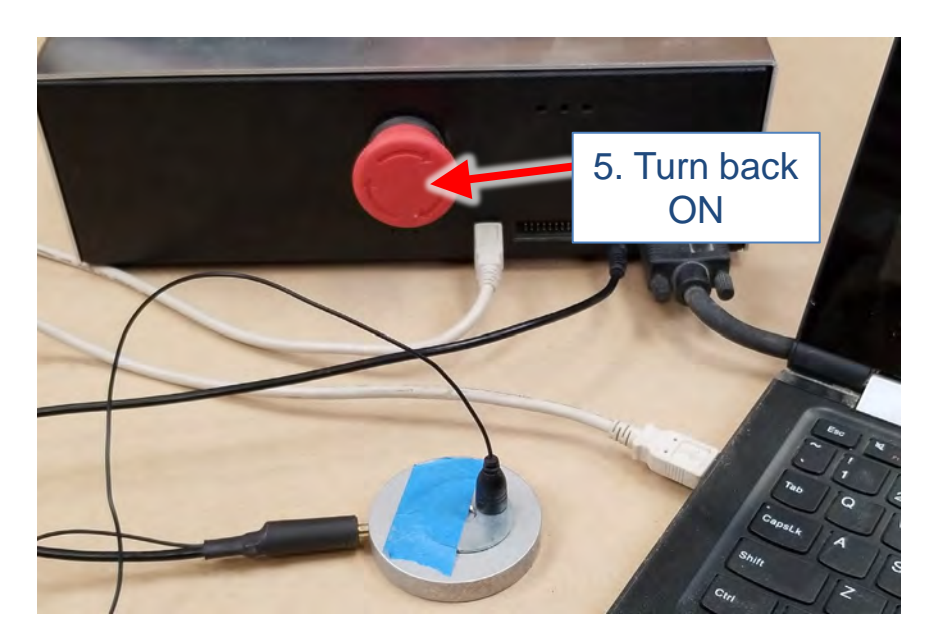

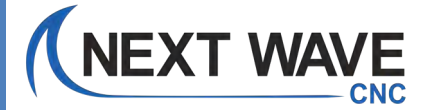

# DRILL BIT technique How to put controller into boot mode.

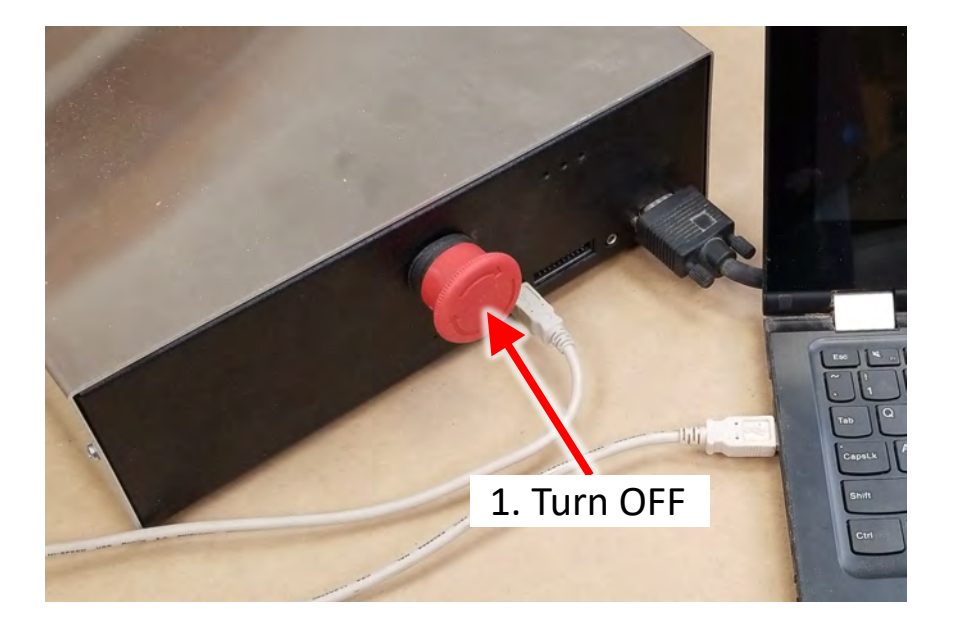

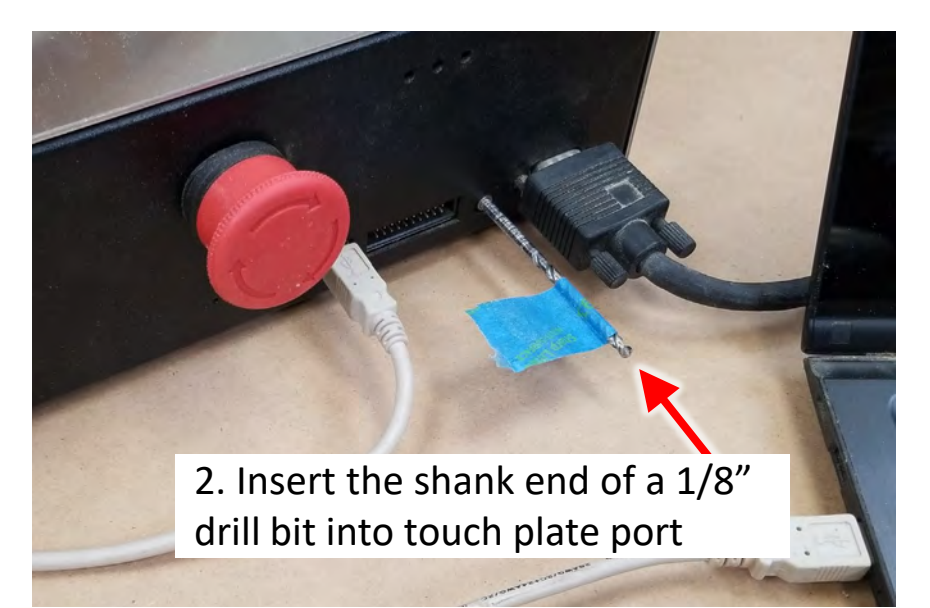

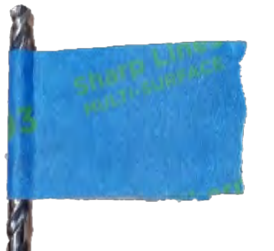

1/8" dia. drill bit.Tape added for easier handling.

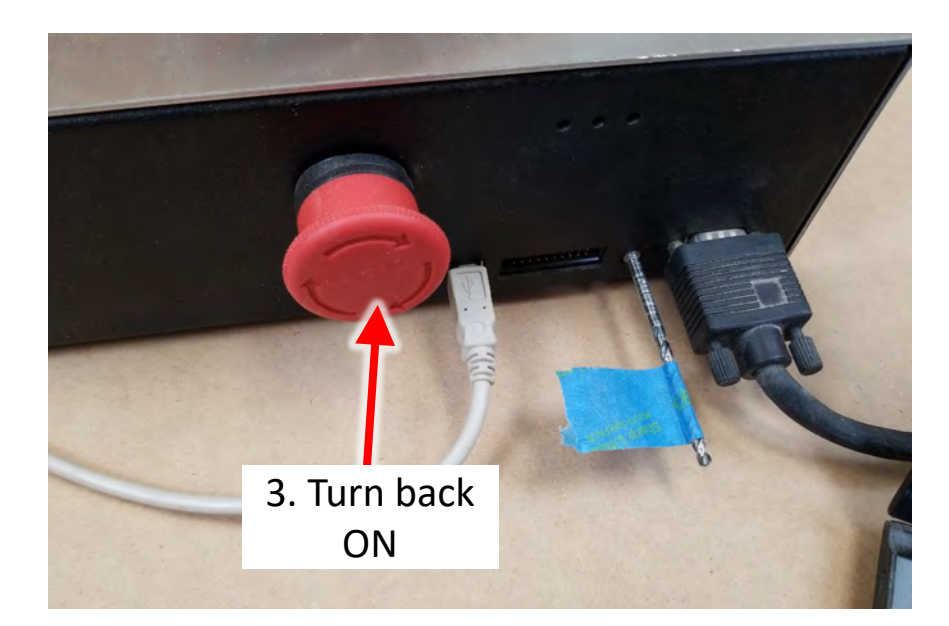

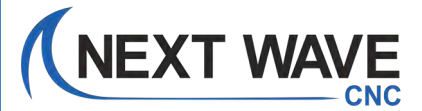

| ID 510 D Shark HD 510 D                                  |
|----------------------------------------------------------|
|                                                          |
| Firmware Update<br>Restart controller (not in boot-mode) |

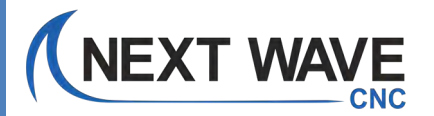

## <u>TOUCH PLATE technique</u> How to restart the controller – NOT in boot mode.

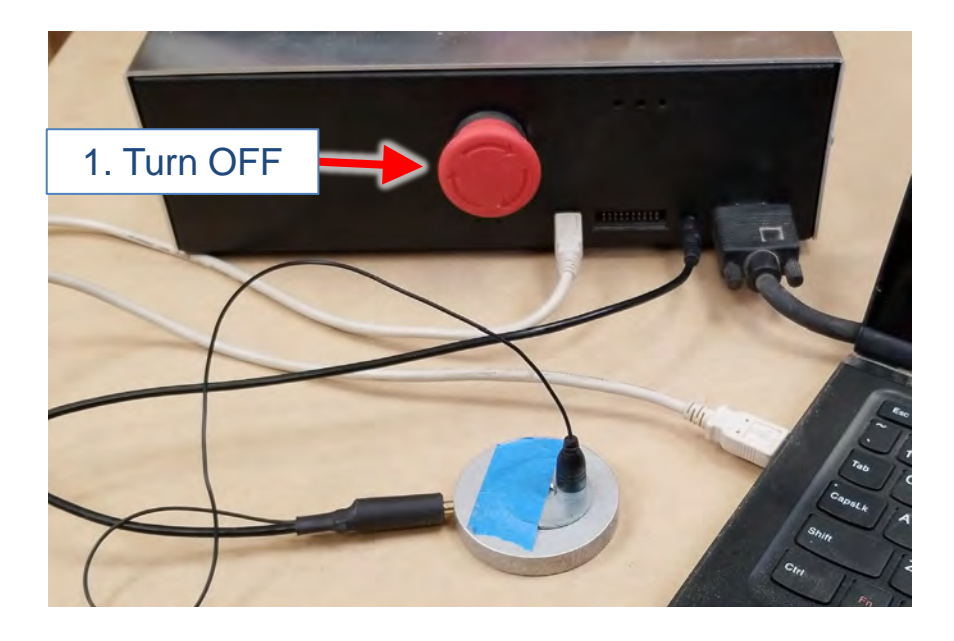

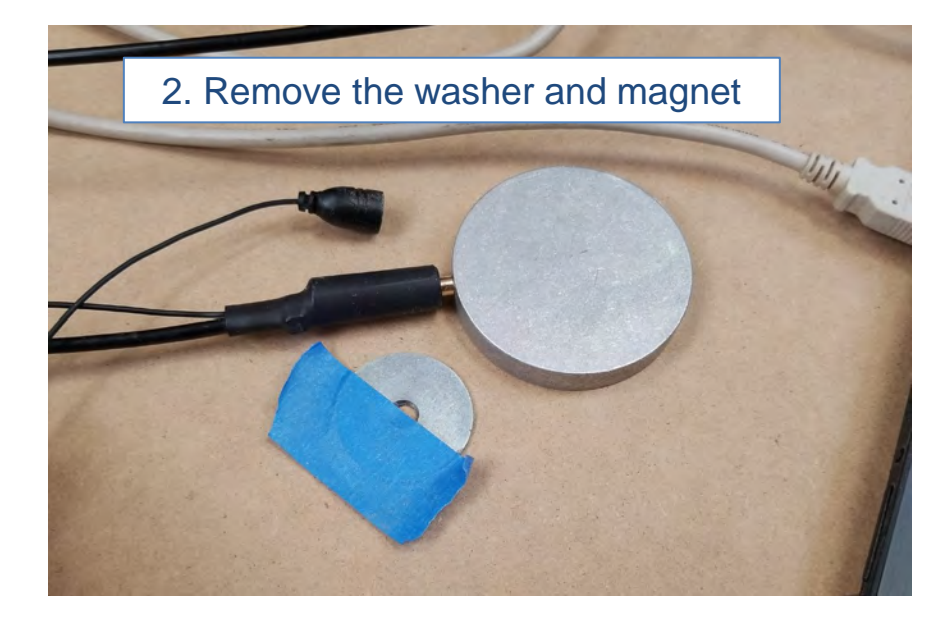

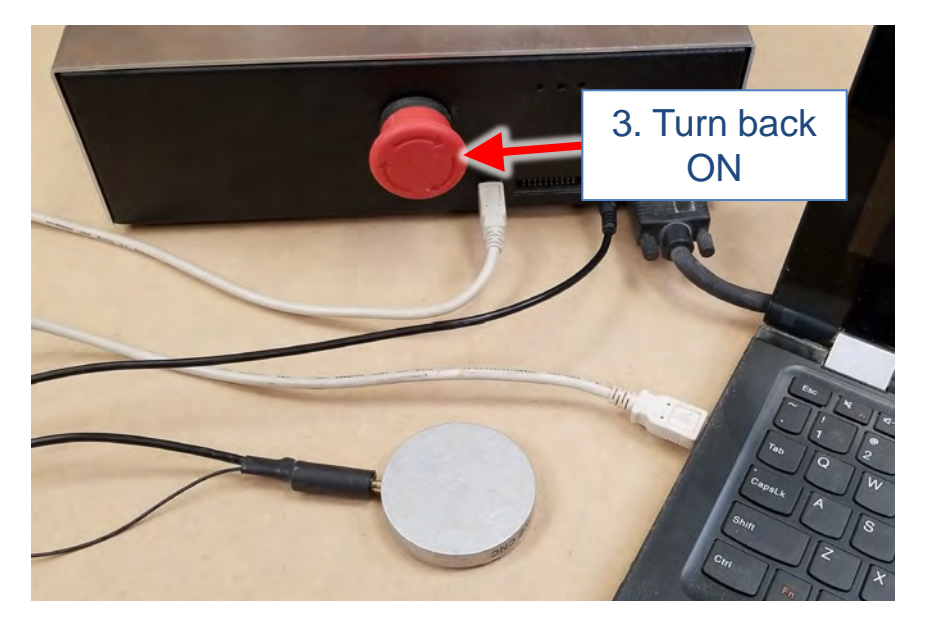

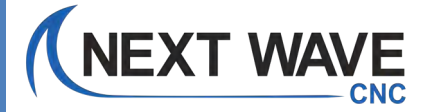

# DRILL BIT technique How to restart the controller – NOT in boot mode.

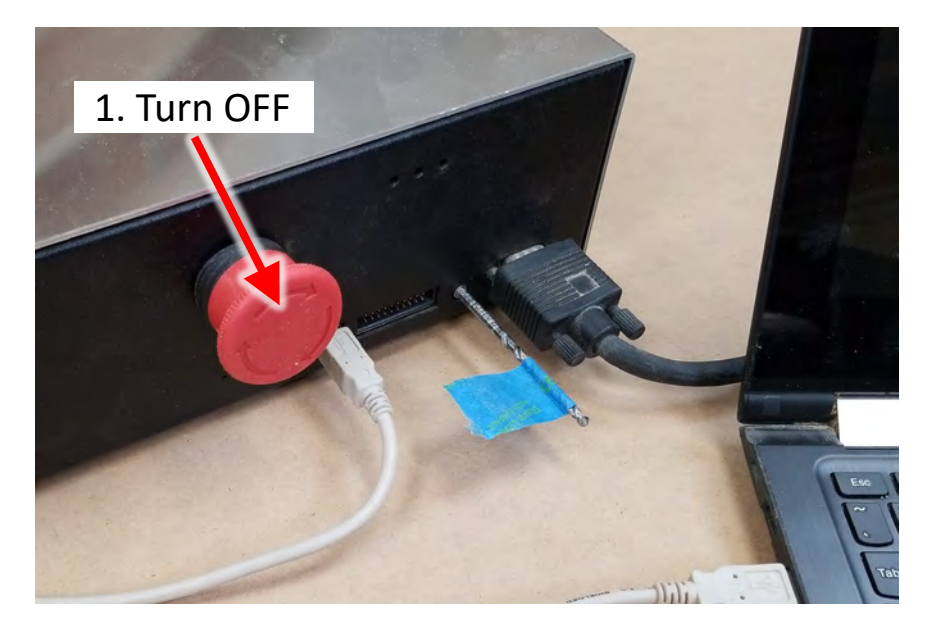

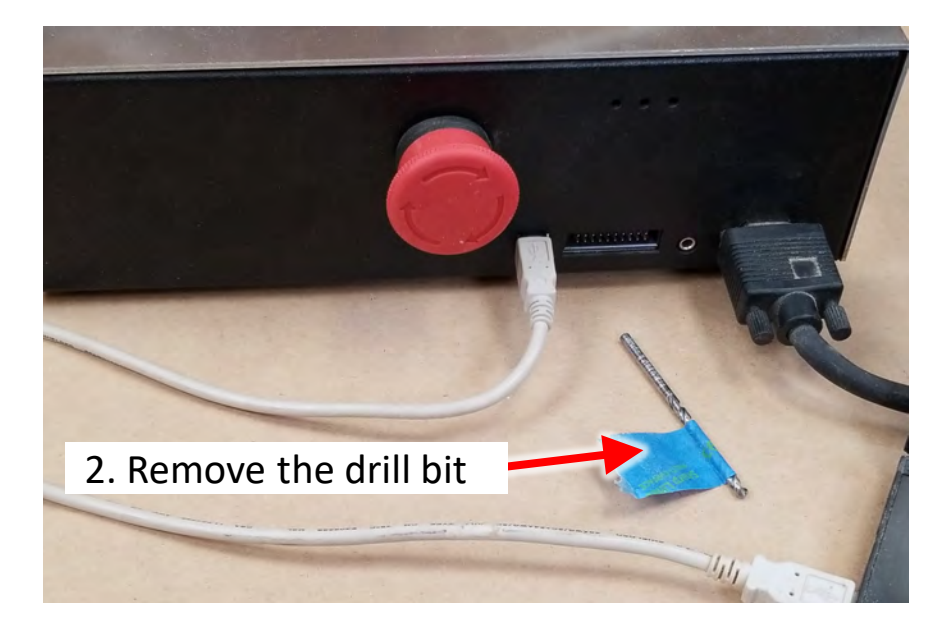

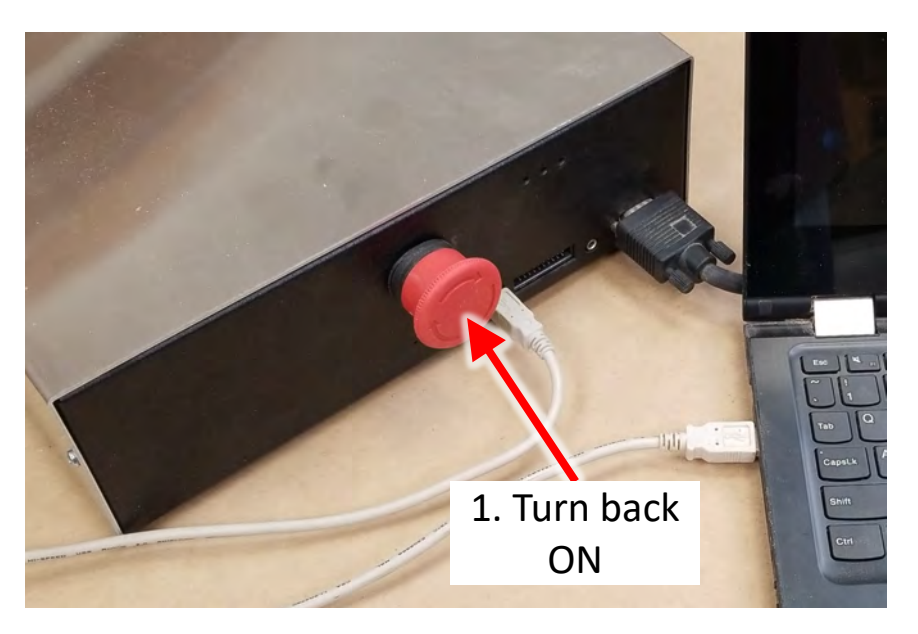

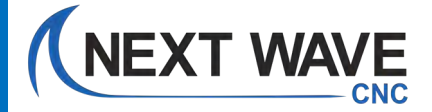

| Ready2Update - Firmware  Please always power off and unplug any routers/spindles connected to your machine before installing firmware updates | 2 |
|----------------------------------------------------------------------------------------------------|---|
| Please always power off and unplug any routers/spindles connected to your machine before installing firmware updates                          |   |
|                                                                                                    |   |
| Connected Machines 🕜 My Machines C 🕐                                                                                                    |   |
| Shark HD 510 🗈 🗠 Shark HD 510 🔂                                                                                                    |   |
| Firmware Update                                                                                                    |   |
| Can't find machine Programming Complete                                                                                                    |   |
| DONE                                                                                                    |   |
|                                                                                                    |   |
|                                                                                                    |   |
|                                                                                                    |   |

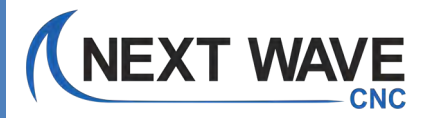

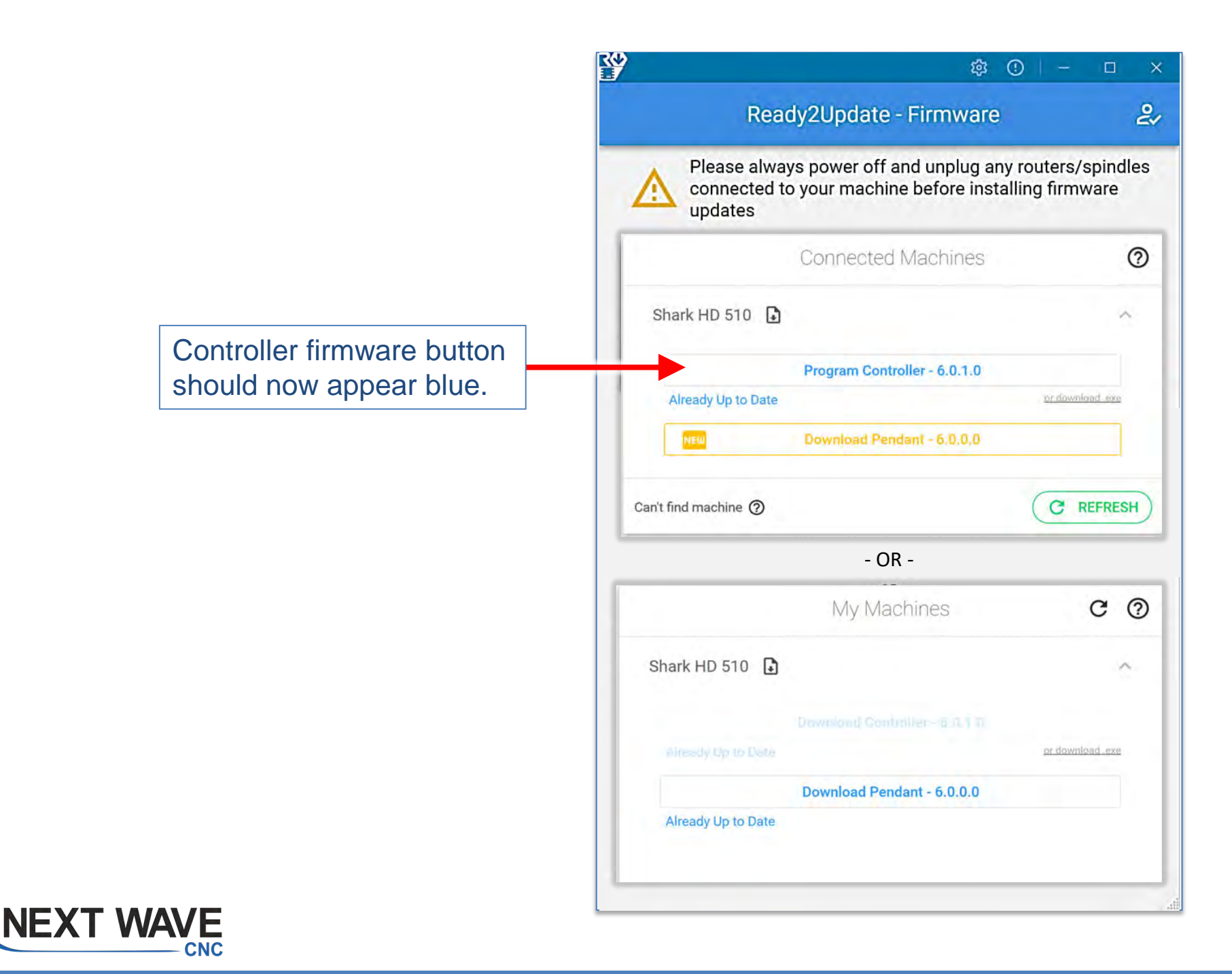

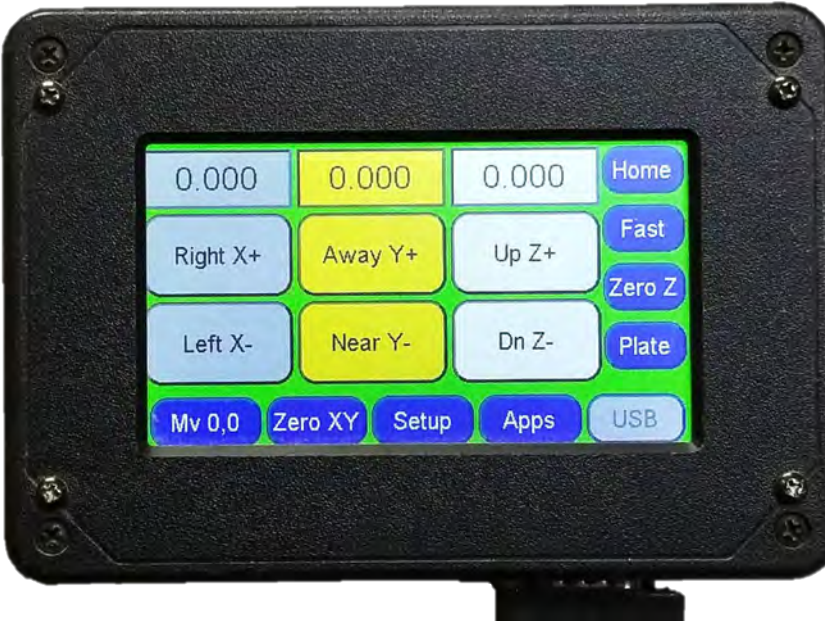

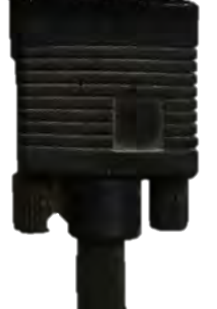

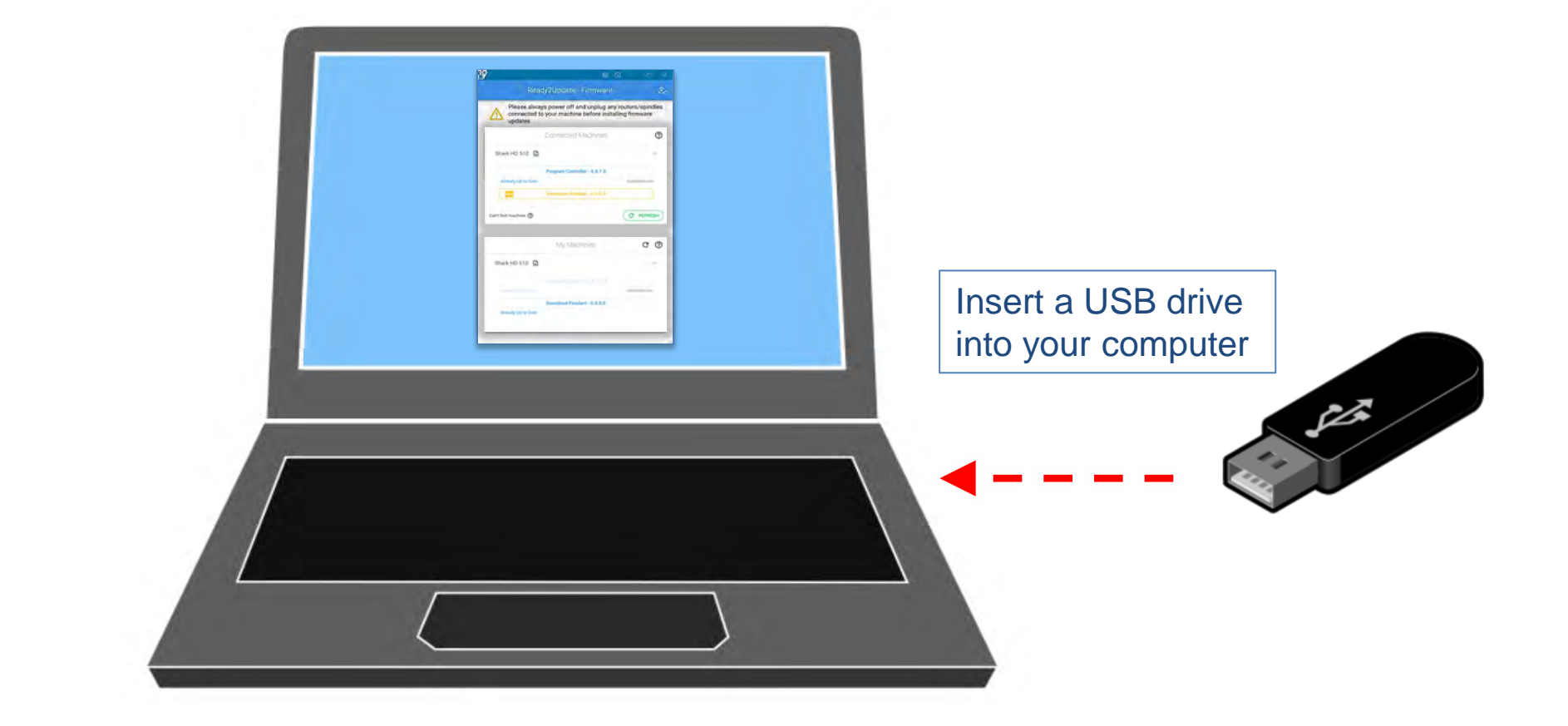

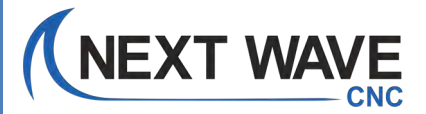

Click on "Download Pendant" button to download firmware to your USB drive.

| -                                  | ¢                                                              | ⊙ – □                                 |
|------------------------------------|----------------------------------------------------------------|---------------------------------------|
| Re                                 | ady2Update - Firmware                                          |                                       |
| Please alv<br>connected<br>updates | vays power off and unplug an<br>I to your machine before insta | y routers/spindle:<br>alling firmware |
|                                    | Connected Machines                                             | ୧                                     |
| Shark HD 510 [                     | •                                                              | ^                                     |
|                                    | Program Controller - 6.0.1.0                                   |                                       |
| Already Up to Dat                  | e                                                              | or download exe                       |
| NEW                                | Download Pendant - 6.0.0.0                                     |                                       |
| Can't find machine 🧿               |                                                                | C REFRESH                             |
|                                    |                                                                |                                       |
|                                    | - OR -                                                         |                                       |
|                                    | - OR -<br>My Machines                                          | ୯ ଡ଼                                  |
| Shark HD 510 [.                    | - OR -<br>My Machines                                          | େ ଜ<br>^                              |
| Shark HD 510 [.                    | - OR -<br>My Machines                                          | C @                                   |
| Shark HD 510 [.                    | - OR -<br>My Machines                                          | C ()                                  |
| Shark HD 510 [.                    | - OR -<br>My Machines                                          | C (?                                  |

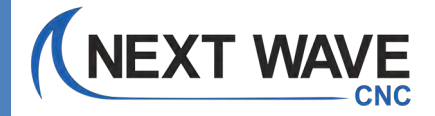

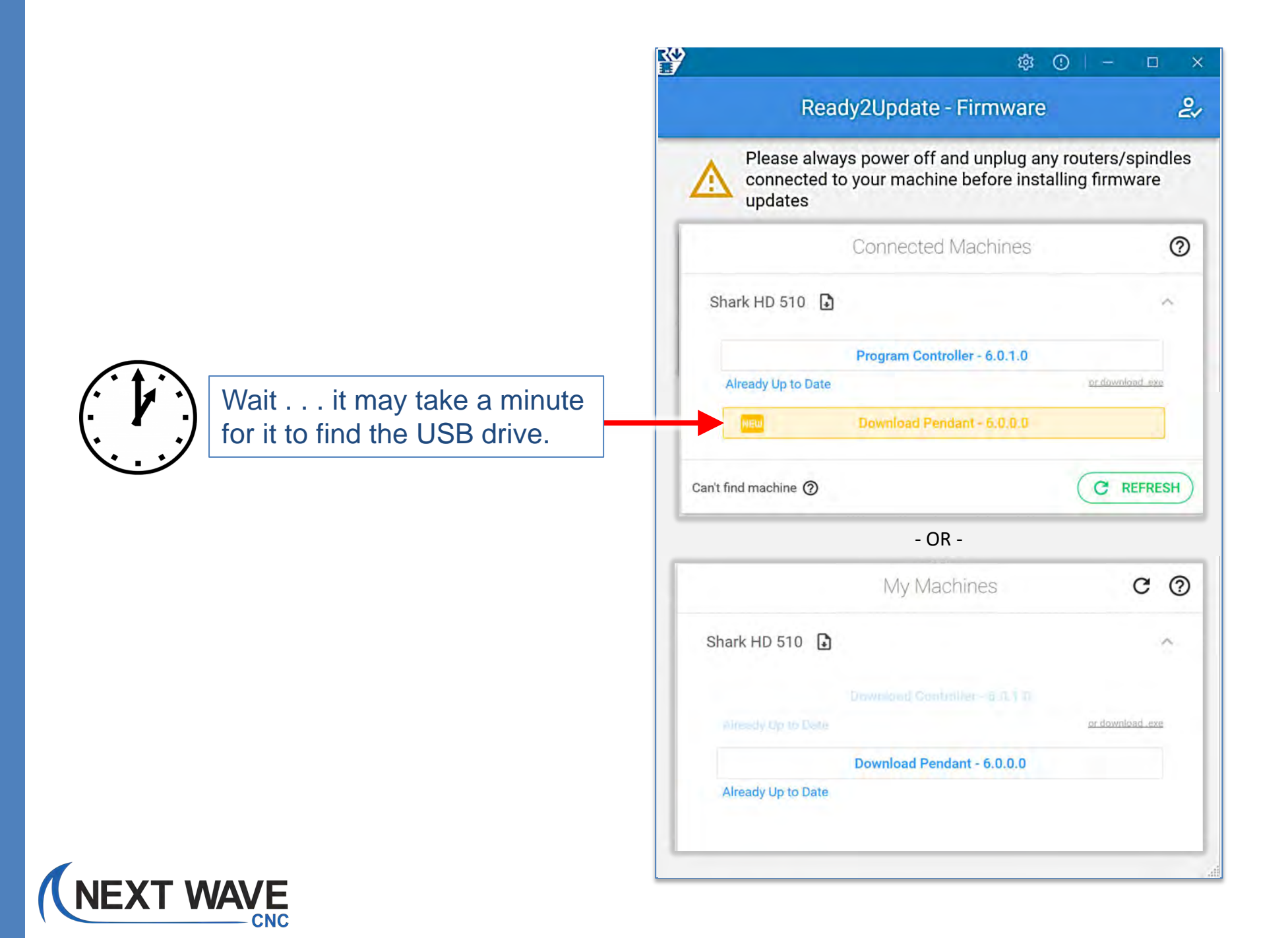

| Please always power off and unplu | g any routers/spindles | connected to your machine b | pefore installing firmware up | pdates           |  |
|-----------------------------------|------------------------|-----------------------------|-------------------------------|------------------|--|
| Connected Machines                | 0                      |                             | My Machines                   | 0 0              |  |
| Shark HD 510 🗋                    | *                      | Shark HD 510 🚹              |                               | ~                |  |
| Firmware                          | Undate                 | 2                           | 0                             | er download roos |  |
|                                   | opulle                 |                             |                               |                  |  |
| External Drive                    |                        |                             | *                             |                  |  |
|                                   |                        |                             | _                             |                  |  |
|                                   | CANC                   | EL DOV                      | VNLOAD                        |                  |  |
|                                   | _                      | _                           |                               |                  |  |
|                                   |                        |                             |                               |                  |  |

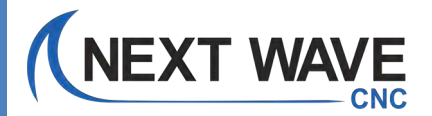

|                                                    | Please always power off and unplug                                                                                                    | any routers/spindles connected                                                                                   | to your machine before installing firmware                                                         | e updates |  |
|----------------------------------------------------|----------------------------------------------------------------------------------------------------|----------------------------------------------------------------------------------------------------|----------------------------------------------------------------------------------------------------|-----------|--|
|                                                    | Connected Machines                                                                                                    | 0                                                                                                    | My Machines                                                                                        | 0 0       |  |
| Shark HD 51<br>Arready Up to<br>Can't find machine | Firmware has been<br>Installation Instruct<br>1. Power off the CN<br>2. Plug the flashdriv<br>3. Turn on the CNC<br>4. Wait for the main<br>serveral minutes. Y<br>5. Once the main set | successfully saved<br>tions:<br>IC machine<br>ve into the pendant<br>ou may hear severa<br>creen is displayed, t | to your flash drive<br>display. This may take<br>l beeps during this time<br>he update is complete |           |  |

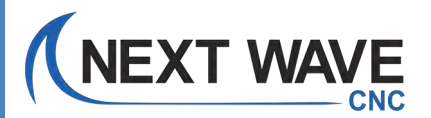

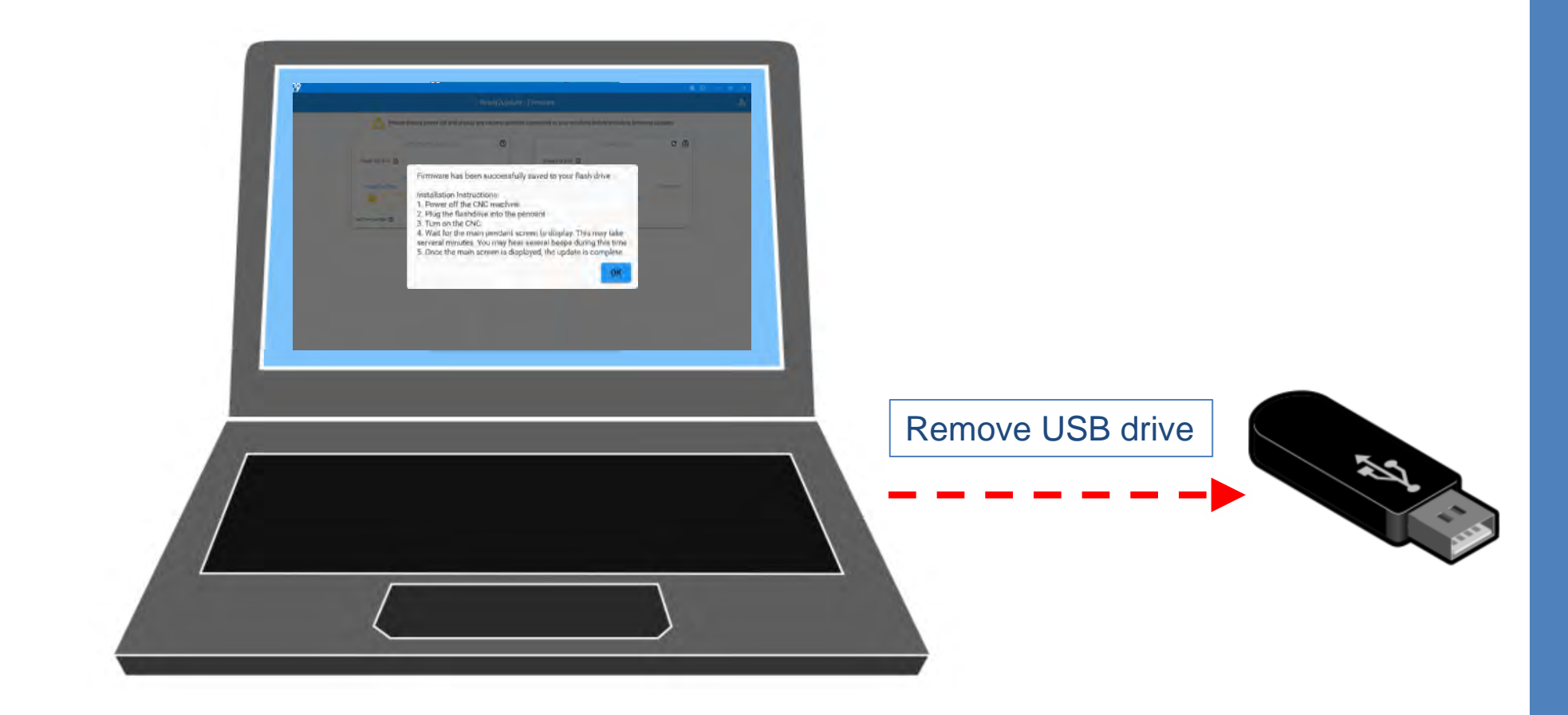

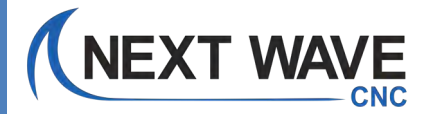

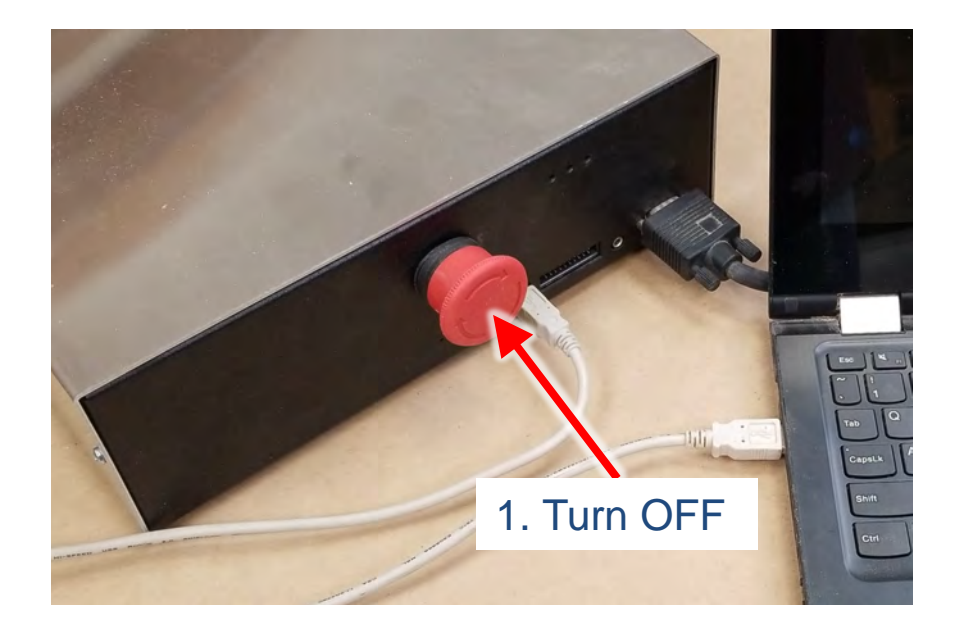

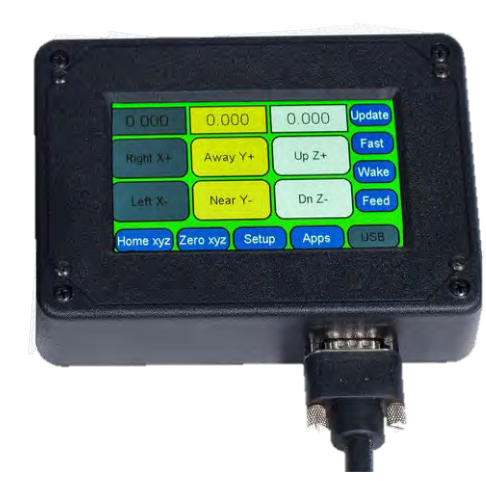

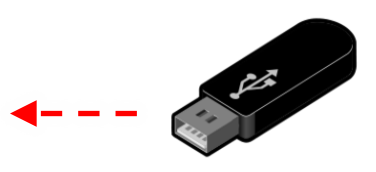

2. Insert USB drive into Pendant

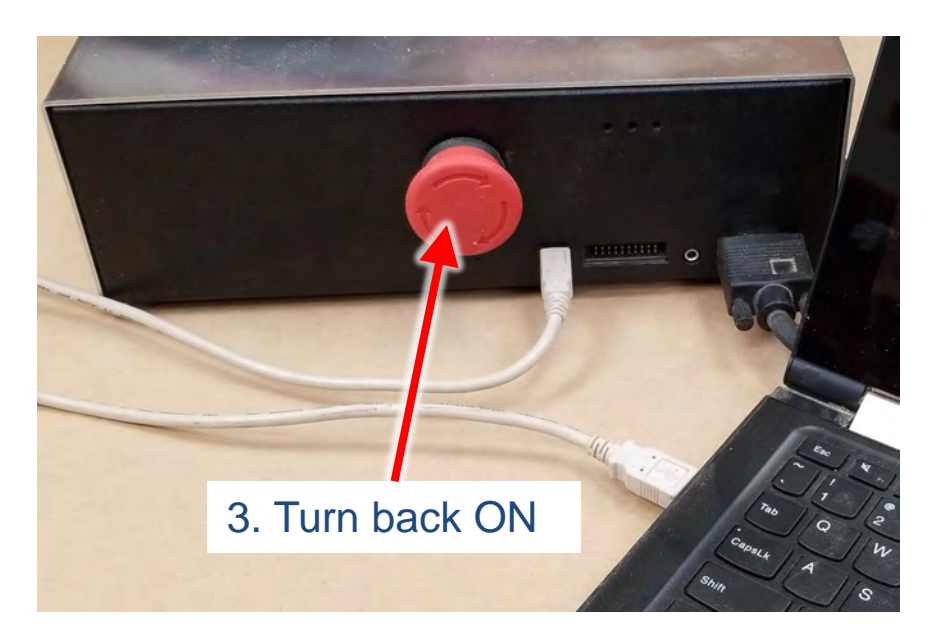

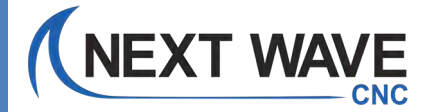

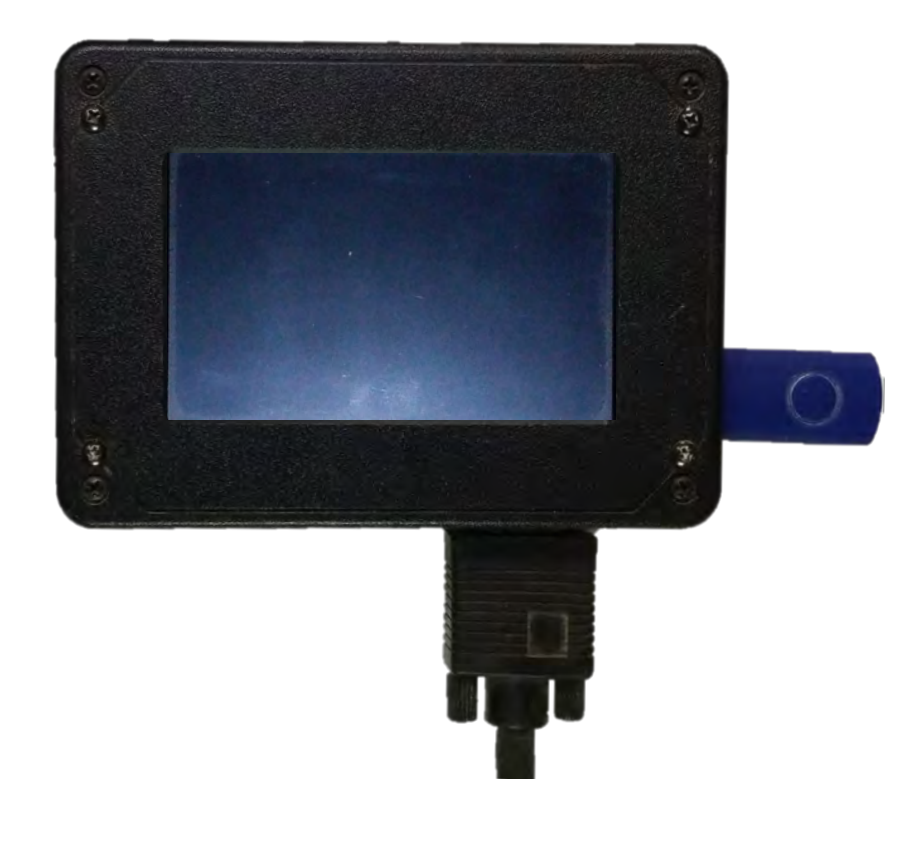

The Pendant screen stays blank during the update process.

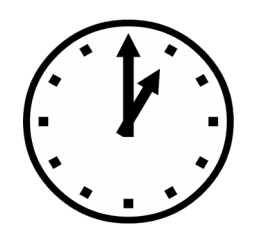

The update may take a few minutes and you may hear a couple of beeps during the update process.

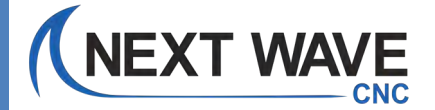

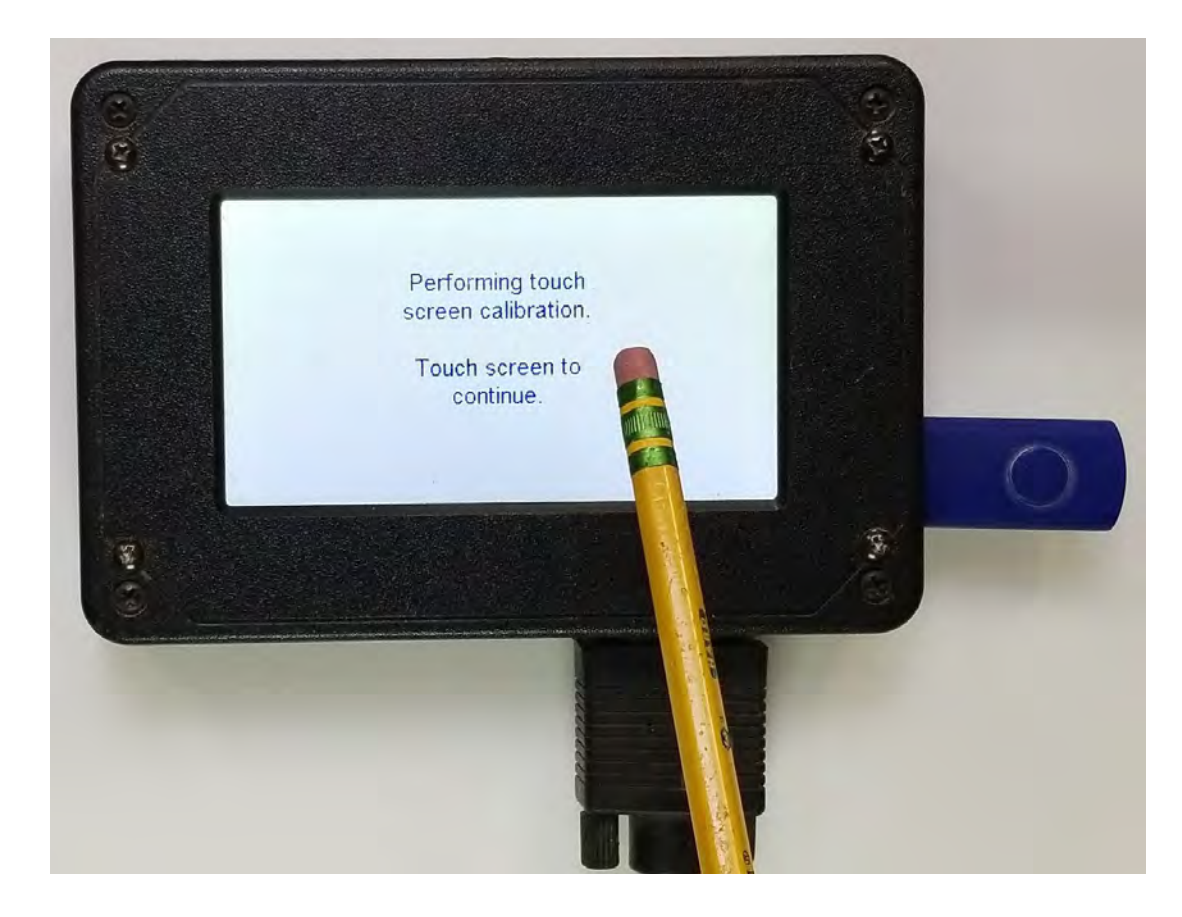

This screen appears next.

Touch the screen to continue.

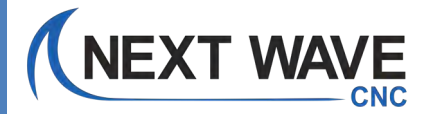

54

### Touch the spots to calibrate the screen.

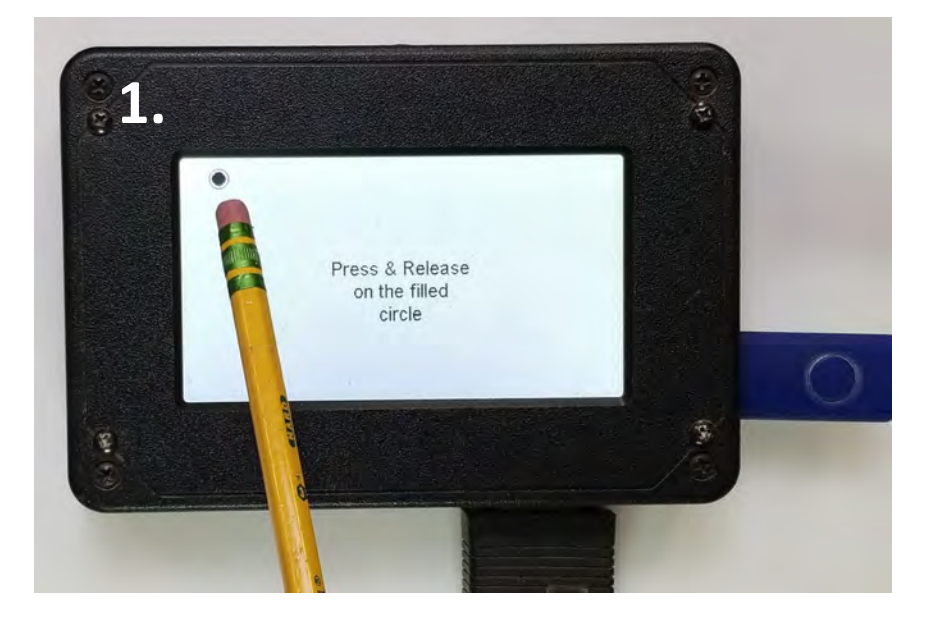

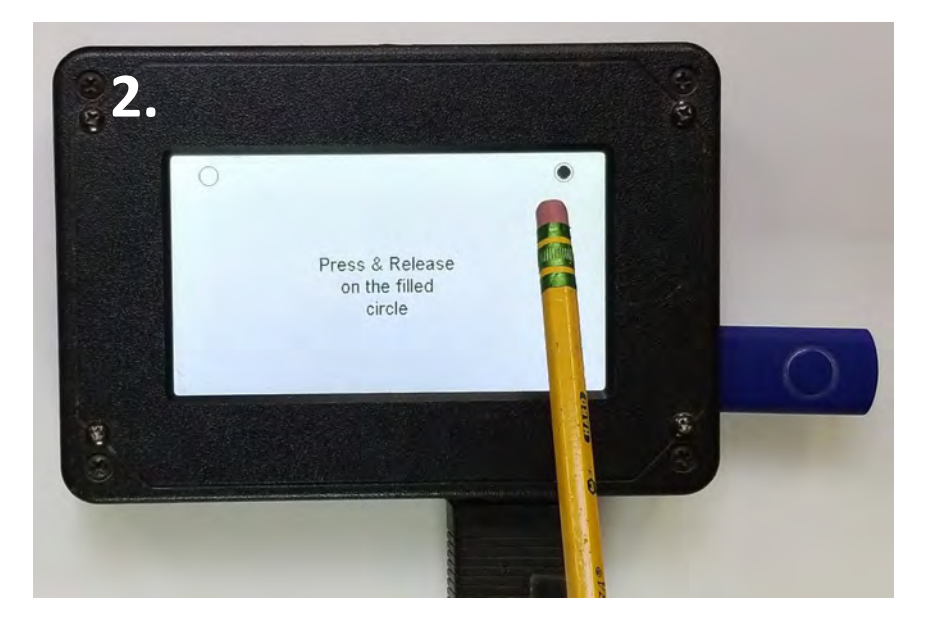

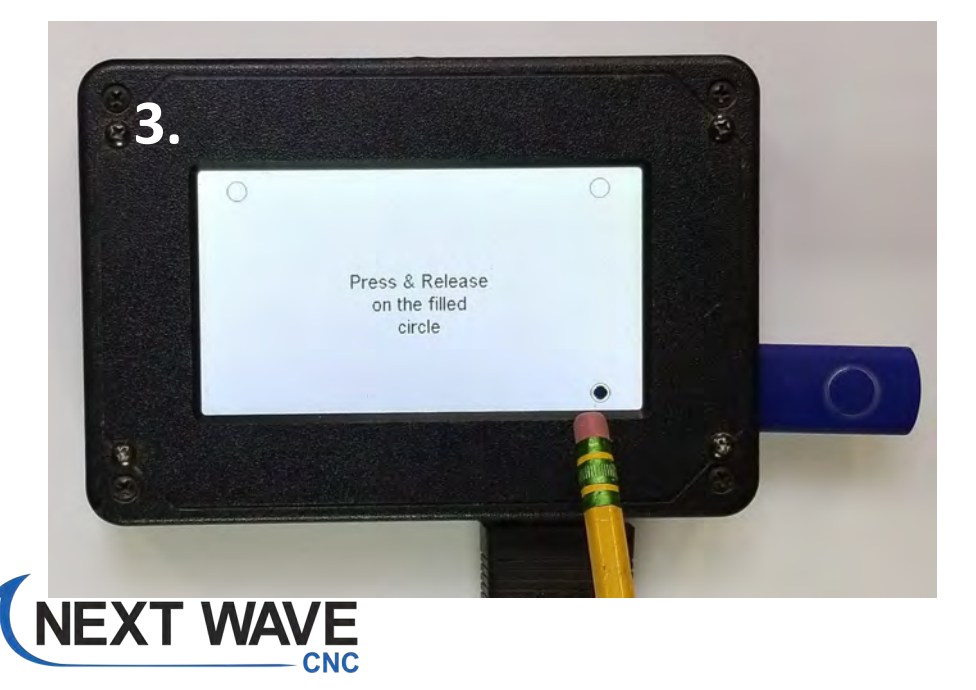

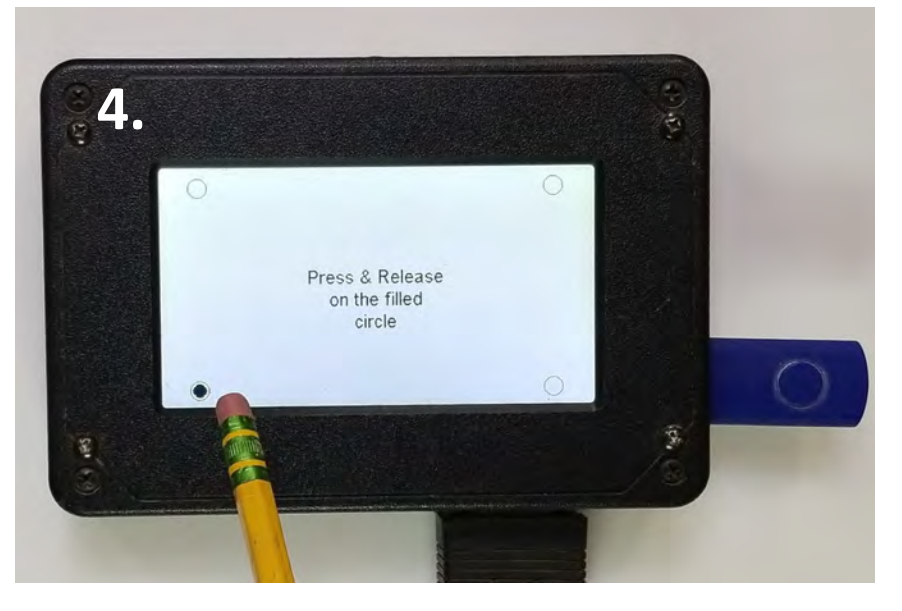

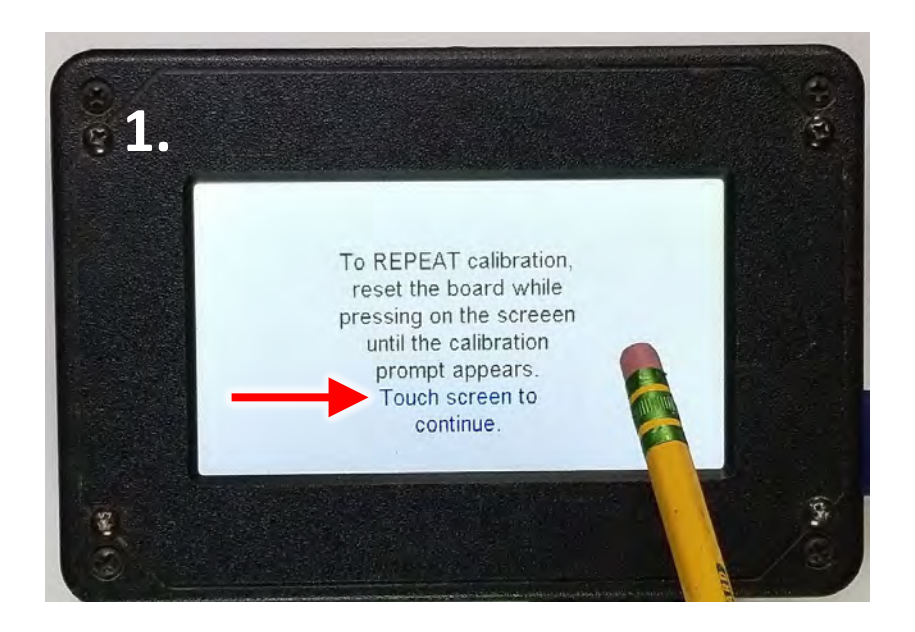

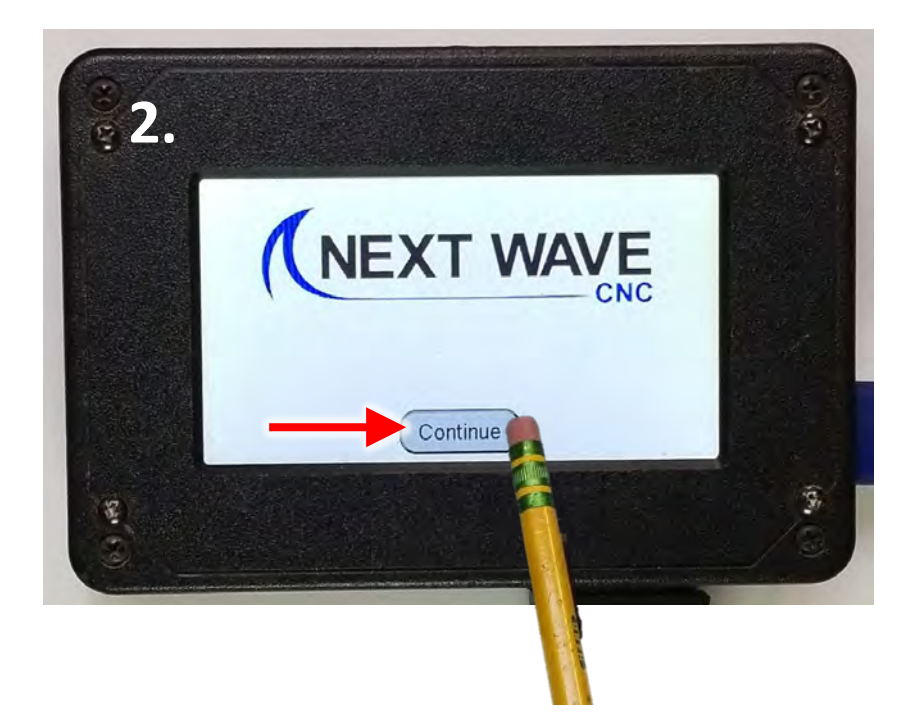

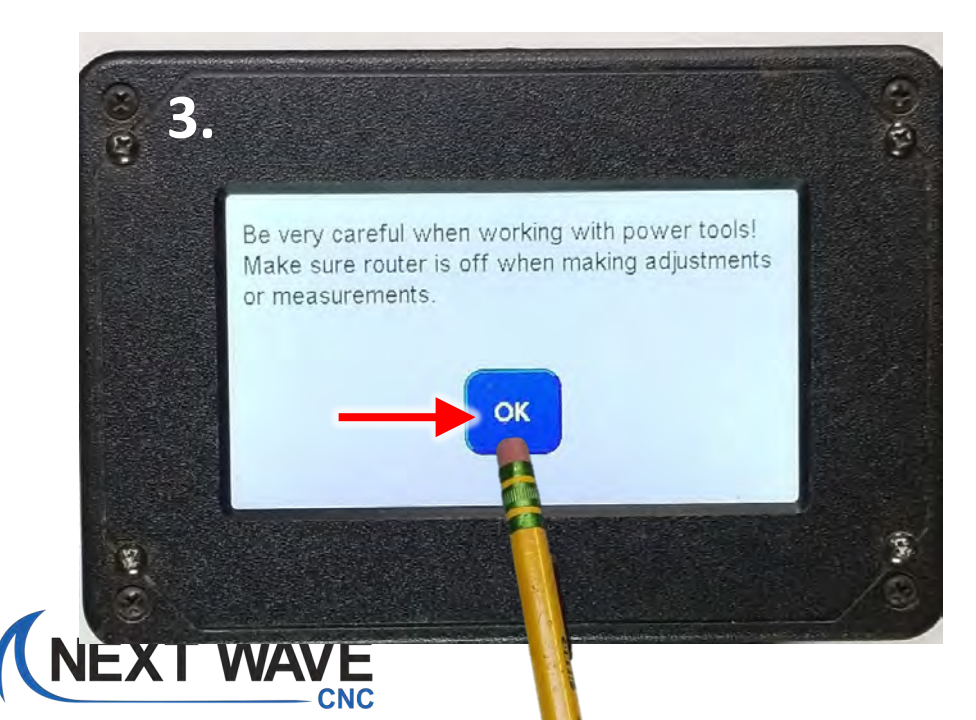

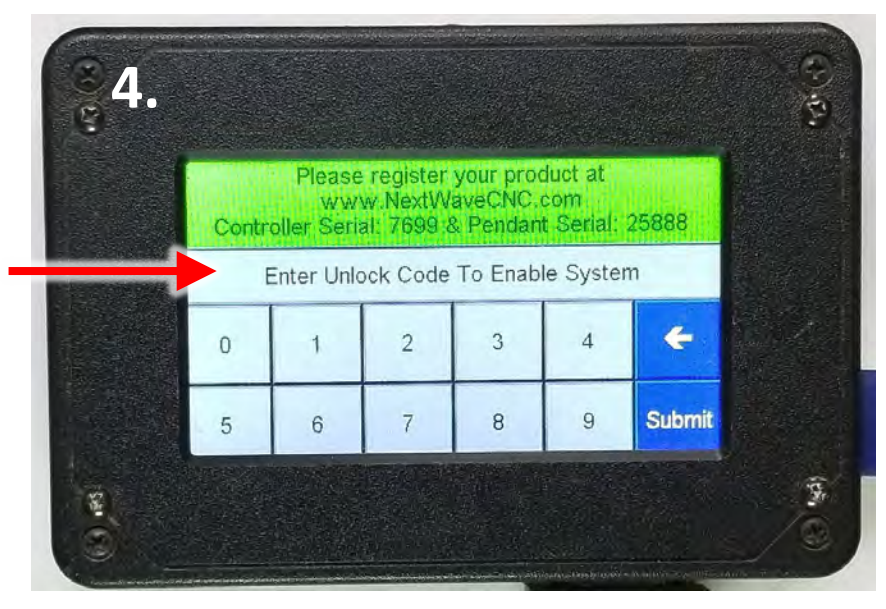

The main screen now appears with the new buttons.

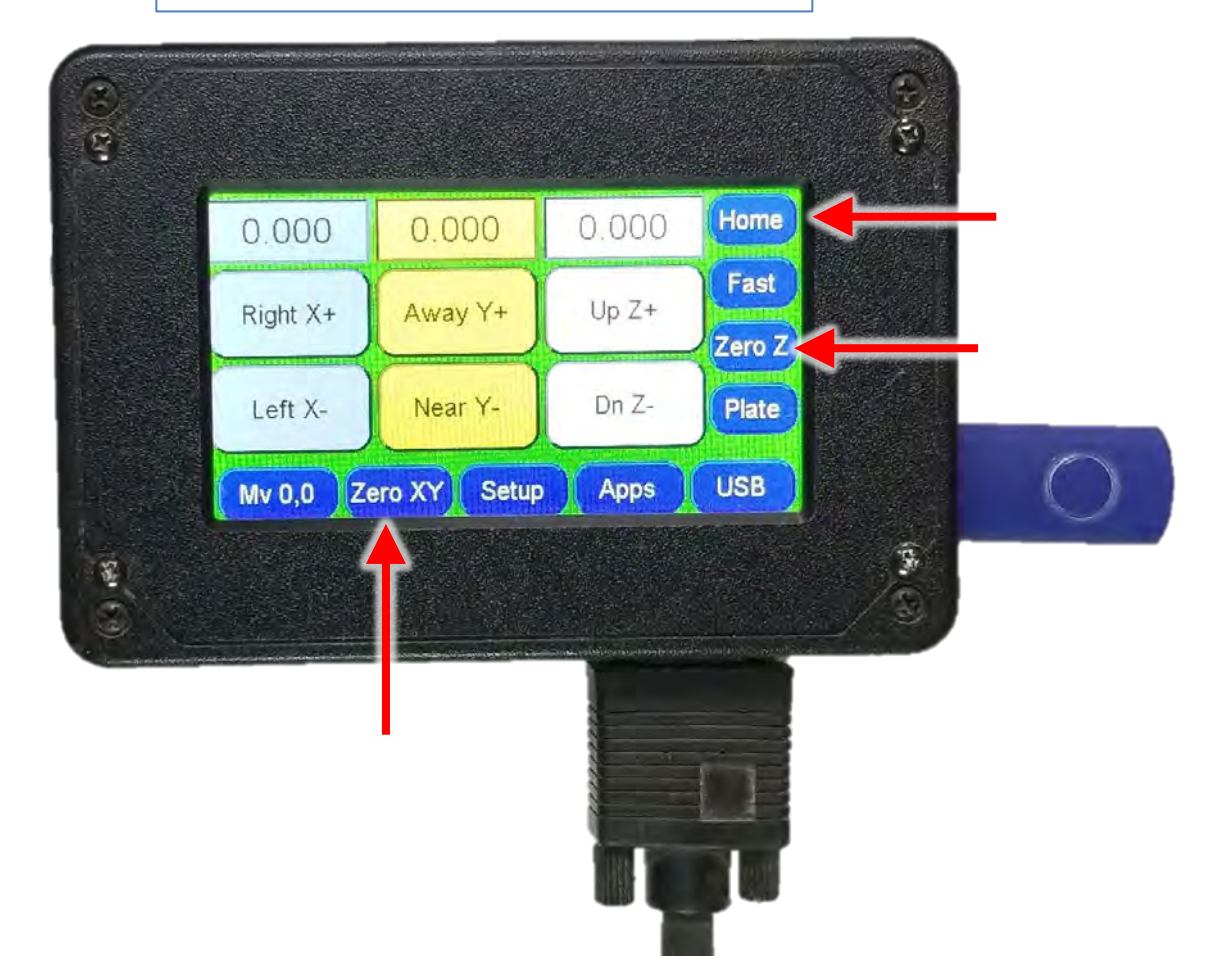

Visit <a href="https://www.NextWaveCNC.com/webinars">www.NextWaveCNC.com/webinars</a>

For the latest info on how to use the new Pendant features.

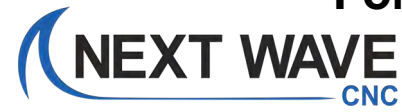

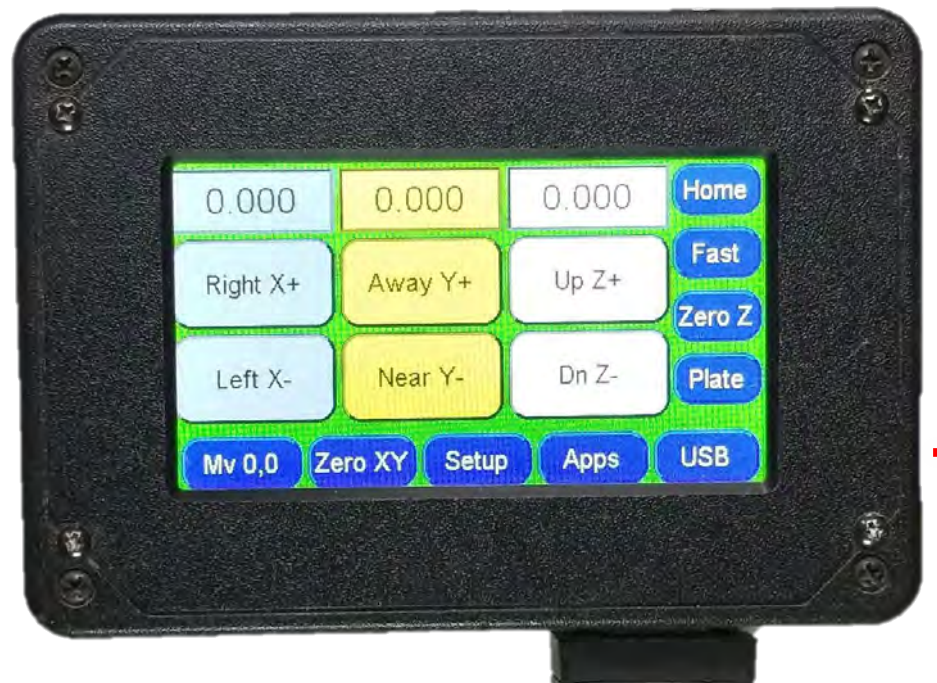

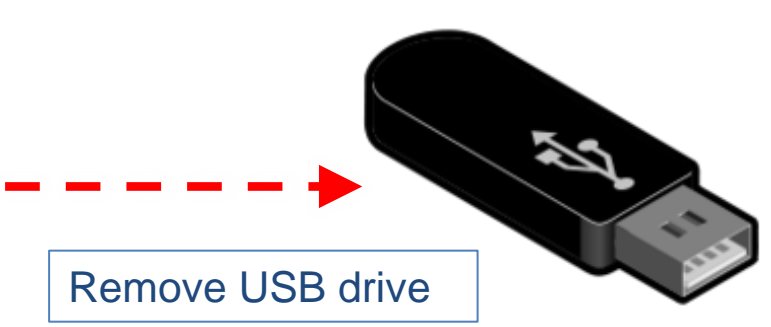

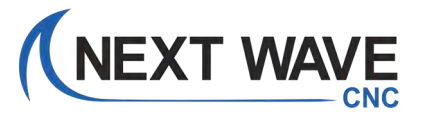

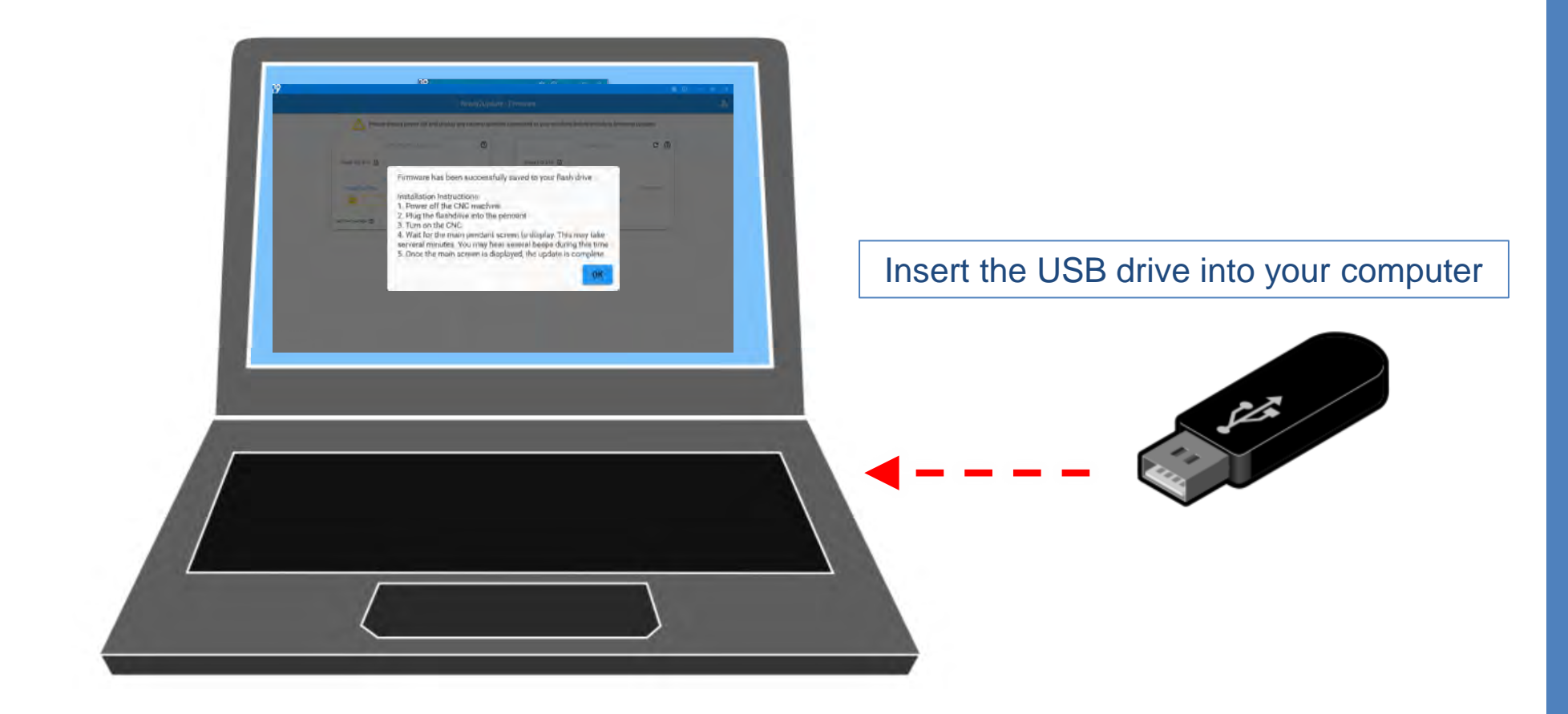

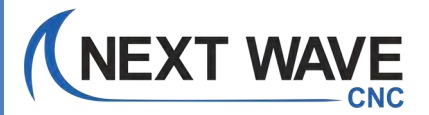

Delete the Pendant firmware files.

This prevents you from accidentally running the firmware update again the next time you use this USB drive.

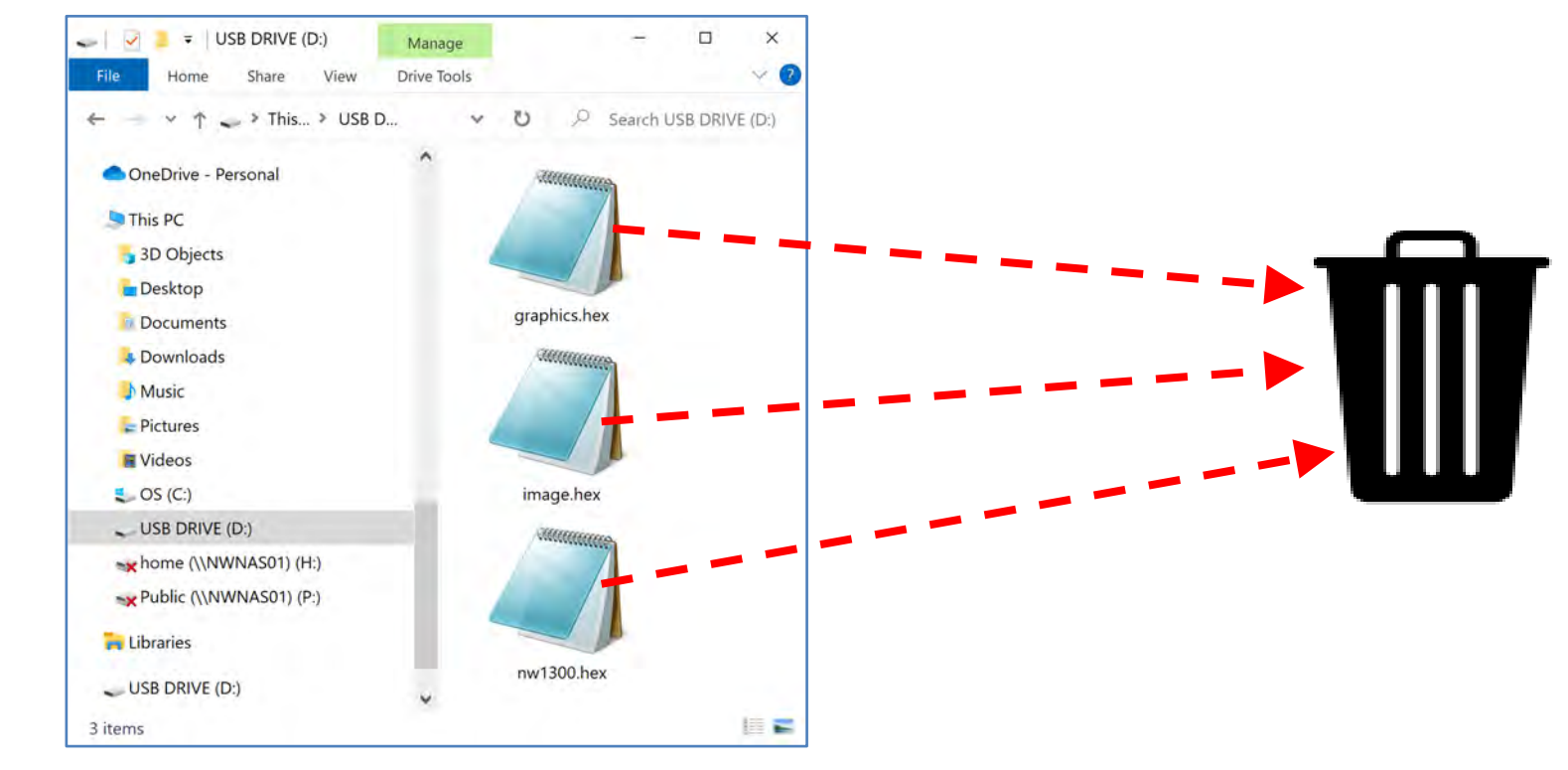

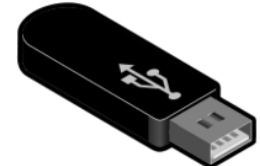

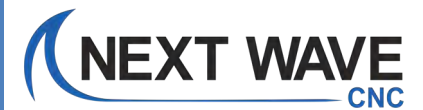

#### **Update Complete**

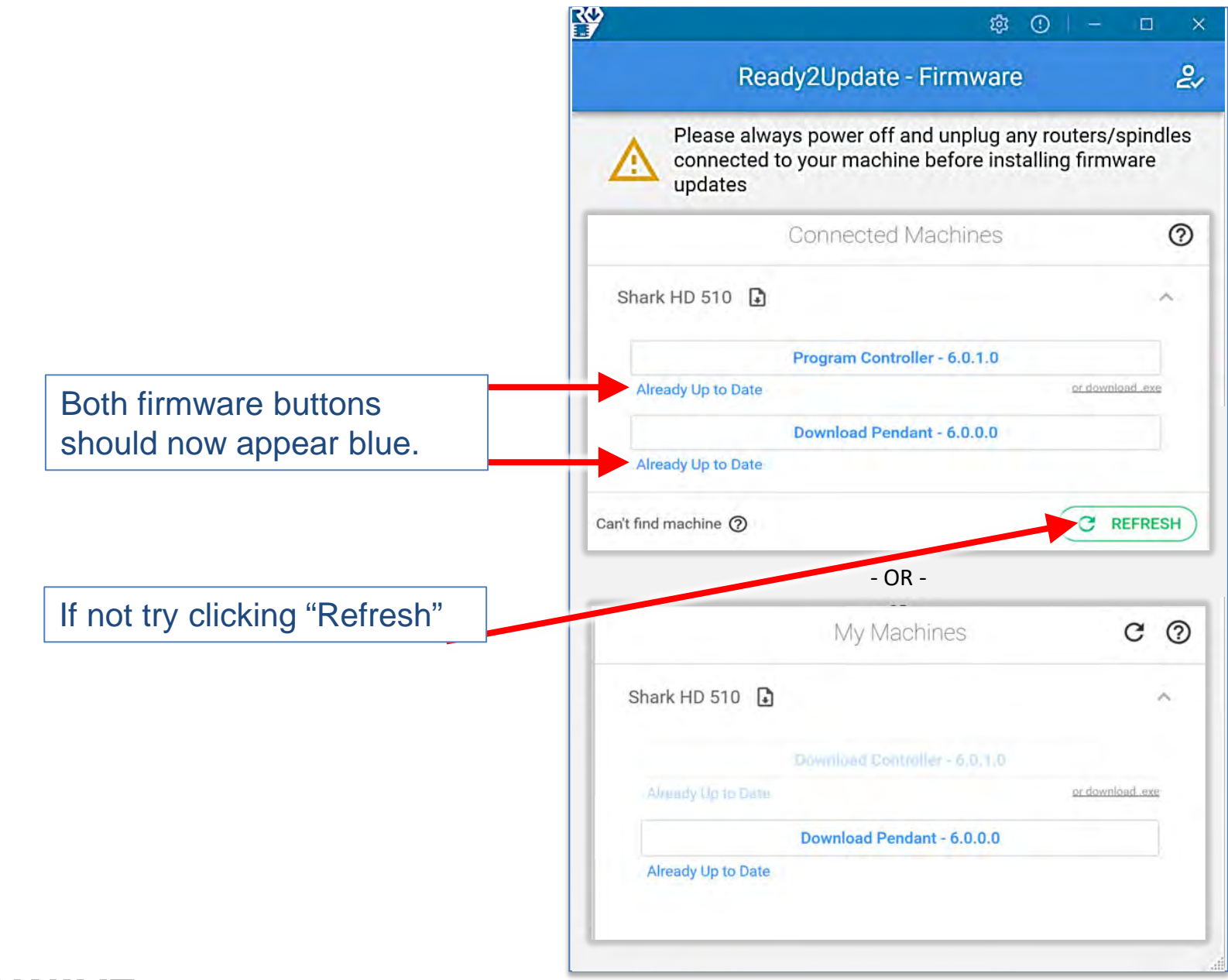

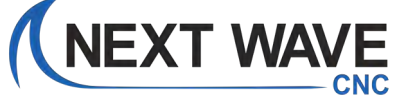

# **Update Complete**

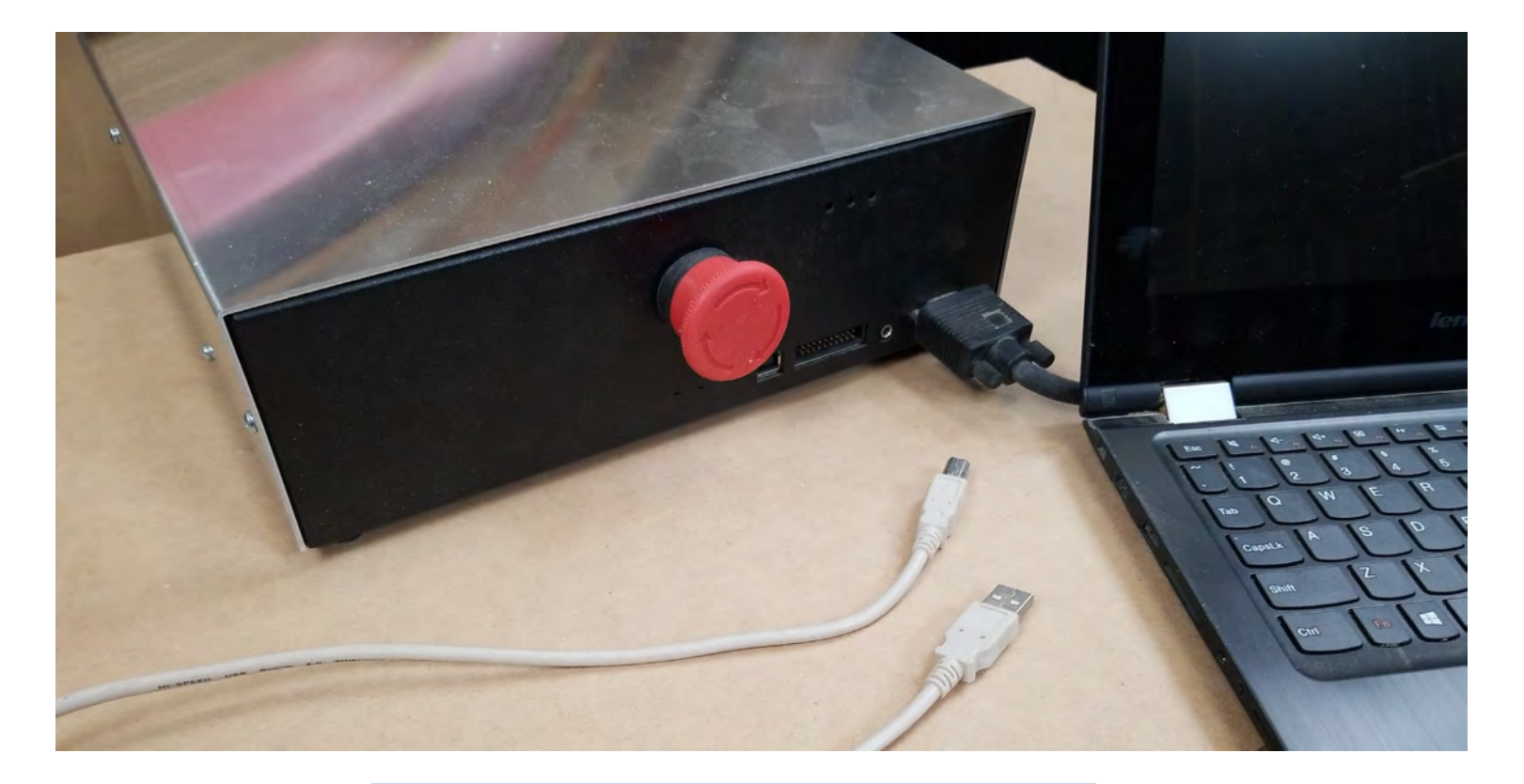

You can now discount your computer

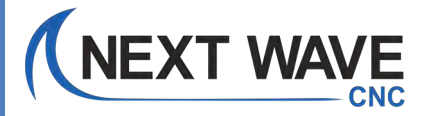

The Firmware for your machine is now up to date and ready to use.

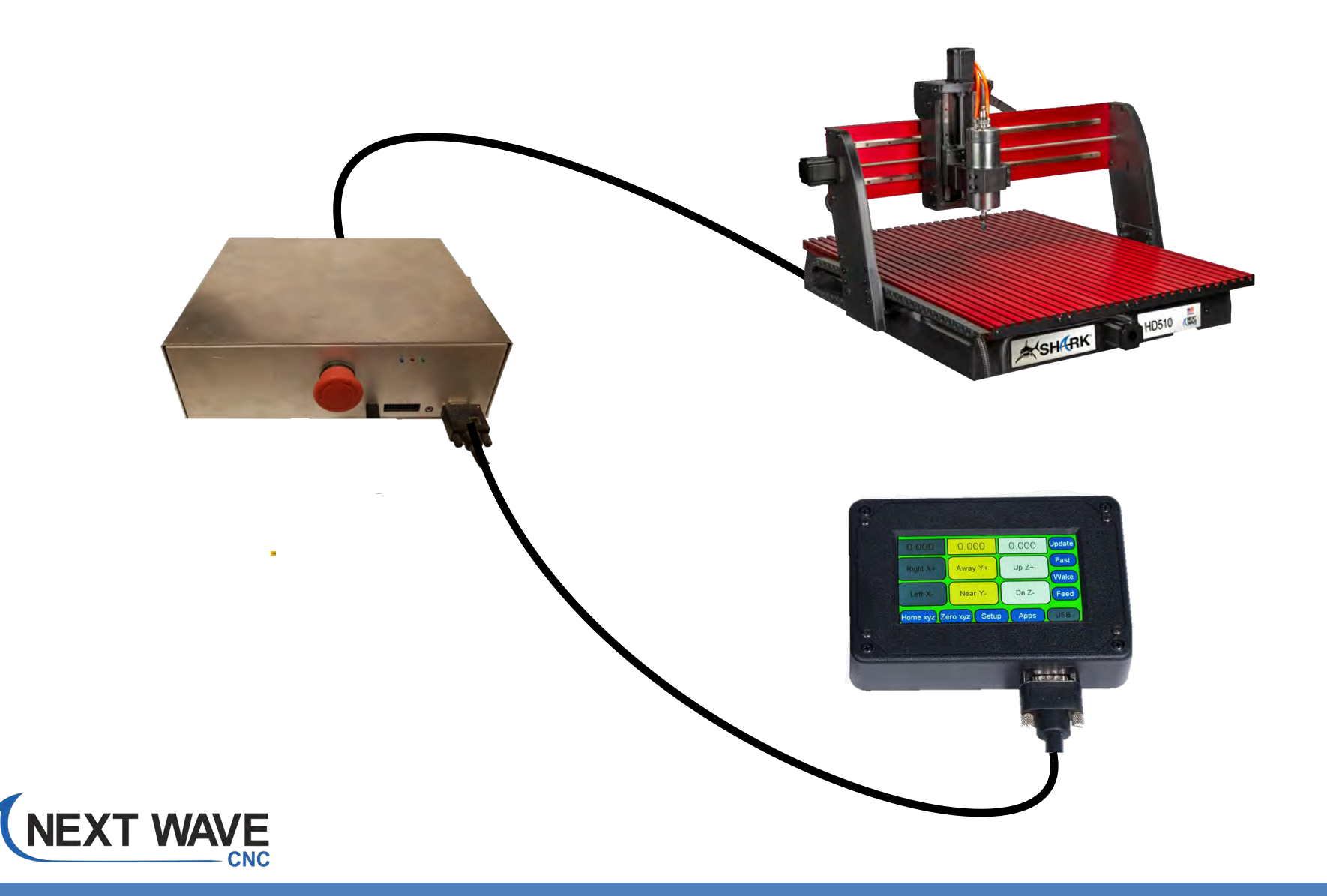

# For the information on how to use the new Pendant features. Visit <u>www.NextWaveCNC.com/webinars</u>

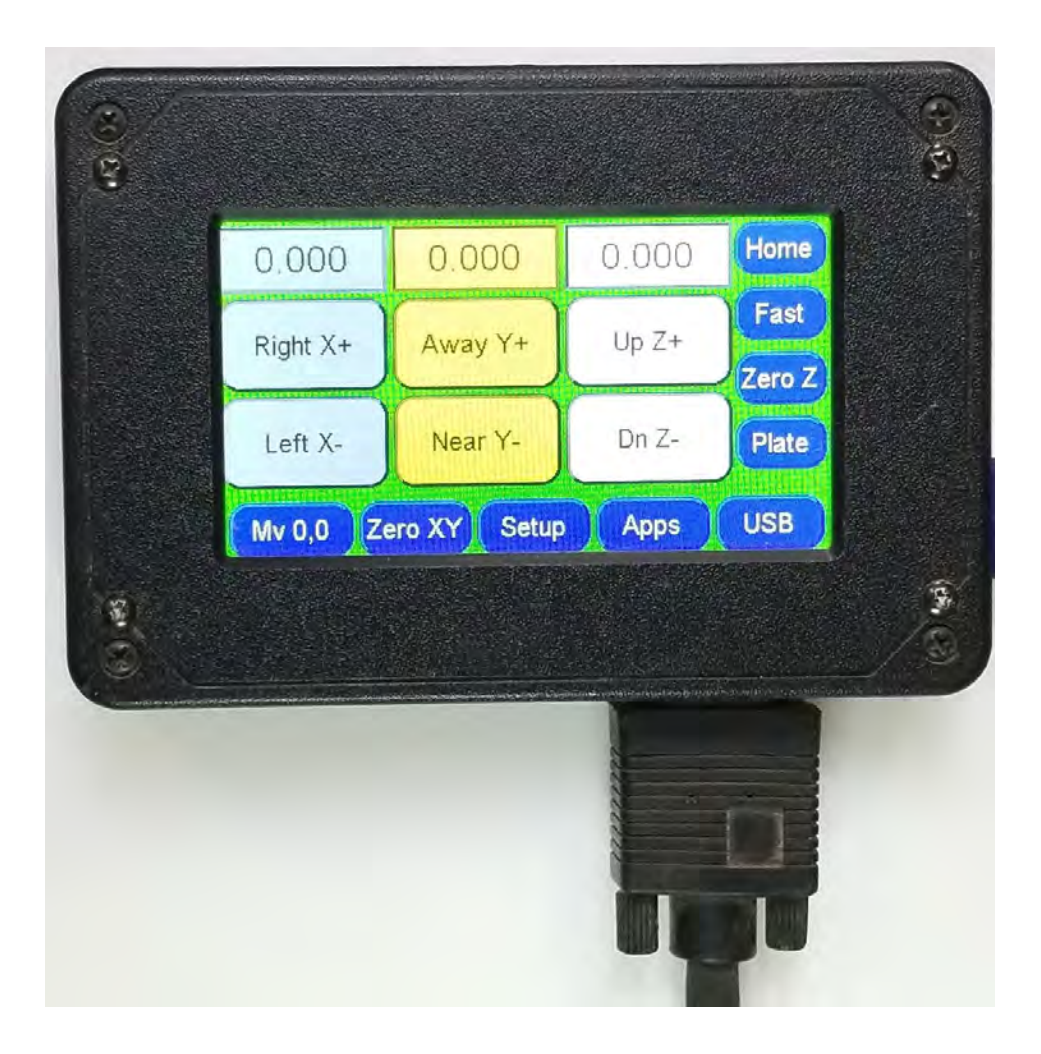

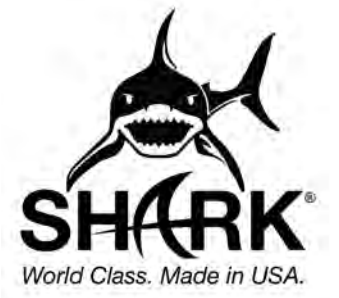

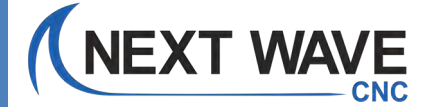

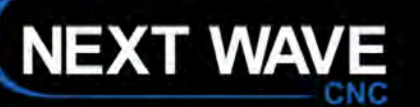

If you have problems with your firmware update, please visit the Support Page

Or email Tech Support at:

# Support@NextWaveCNC.com

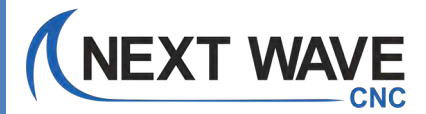

PROJECTS

SHOP

# Step-by-step guide to installing firmware updates WITHOUT internet in your shop - Option 1

Option 1 Step 1. Disconnect the Control box from your CNC machine and bring it and the Pendant to a location that has internet. Step 2. Plug in the control box and complete the update using the steps starting on page 14. Step 3. When both firmware updates are complete, reconnect the control box and pendant to your CNC.

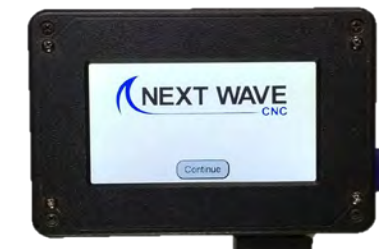

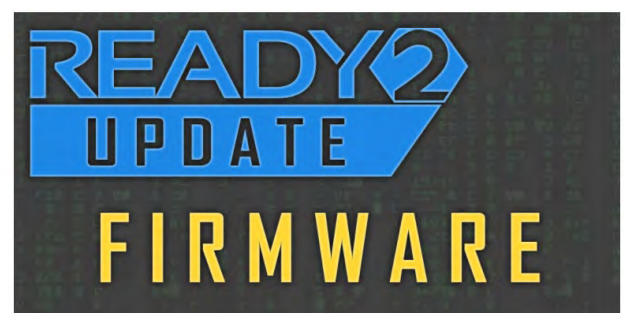

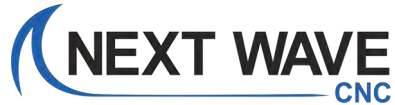

# Step-by-step guide to installing firmware updates WITHOUT internet in your shop - Option 2

# **IMPORTANT NOTE:**

You will need an internet connection to download the firmware files.

But you do not need an internet connection in your shop to install the actual firmware updates onto your Pendant and Controller.

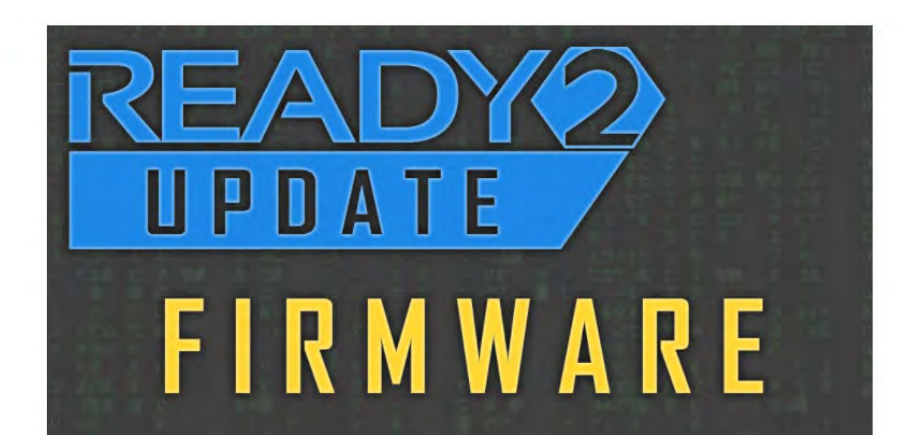

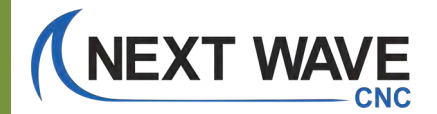

NEXT WAVE

Continue

# If you already have the Ready2Update app installed on your computer: Open it and <u>skip to page 80.</u>

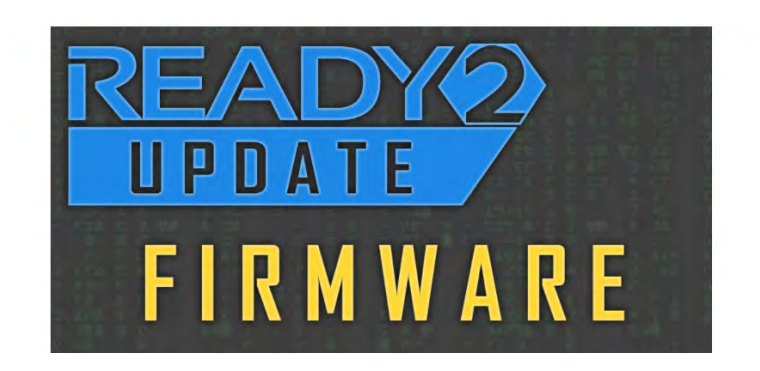

# If you are new to Ready2Update: Continue to the next page.

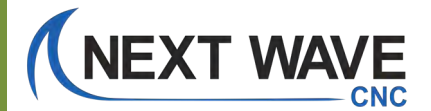

# **Download and install the Ready2Update – Firmware application**

#### www.NextWaveCNC.com

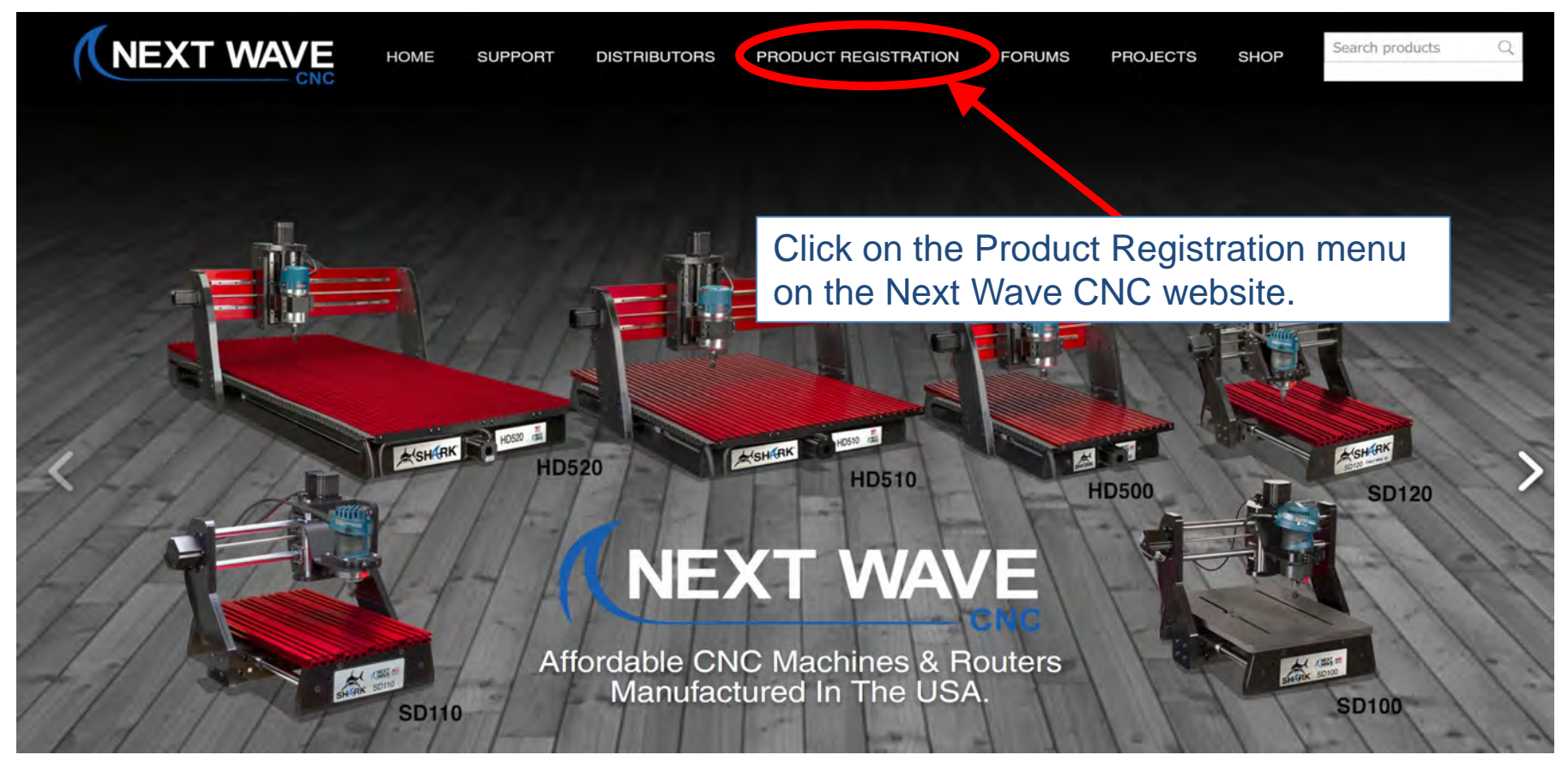

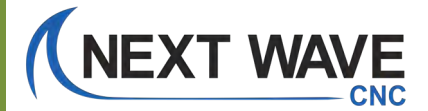

#### Installing Ready2Update – Firmware

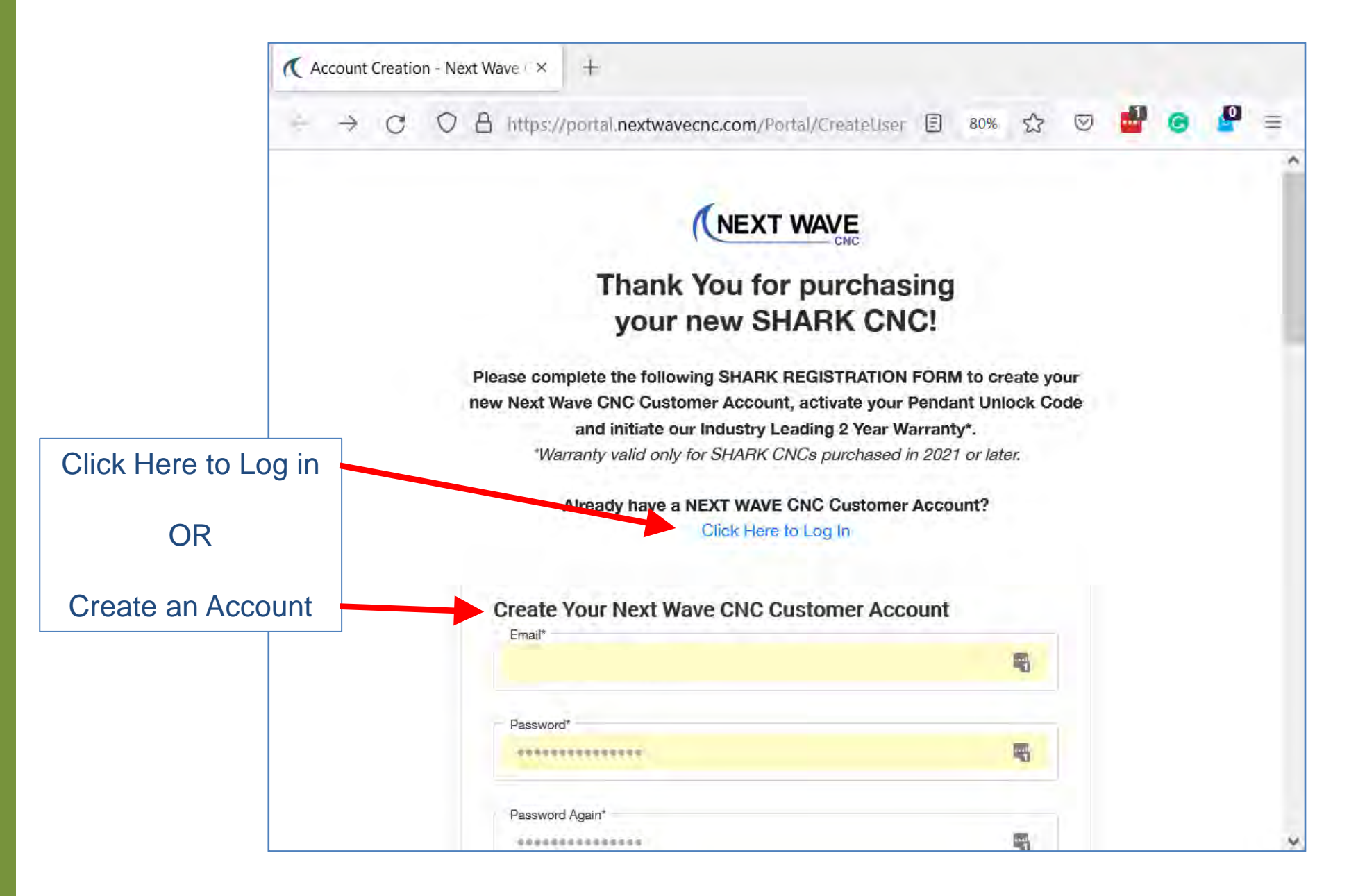

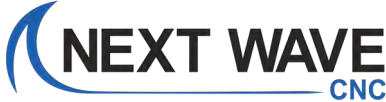

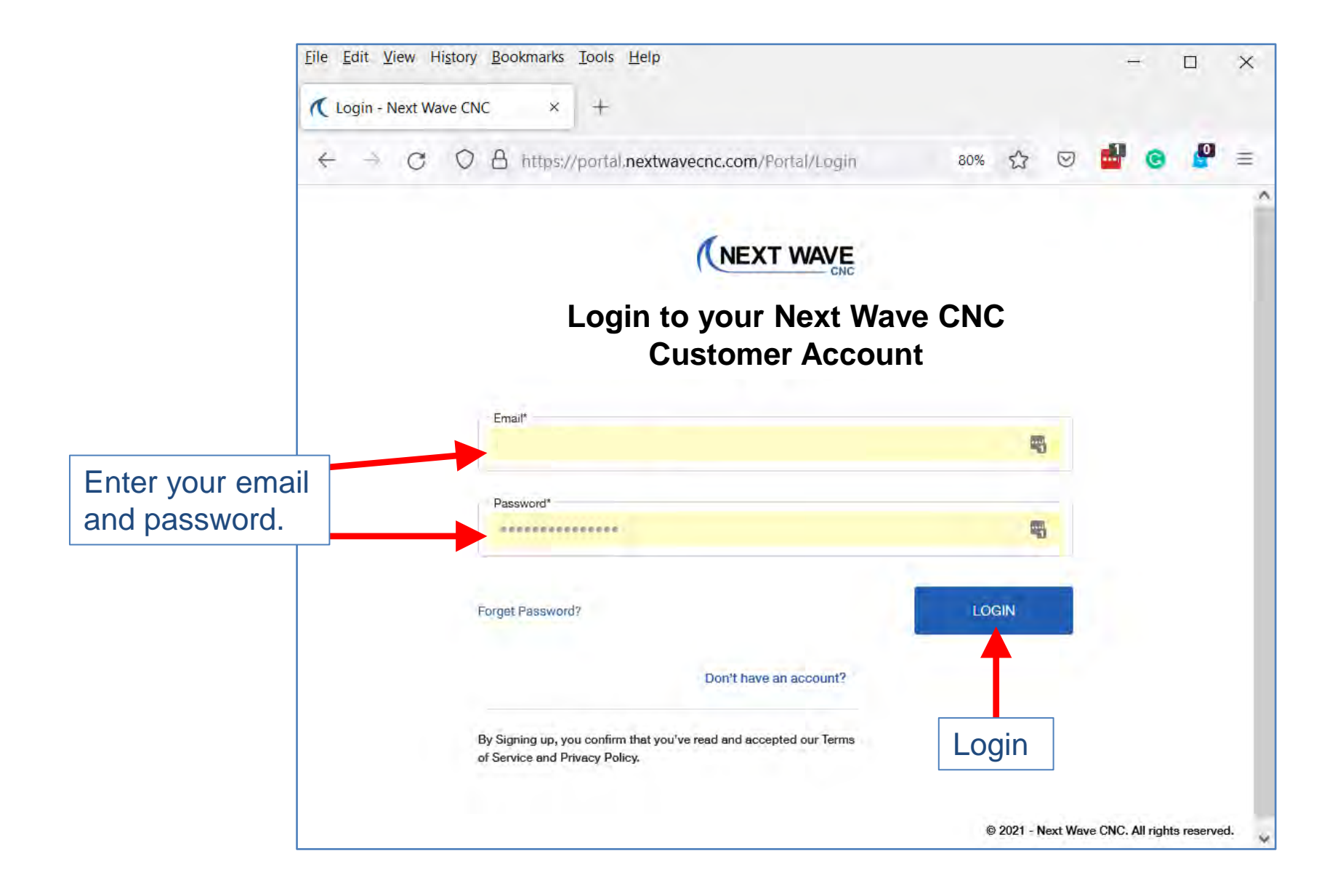

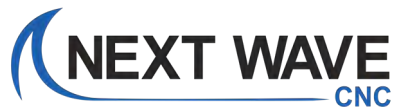

#### Installing Ready2Update – Firmware

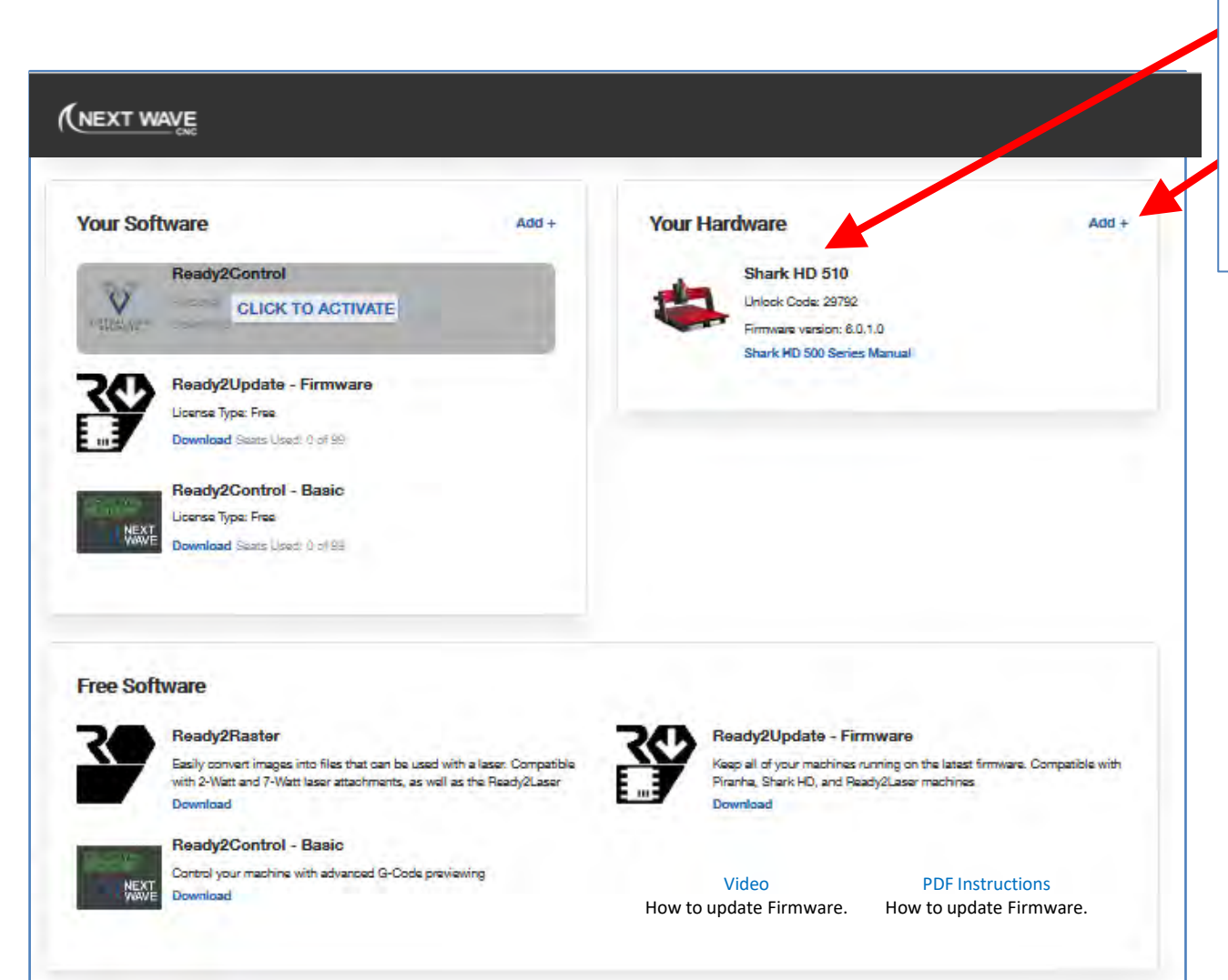

Your registered machine(s) should appear in the list.

If your machine is not in this list, you should ADD it before proceeding with the firmware update.

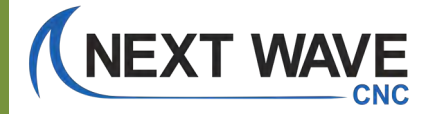
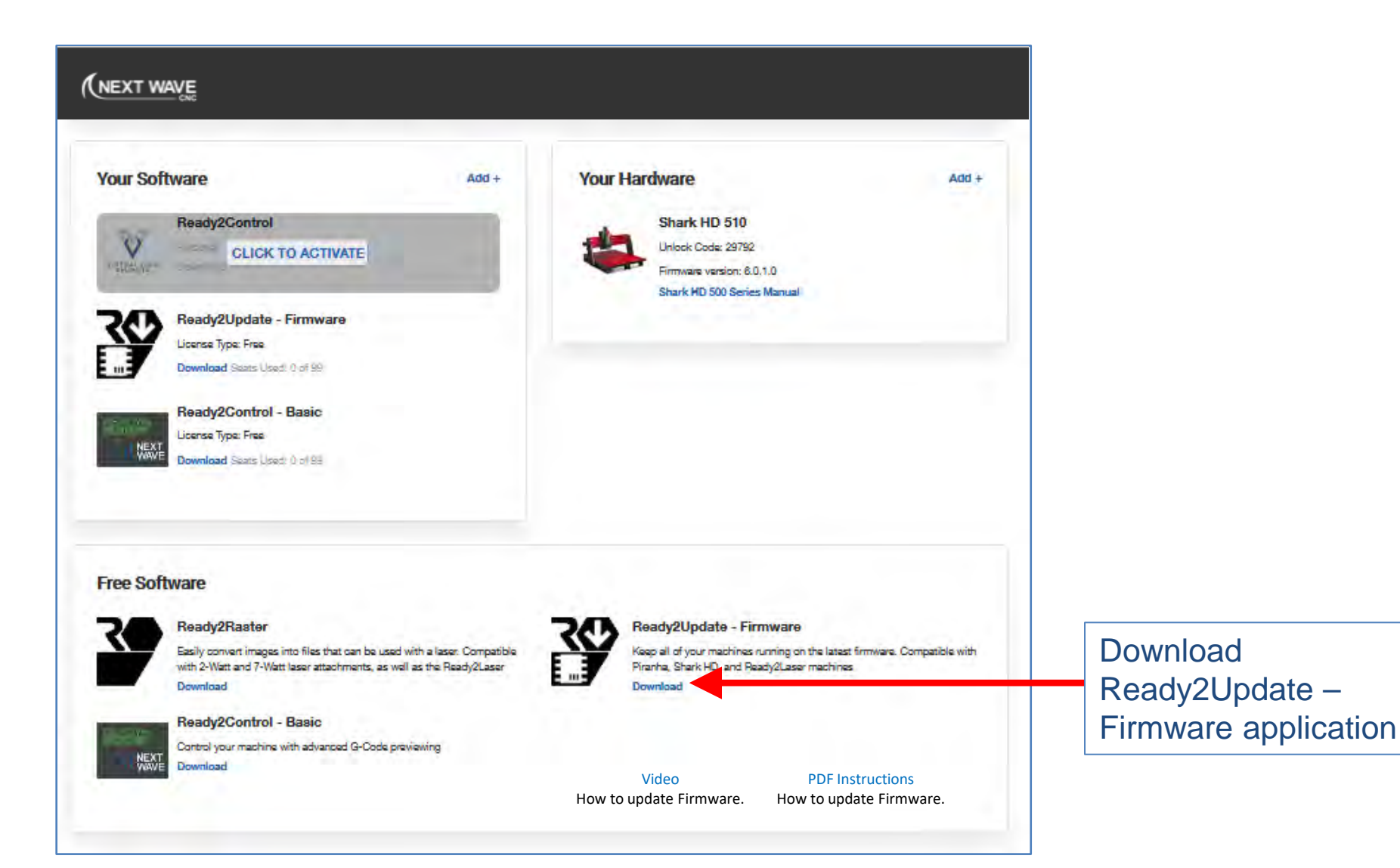

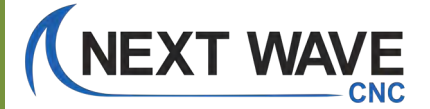

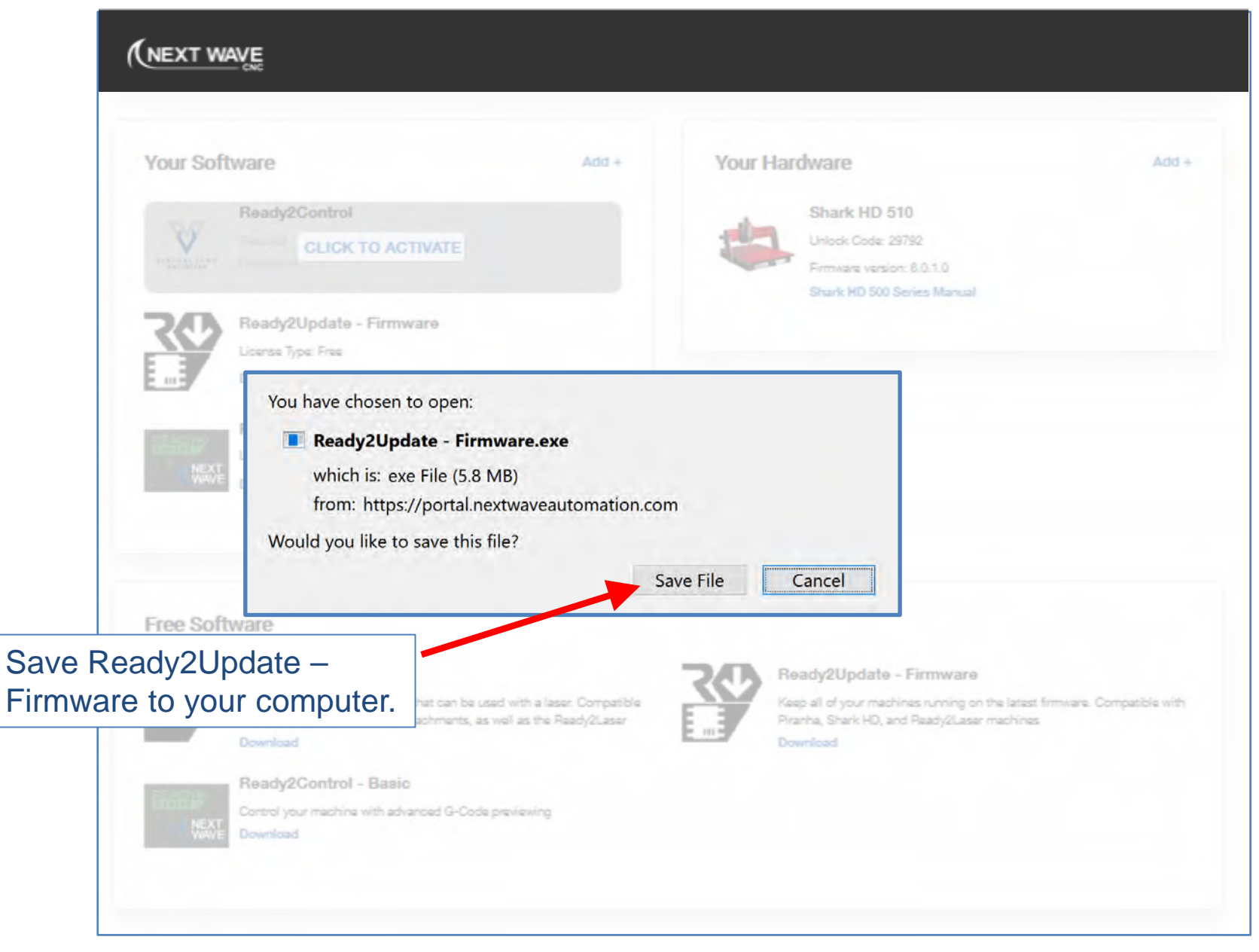

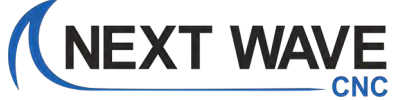

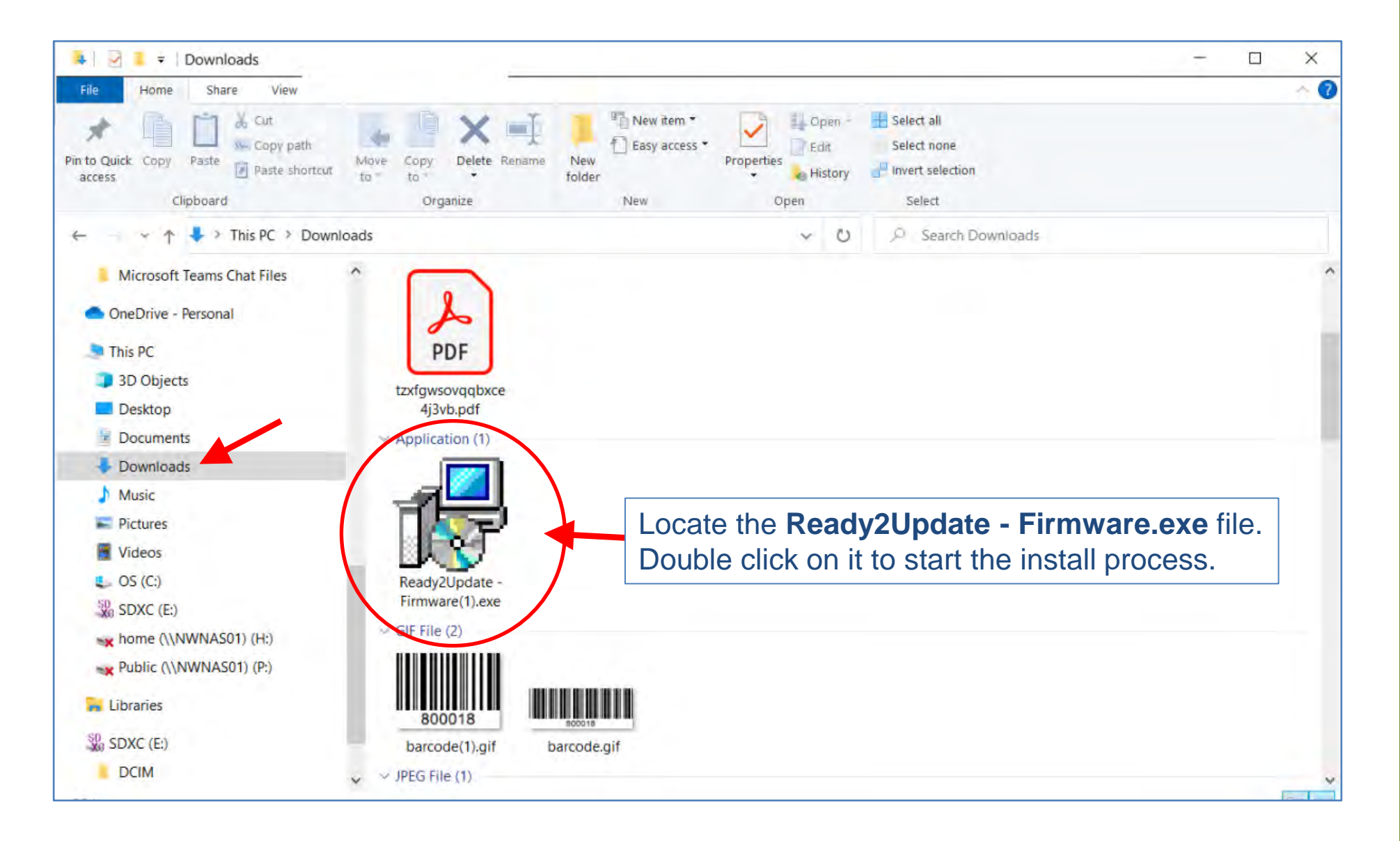

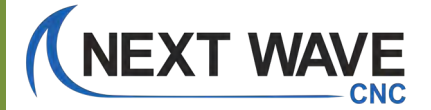

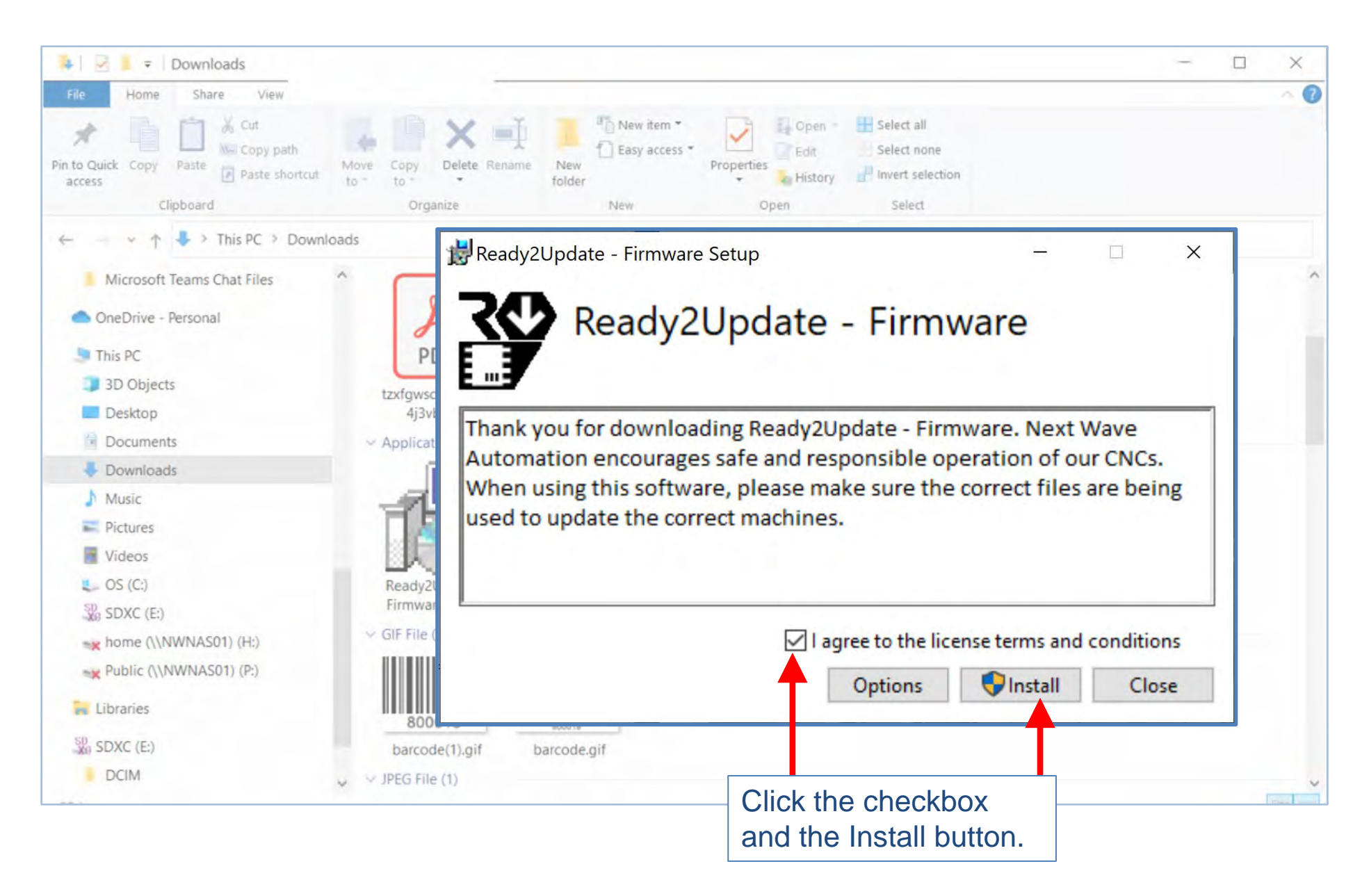

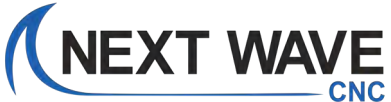

#### You may encounter these security windows or something similar.

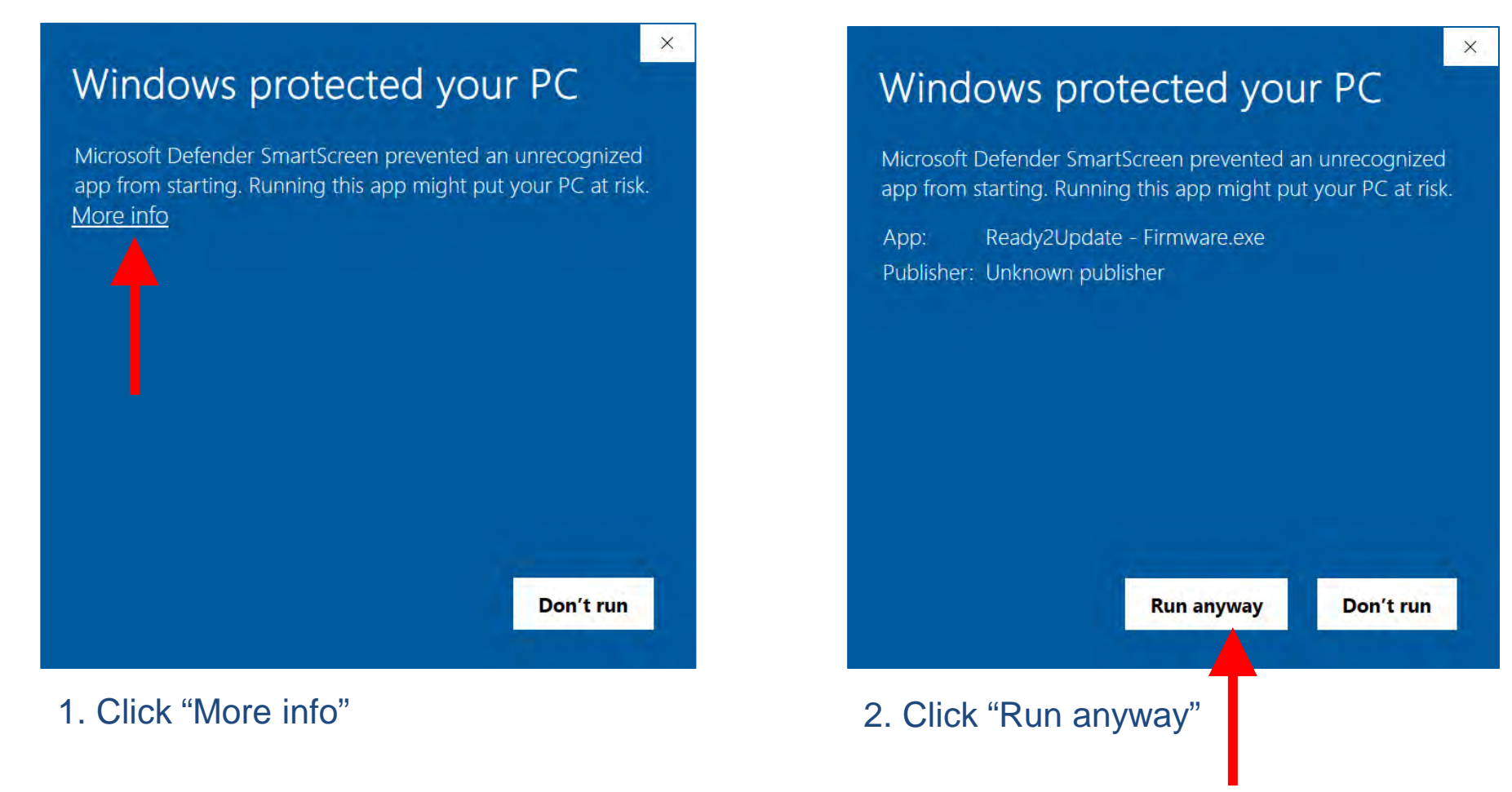

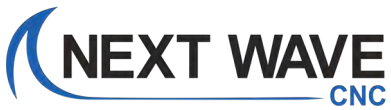

You may also encounter this security window or something similar.

User Account Control

Do you want to allow this app from an unknown publisher to make changes to your device?

X

Ready2Update\_Firmware.exe

Publisher: Unknown File origin: Hard drive on this computer

Show more details

Yes No Click "Yes"

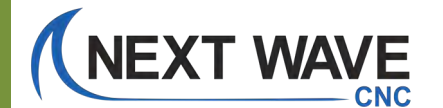

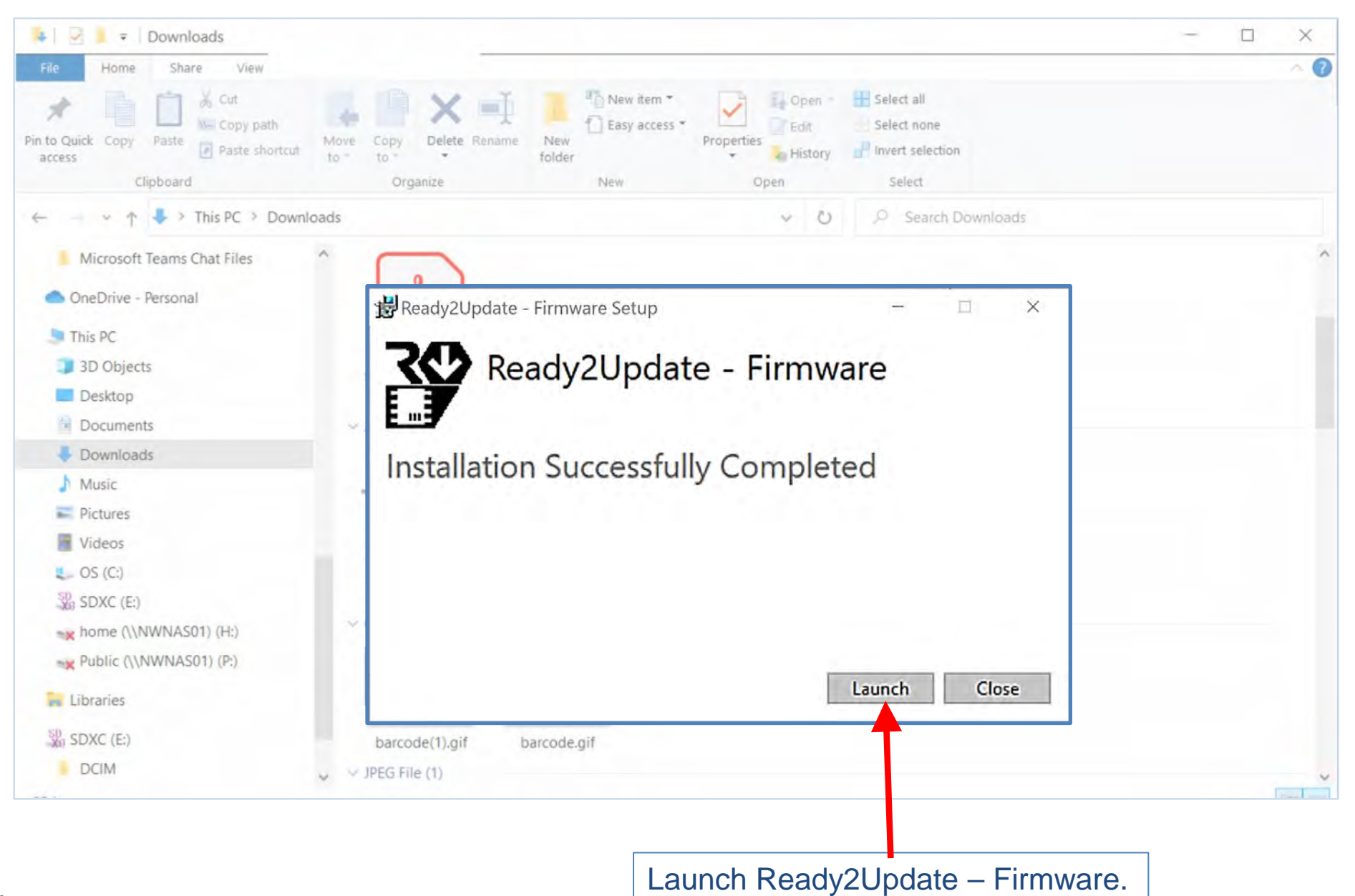

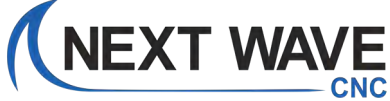

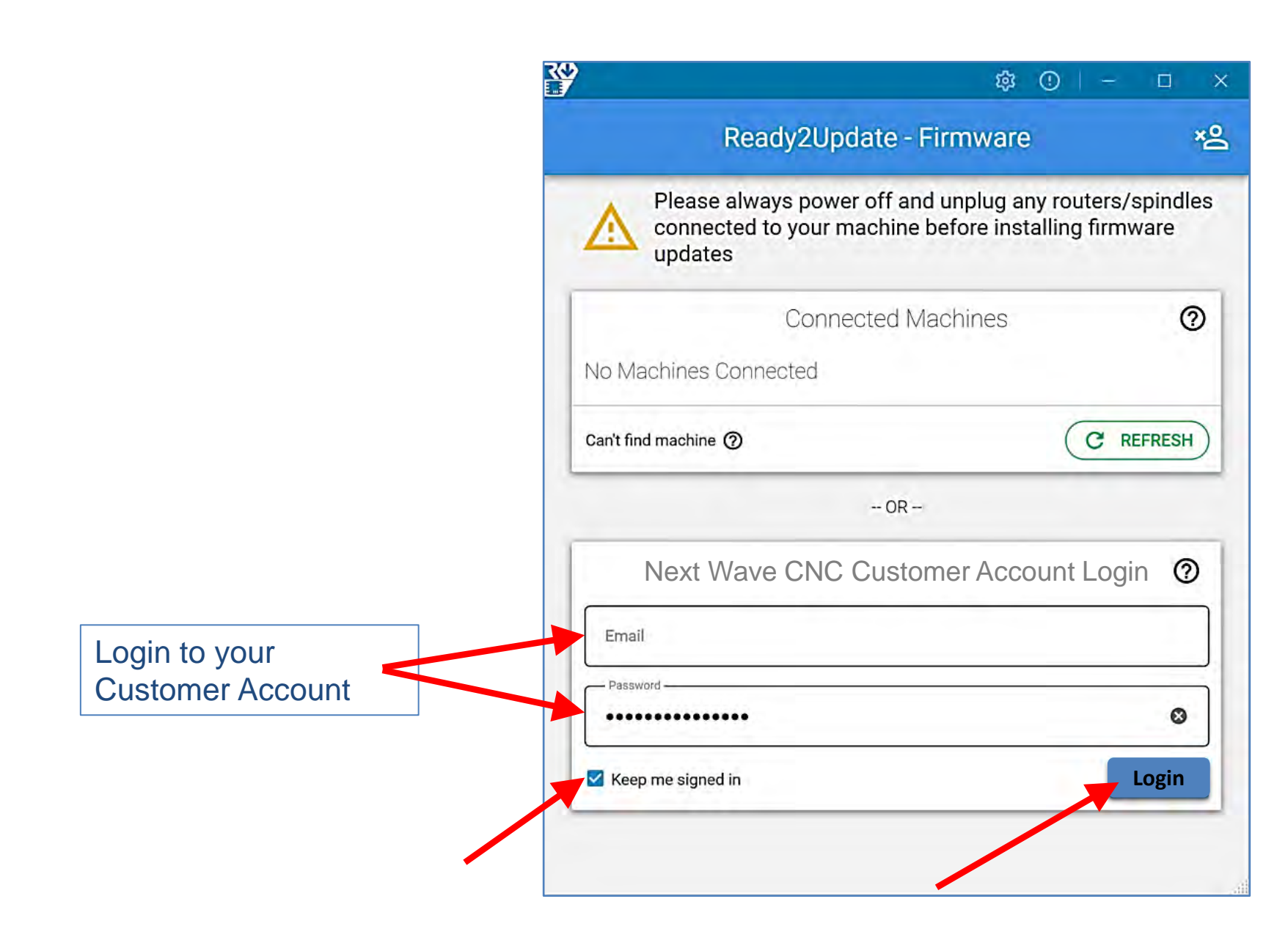

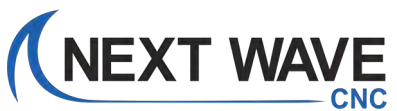

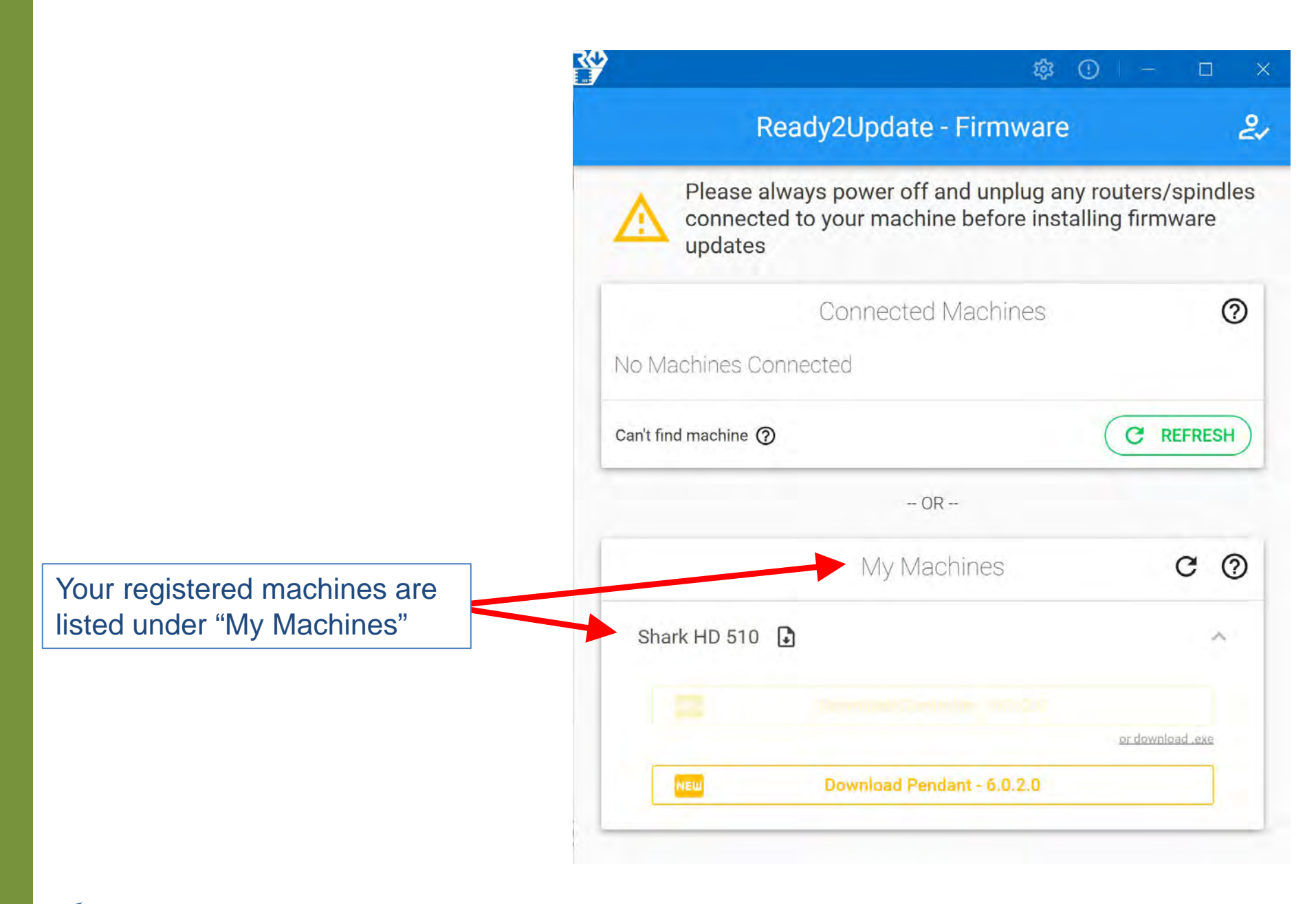

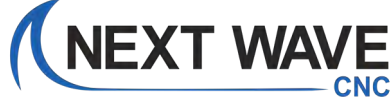

# Firmware update notices

Orange color means that an update is available for your Controller and/or Pendant

| updates              | to your machine before insta | alling firmware |
|----------------------|------------------------------|-----------------|
|                      | Connected Machines           | (               |
| No Machines Conr     | nected                       |                 |
| Can't find machine 🧿 |                              | C REFRESH       |
|                      | OR                           |                 |
|                      | My Machines                  | C (             |
| Shark HD 510 🕻       | )                            | ^               |
|                      |                              |                 |

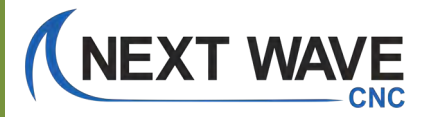

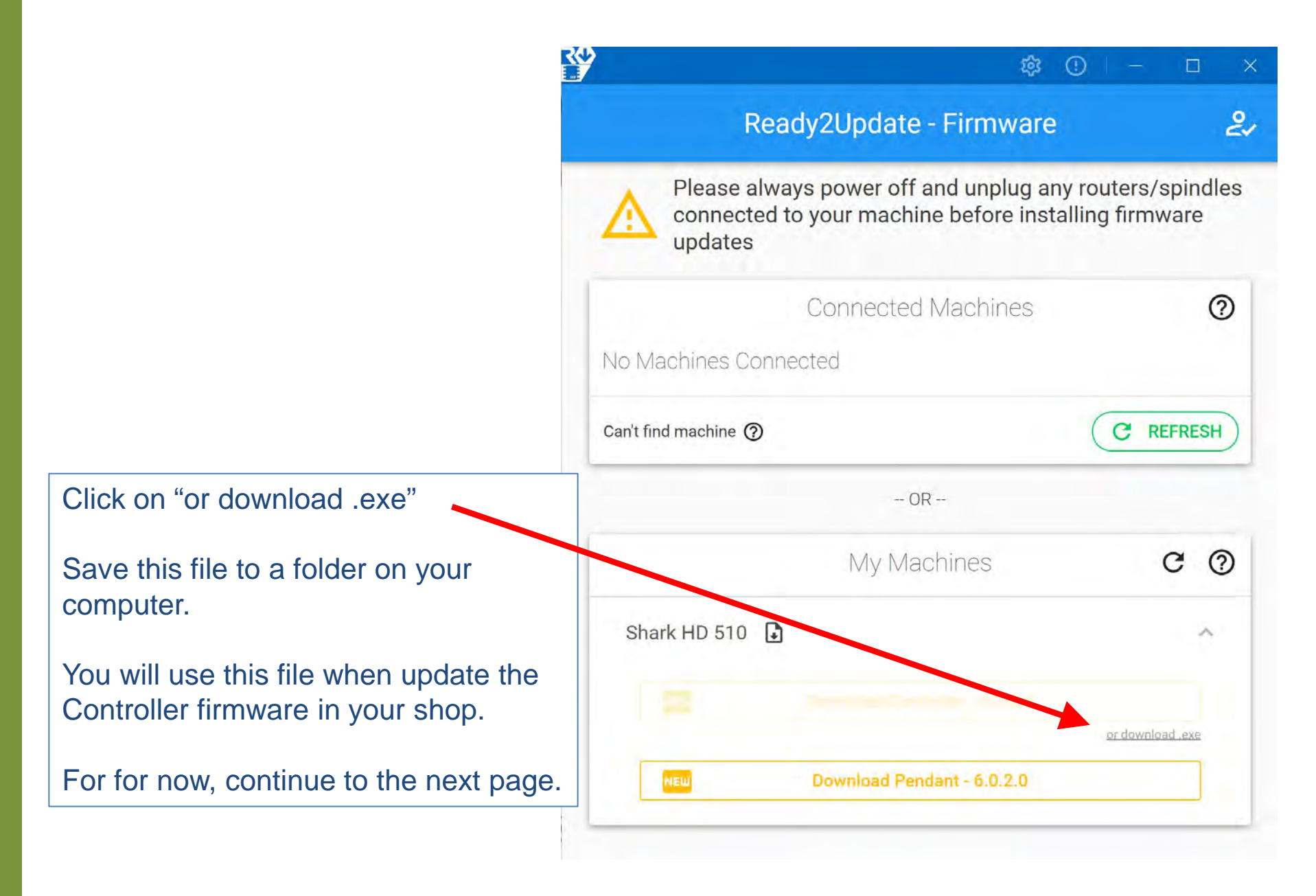

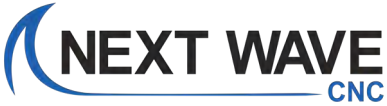

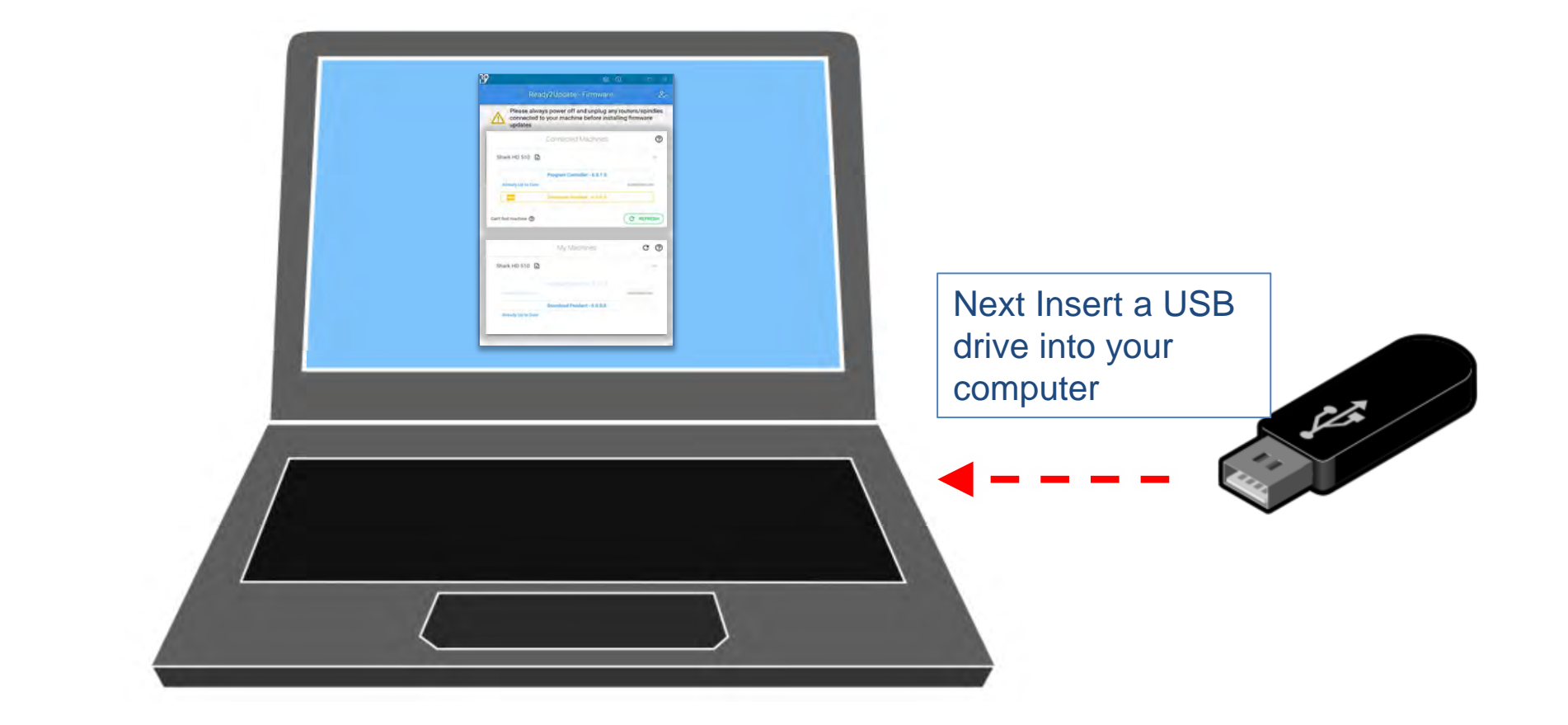

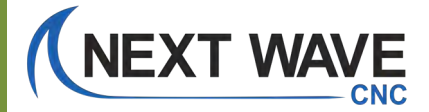

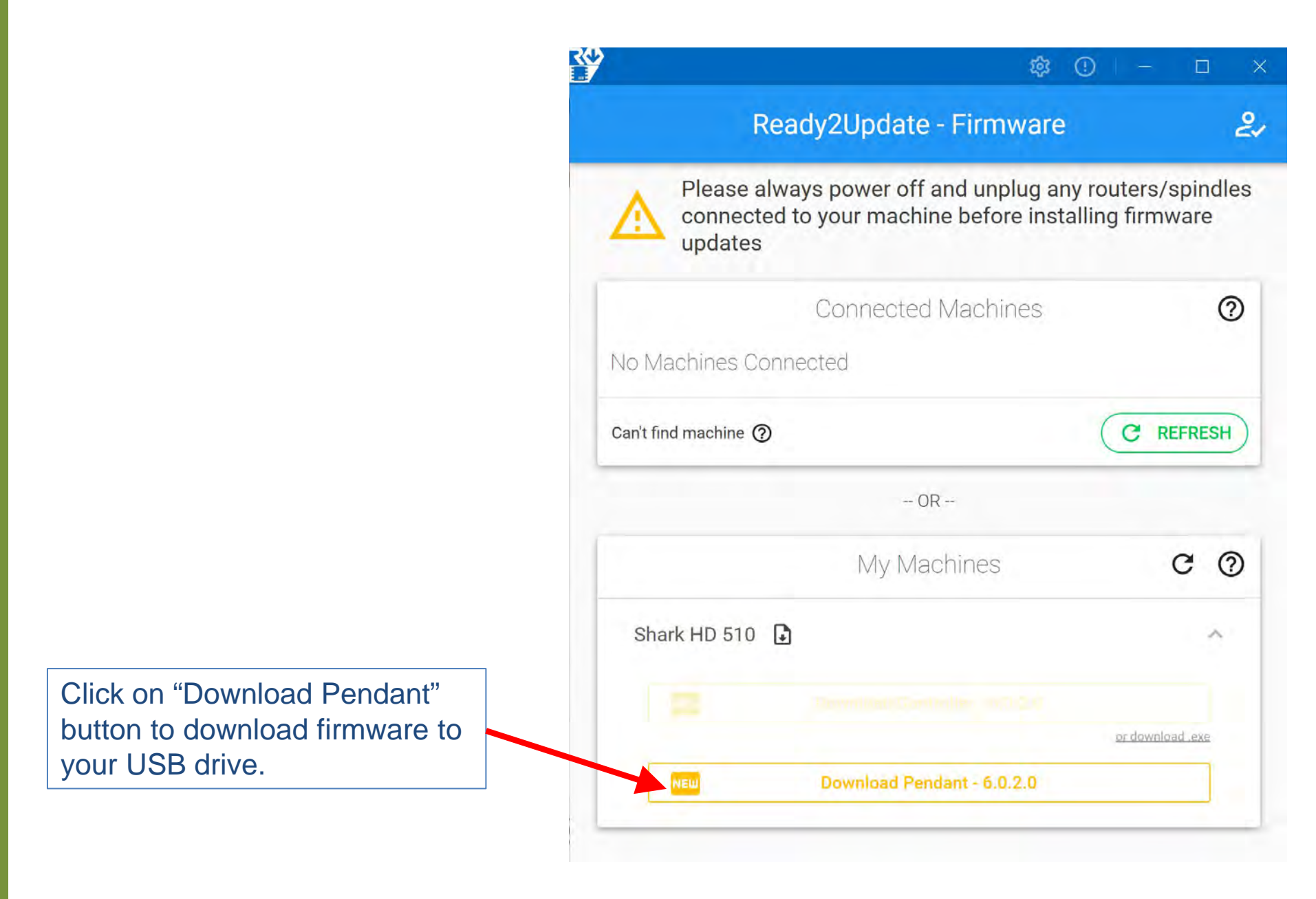

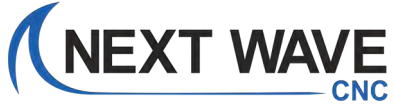

Wait . . . it may take a minute for it to find the USB drive.

| Please al connecte updates | ways power off and unplug and<br>d to your machine before insta | y routers/spindle<br>Illing firmware |
|----------------------------|-----------------------------------------------------------------|--------------------------------------|
|                            | Connected Machines                                              | ?                                    |
| No Machines Co             | nnected                                                         |                                      |
| Can't find machine ③       |                                                                 | C REFRESH                            |
|                            | OR                                                              |                                      |
|                            | My Machines                                                     | C (?                                 |
| Shark HD 510               | 6                                                               | ^                                    |
|                            |                                                                 |                                      |
|                            |                                                                 |                                      |

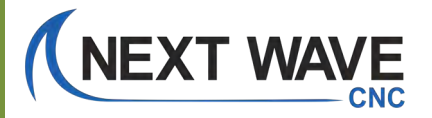

|                                 | Ready2Update -            | Firmware                       |                            | <del></del>         | 2~ |
|---------------------------------|---------------------------|--------------------------------|----------------------------|---------------------|----|
| Please always power off and unp | olug any routers/spindles | connected to your machine befo | ore installing firmware up | odates              |    |
| Connected Machines              | 0                         | My                             | y Machines                 | C ()                |    |
| Shark HD 510 🕒                  |                           | Shark HD 510 🚹                 |                            | ~                   |    |
| Already Up It<br>Firmware       | e Update                  |                                | 0                          | <u>e domini une</u> |    |
| External Drive<br>USB DRIVE (D: | \)                        |                                | •                          |                     |    |
|                                 | CANC                      | EL DOWN                        | NLOAD                      |                     |    |
|                                 |                           |                                |                            |                     |    |

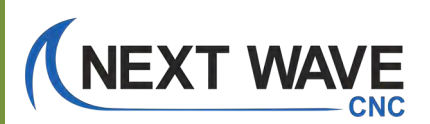

This Pop-up window provides the basic steps of update the firmware on your Pendant. These steps are also covered in the following pages of these instructions.

| A Pl                         | ease always power off and unplug                                                                                                    | any routers/spindles connected                                                                                                    | t to your machine before installing firmware                                                             | e updates |  |
|------------------------------|----------------------------------------------------------------------------------------------------|----------------------------------------------------------------------------------------------------|----------------------------------------------------------------------------------------------------|-----------|--|
|                              | Connected Machines                                                                                                    | 0                                                                                                    | My Machines                                                                                              | C ()      |  |
| Shark HD 51<br>Aiready Up tr | Firmware has been<br>Installation Instruct<br>1. Power off the CN<br>2. Plug the flashdriv<br>3. Turn on the CNC<br>4. Wait for the main<br>serveral minutes. Ye<br>5. Once the main so | successfully saved<br>ions:<br>IC machine<br>ve into the pendant<br>pendant screen to<br>ou may hear severa<br>creen is displayed, t | d to your flash drive<br>o display. This may take<br>al beeps during this time<br>the update is complete |           |  |

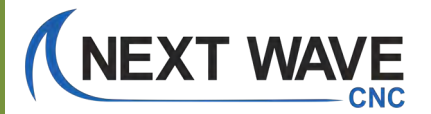

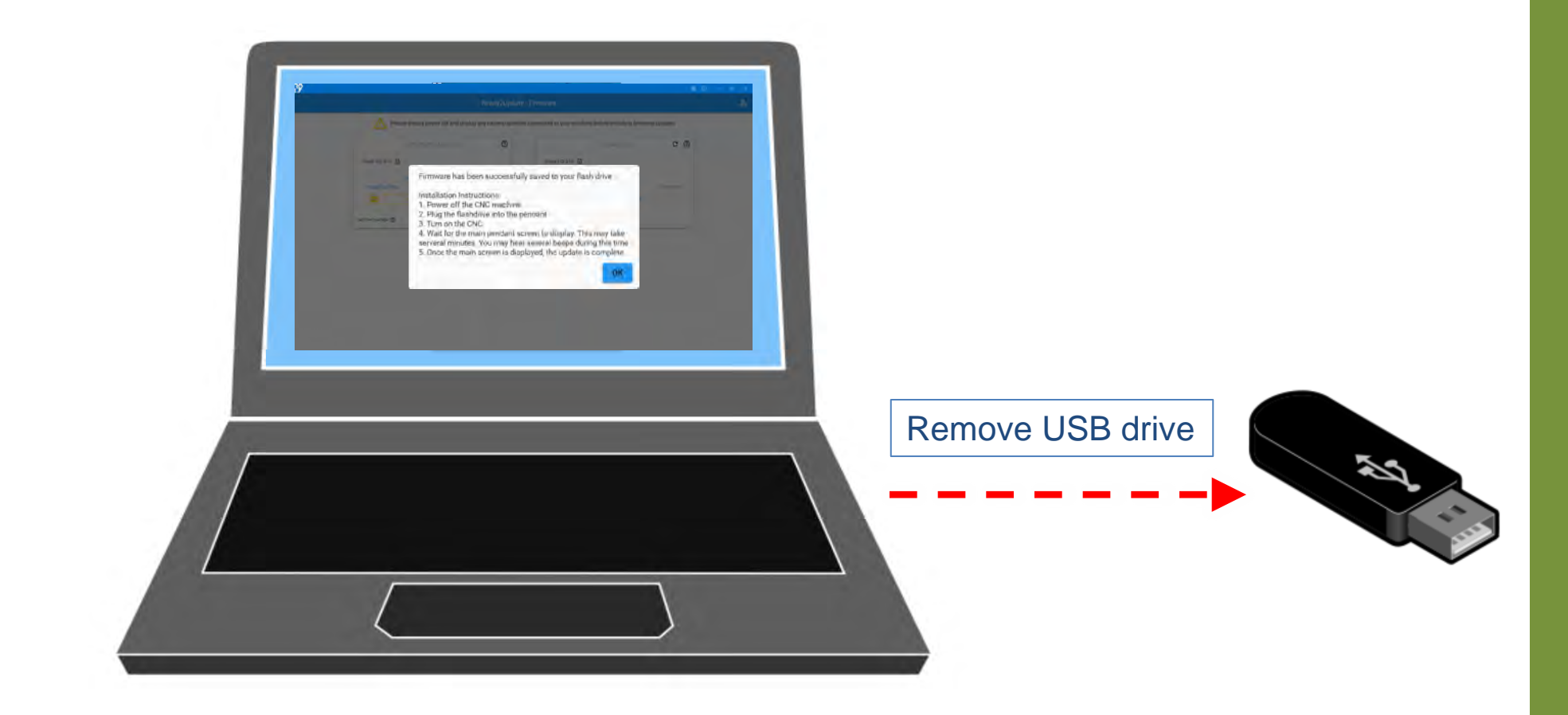

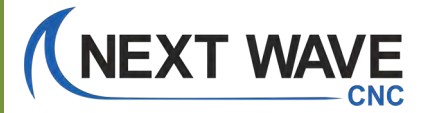

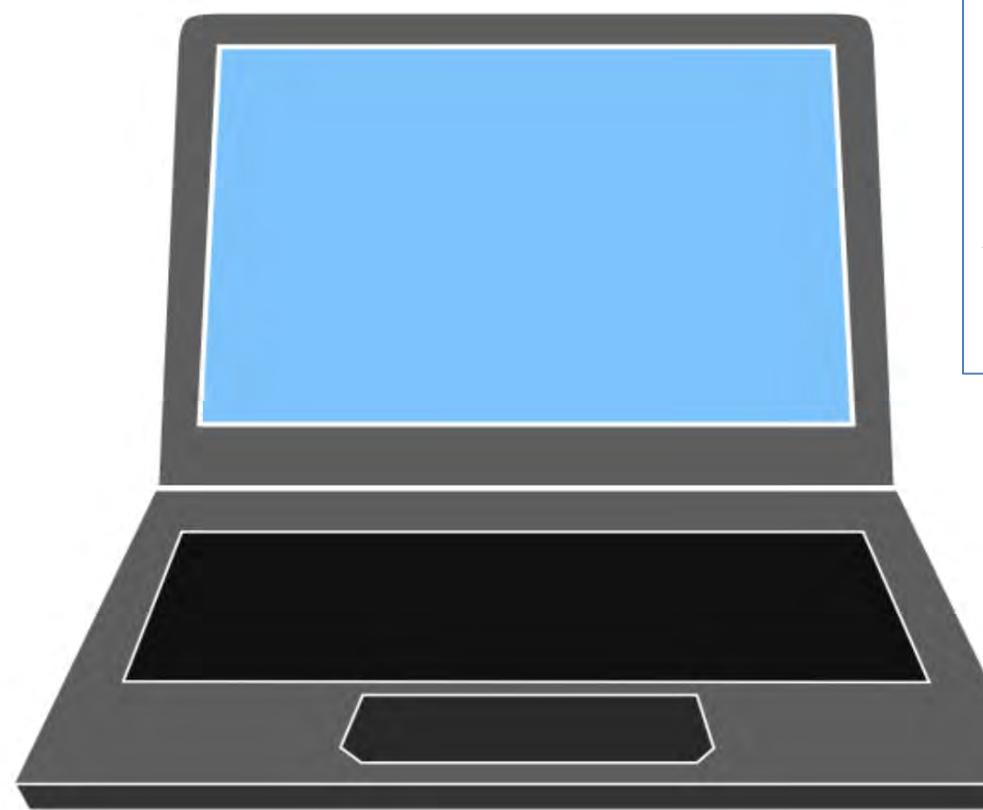

# Take your computer and the USB drive to your shop.

Also, you can exit the Ready2Update app, since you do not need it for the remaining steps.

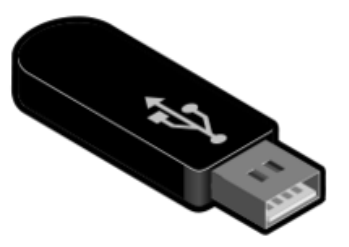

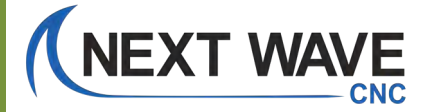

# **Controller Update Process**

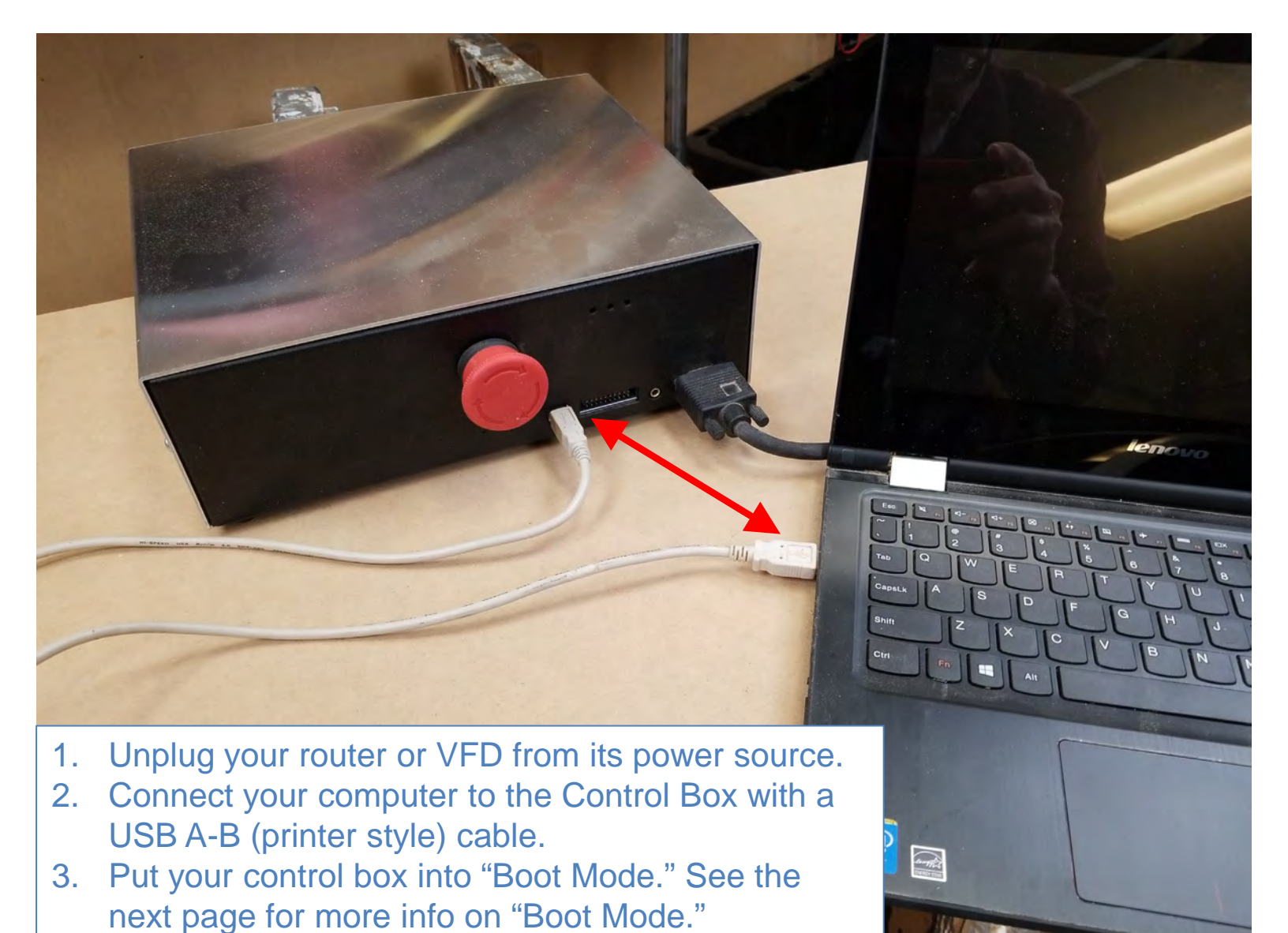

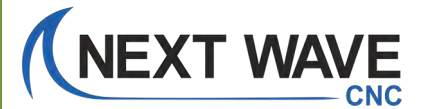

# What is Boot Mode?

"Boot Mode" is the state in which a Next Wave Automation controller is ready to receive firmware updates. While in Boot Mode, the controller cannot be detected by this software and will not appear in the list above. Only put your controller in Boot Mode when this software prompts you to do so.

To enter Boot Mode, power off your controller while it is still connected to your computer via USB. The auxiliary port on the controller needs to have its circuit closed. This can be done by plugging in a touchplate accessory and holding the magnet to the aluminum touchplate. If no touchplate is owned, inserting a 1/8° bit into the port will also work. While the circuit is closed, turn on the controller. The controller is now in Boot Mode.

# Pages 93 and 94 show two ways to put your machine into Boot Mode.

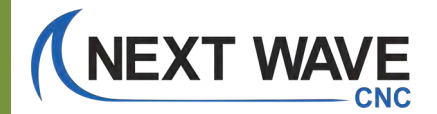

# **Controller Update Process**

# TOUCH PLATE technique How to put controller into boot mode.

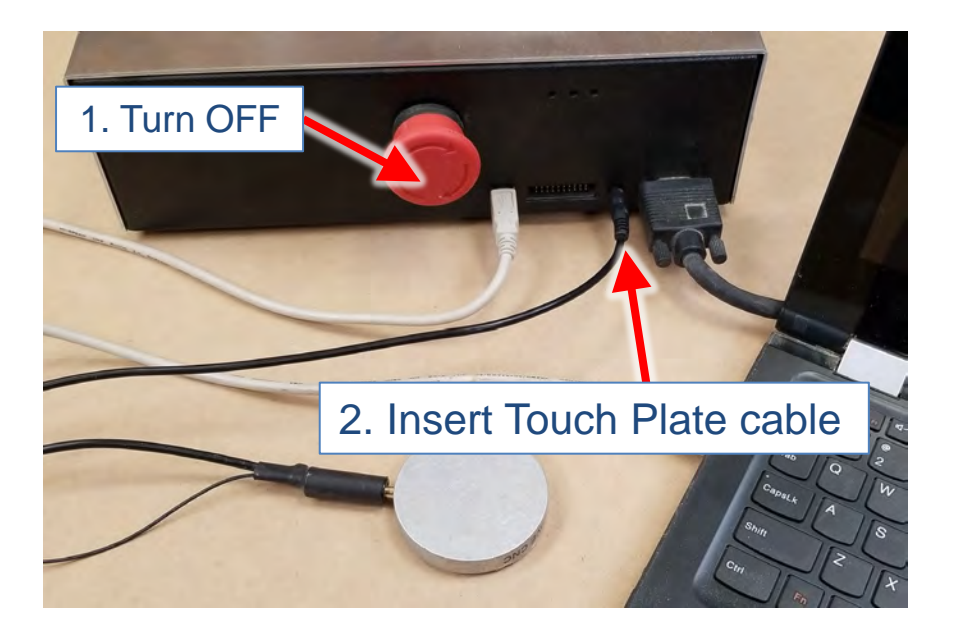

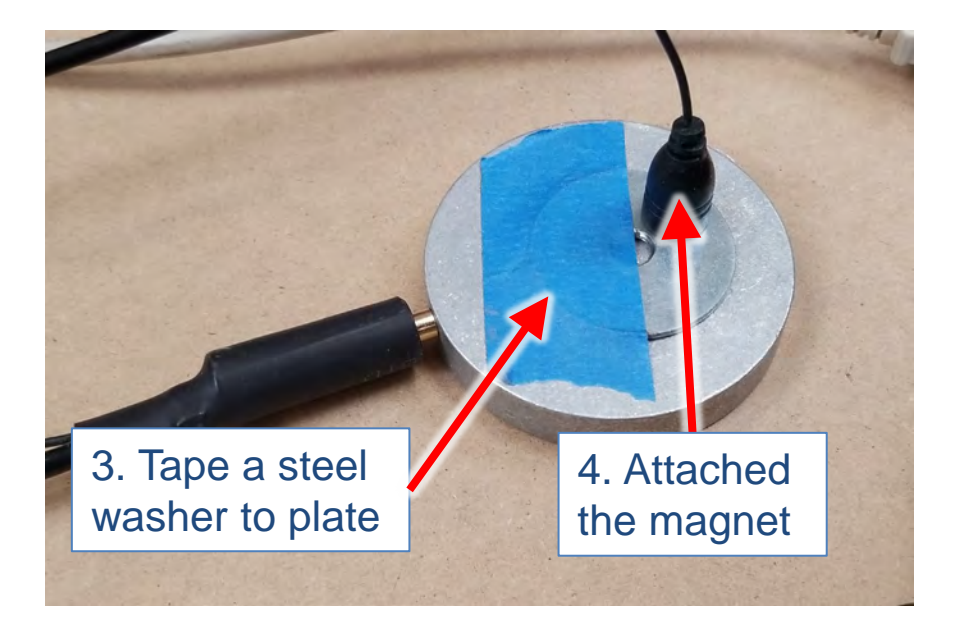

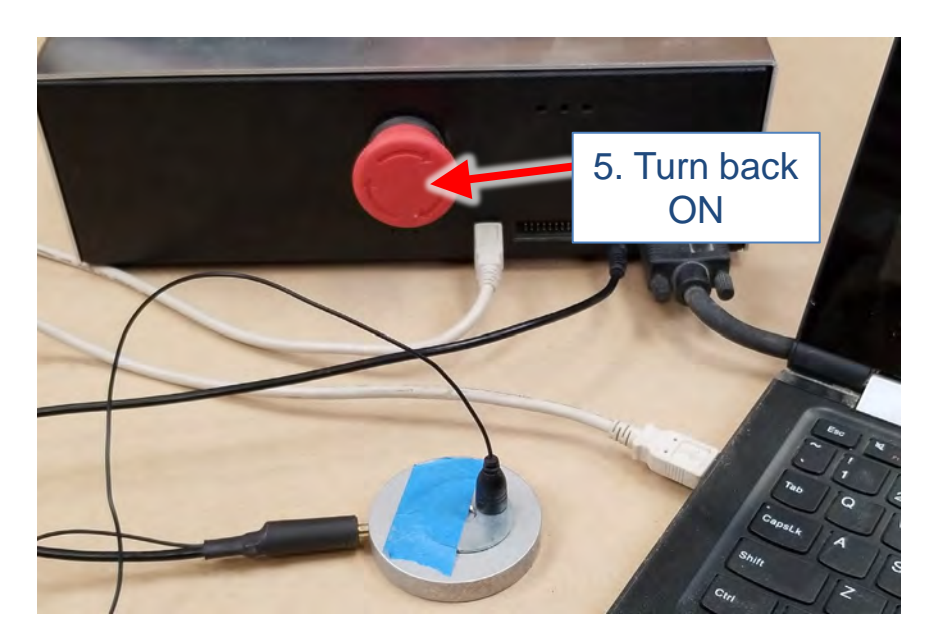

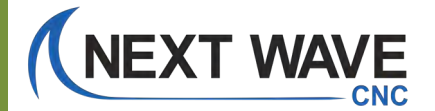

# **Controller Update Process**

# DRILL BIT technique How to put controller into boot mode.

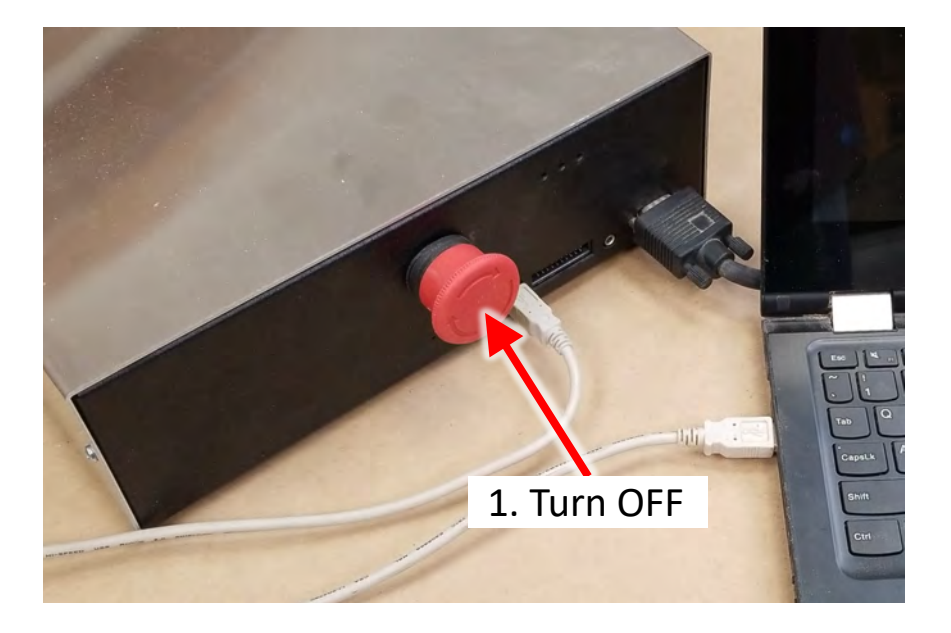

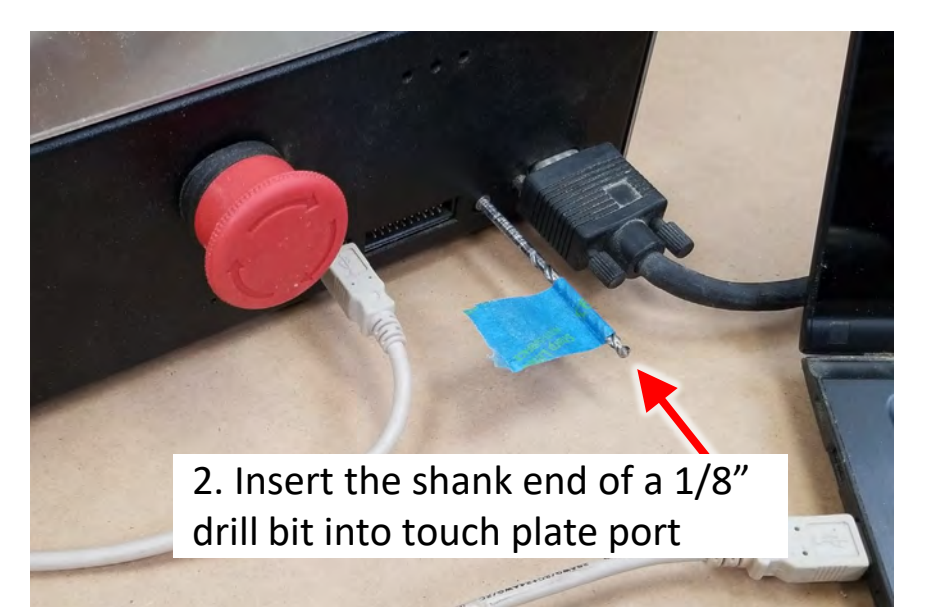

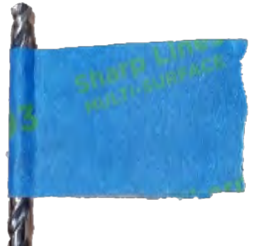

1/8" dia. drill bit.Tape added for easier handling.

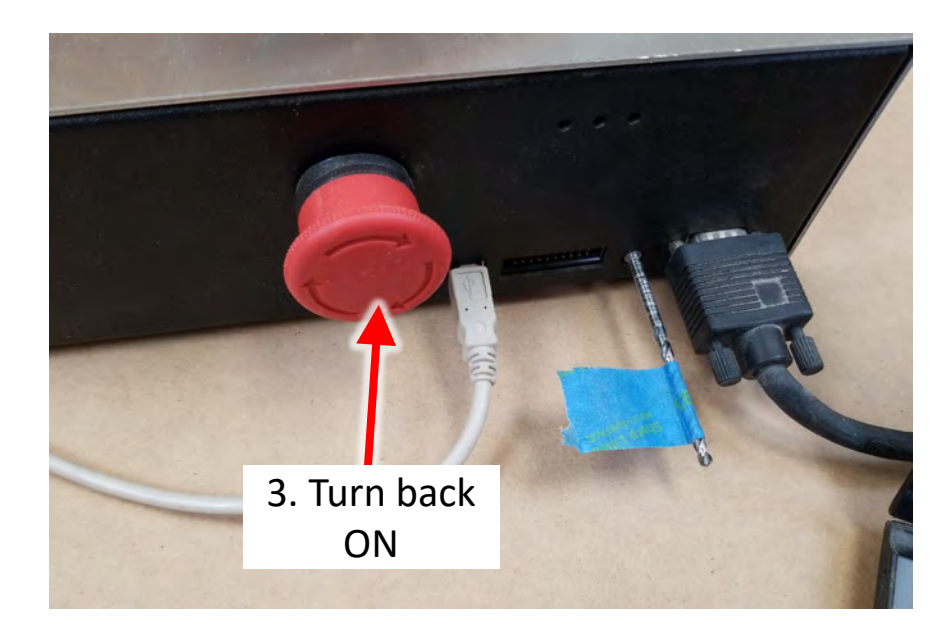

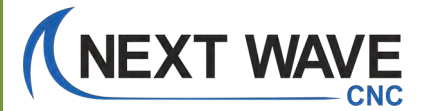

### Run the Controller update.

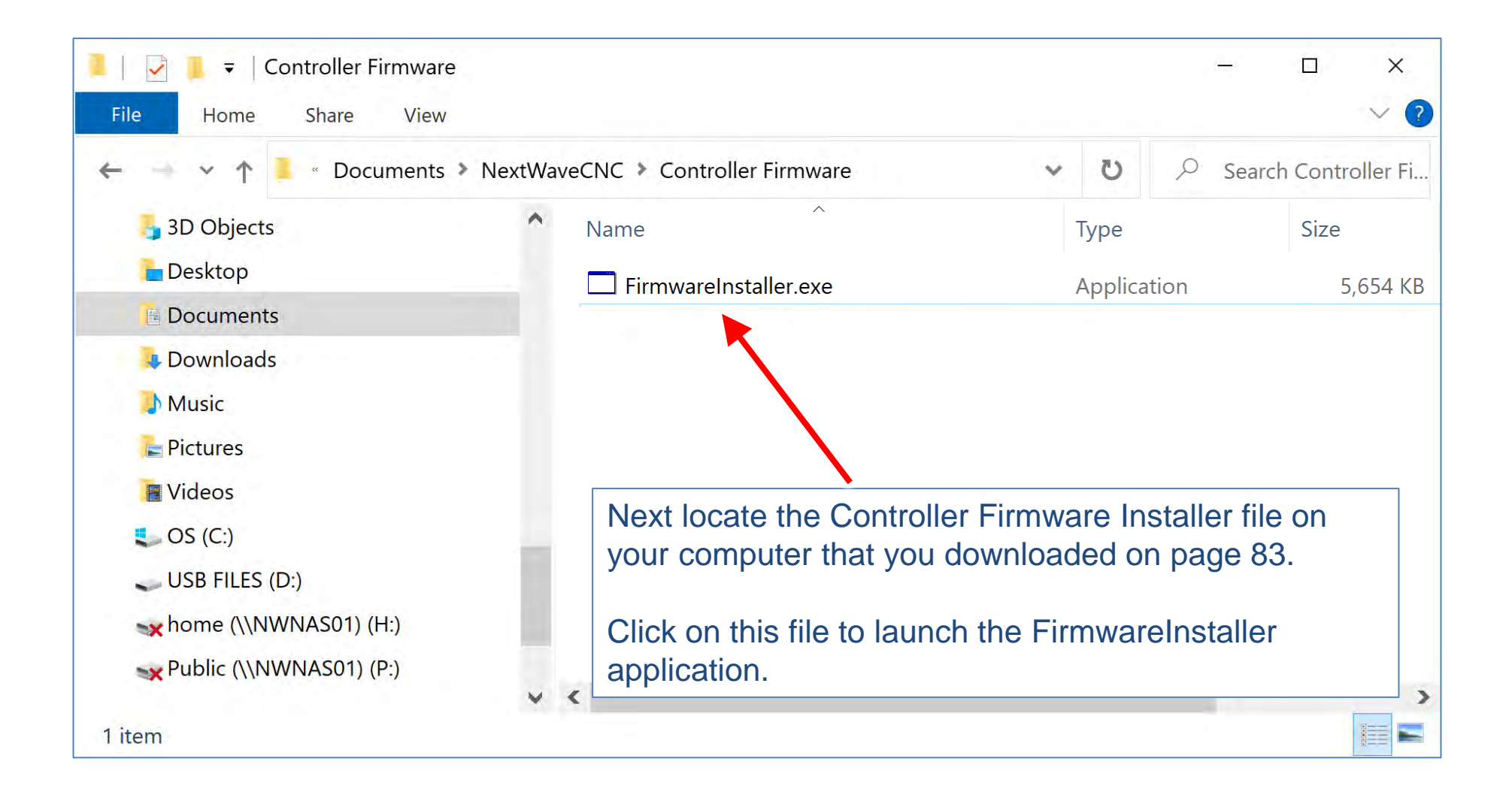

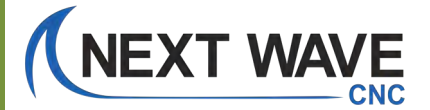

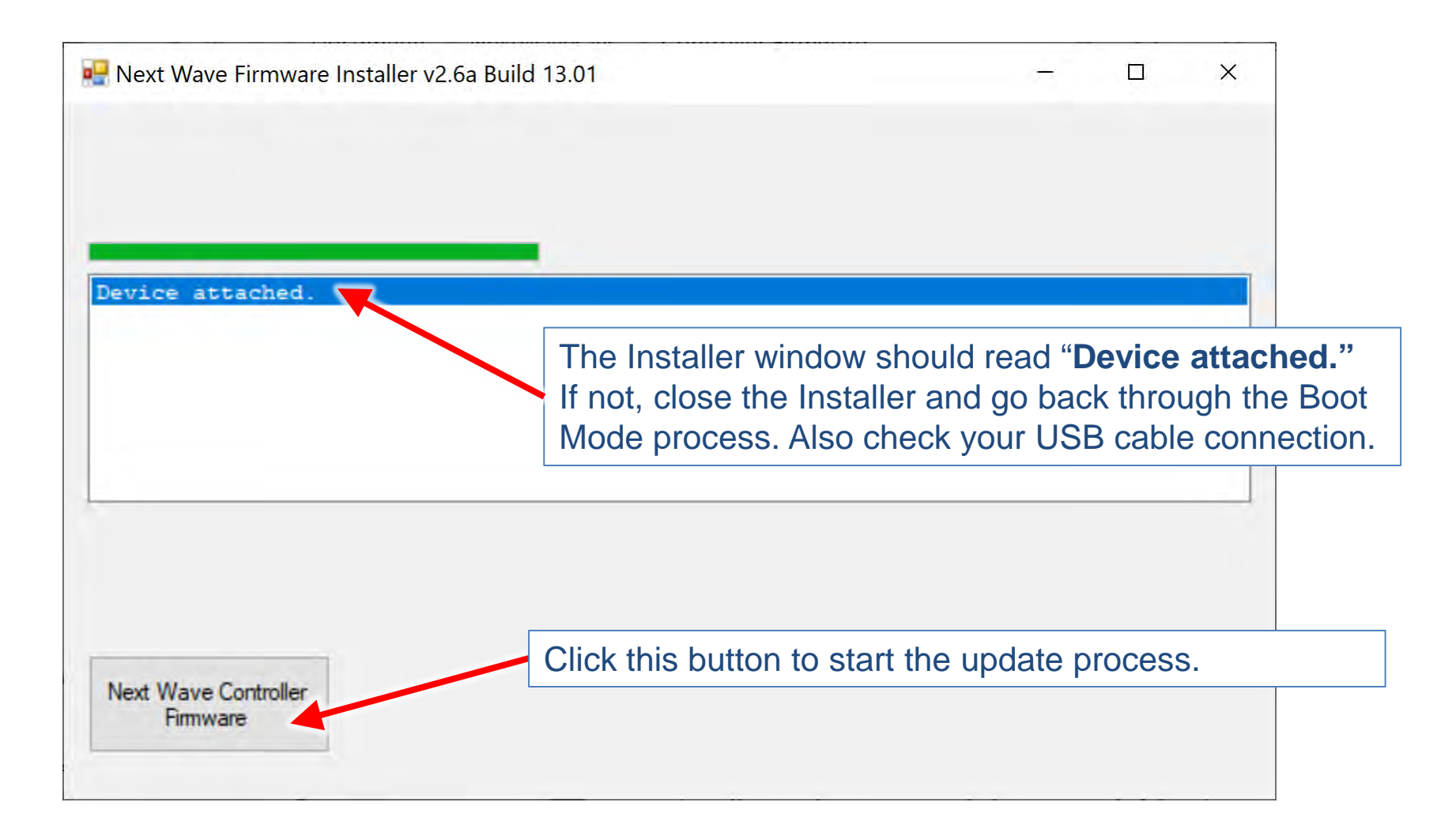

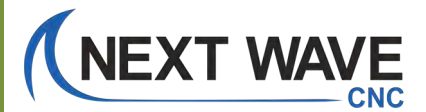

| Next Wave Firmware Installer v2   | .6a Build | 13.01                                                 | . <del></del> |   | × |
|-----------------------------------|-----------|-------------------------------------------------------|---------------|---|---|
|                                   |           |                                                       |               |   |   |
|                                   |           |                                                       |               |   |   |
| Erase Started (no status )        | update    | until complete, may take several se                   | conds)        | 6 |   |
|                                   |           | Wait it may take a minute the update process to start | for           |   |   |
|                                   |           |                                                       |               |   |   |
|                                   |           |                                                       |               |   |   |
| Next Wave Controllier<br>Firmware |           |                                                       |               |   |   |

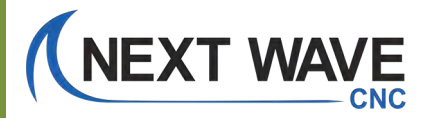

| Rext Wave Firmware Installer v2.6a Build 13.01                                                                                                    | - 🗆 X                                                             |
|----------------------------------------------------------------------------------------------------|-------------------------------------------------------------------|
|                                                                                                    |                                                                   |
| Erase Started (no status update until co<br>Erase Complete<br>Programming Started<br>Programming Complete<br>Verify Running<br>Erase/Program/Verify Completed Successfu | omplete, may take several seconds)                                |
|                                                                                                    | When the update process is complete you will see this final notic |
| Next Wave Controller<br>Firmware                                                                                                    |                                                                   |

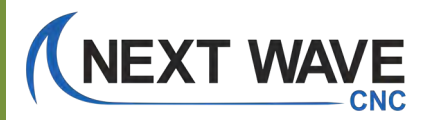

| 🖳 Next Wave Firmware Installer v2.6a Build 13.01          | ×                                   |
|-----------------------------------------------------------|-------------------------------------|
|                                                           | Close window to exit program.       |
|                                                           |                                     |
| Erase Started (no status update until o<br>Erase Complete | complete, may take several seconds) |
| Programming Started                                       |                                     |
| Verify Running                                            |                                     |
| Erase/Program/Verify Completed Successi                   | fully                               |
|                                                           |                                     |
|                                                           |                                     |
|                                                           |                                     |
|                                                           |                                     |
| Next Wave Controller                                      |                                     |
| Firmware                                                  |                                     |
|                                                           |                                     |

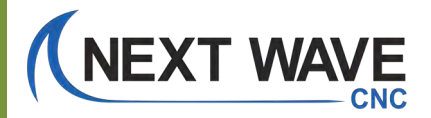

# **Controller Update Process**

# <u>TOUCH PLATE technique</u> How to restart the controller – NOT in boot mode.

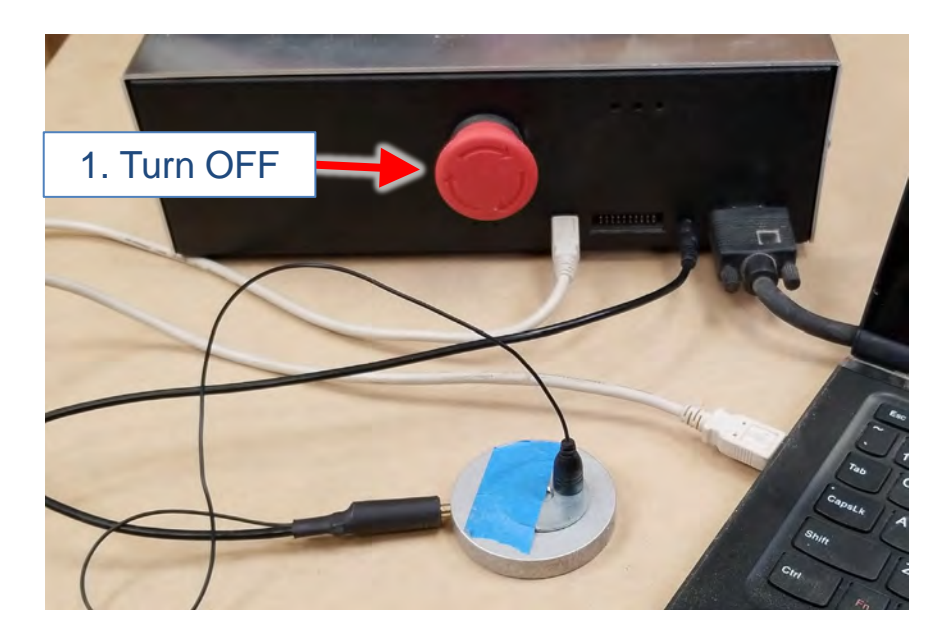

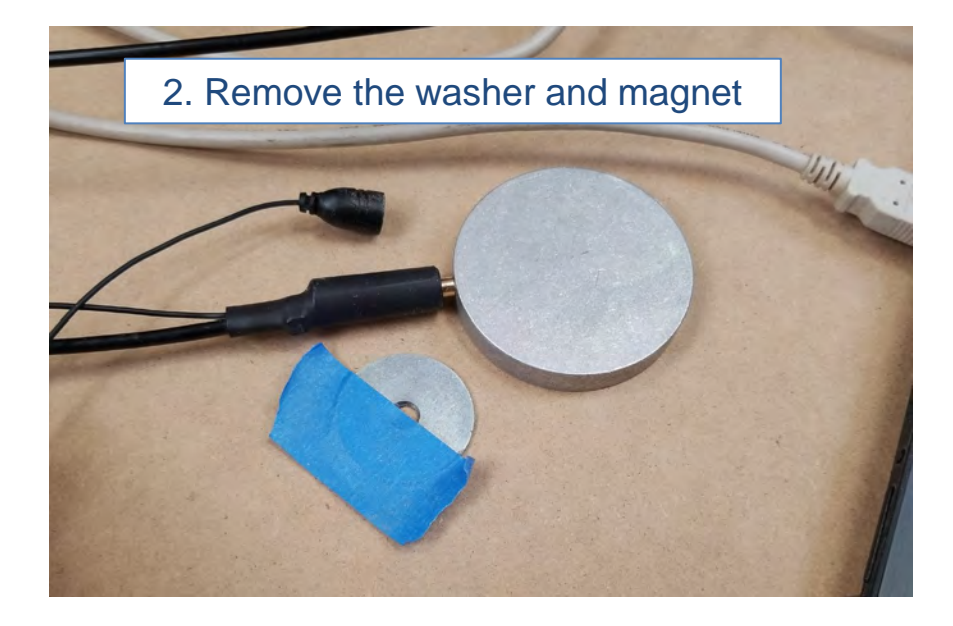

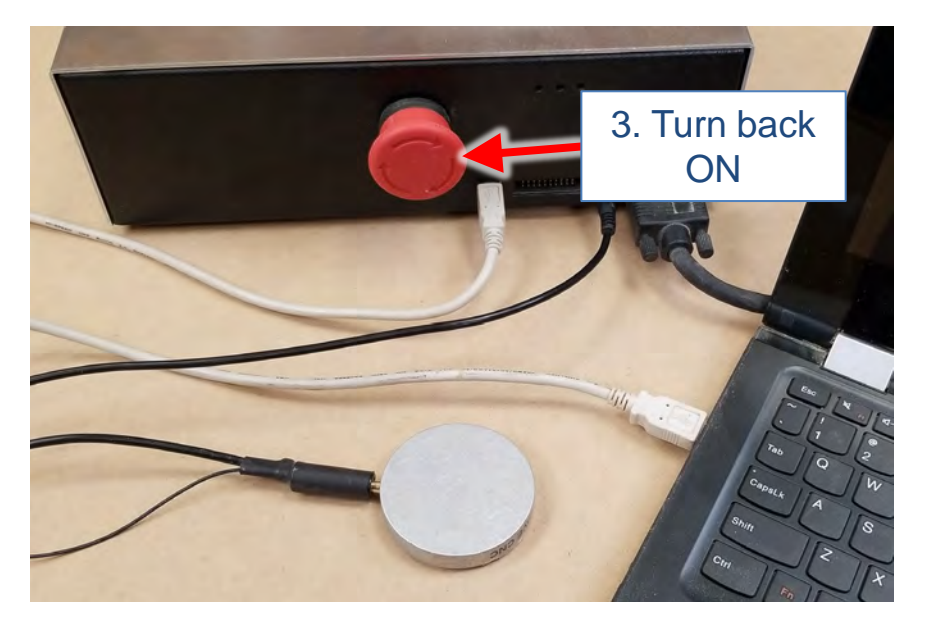

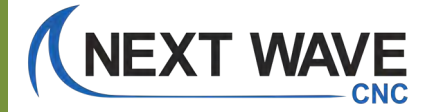

# **Controller Update Process**

# DRILL BIT technique How to restart the controller – NOT in boot mode.

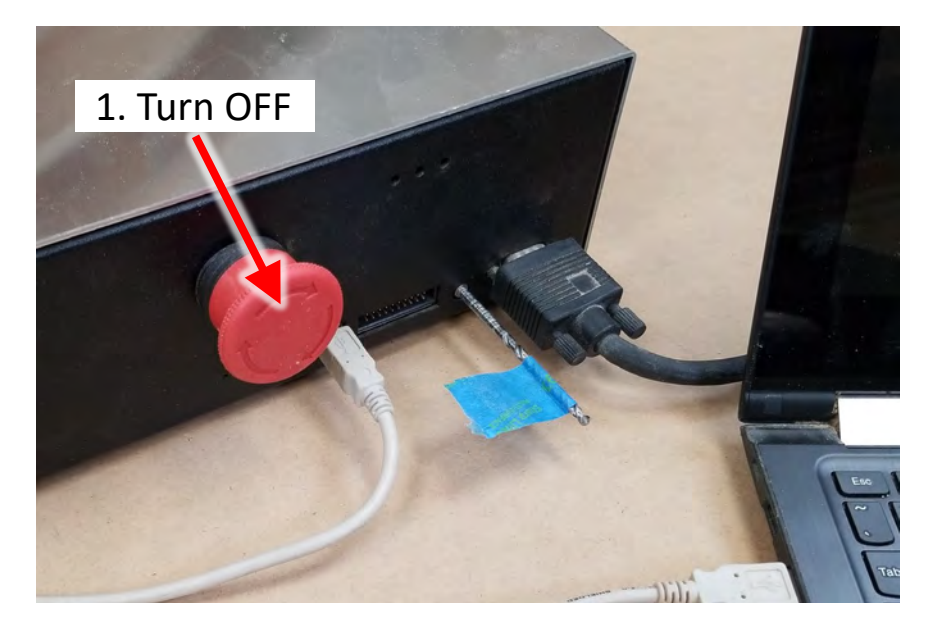

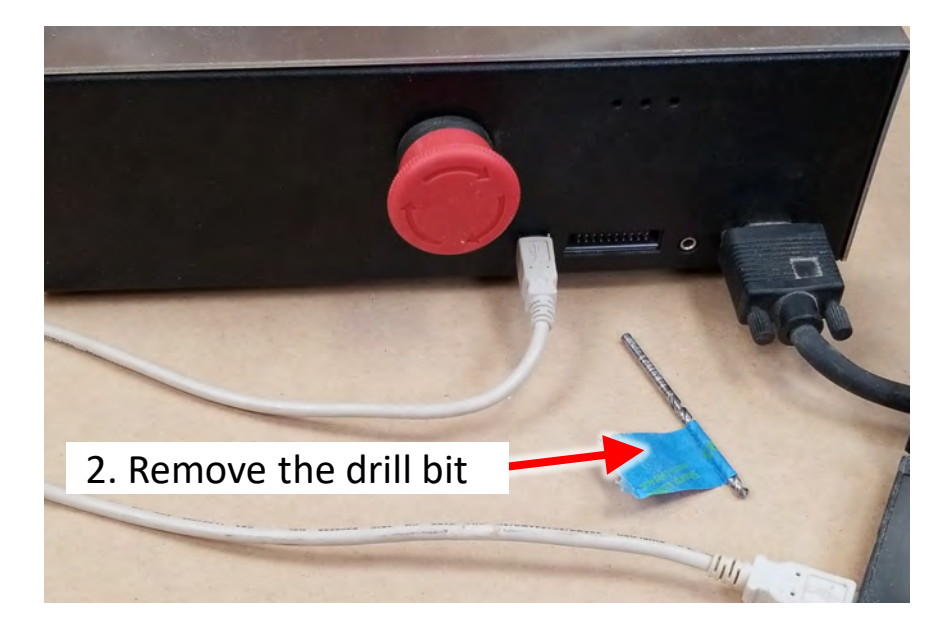

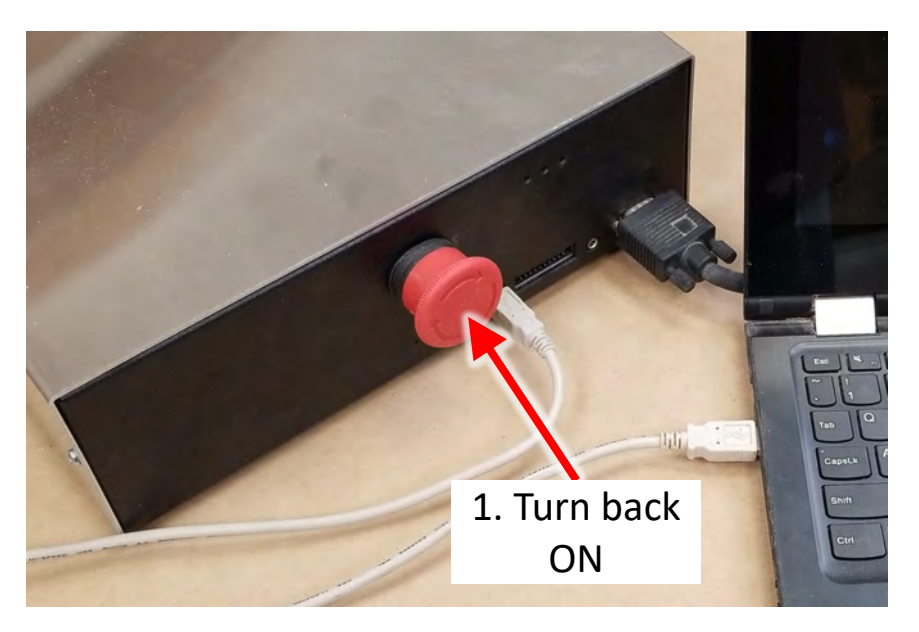

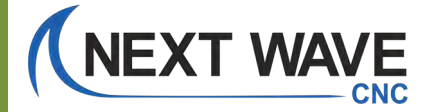

# **Update Complete**

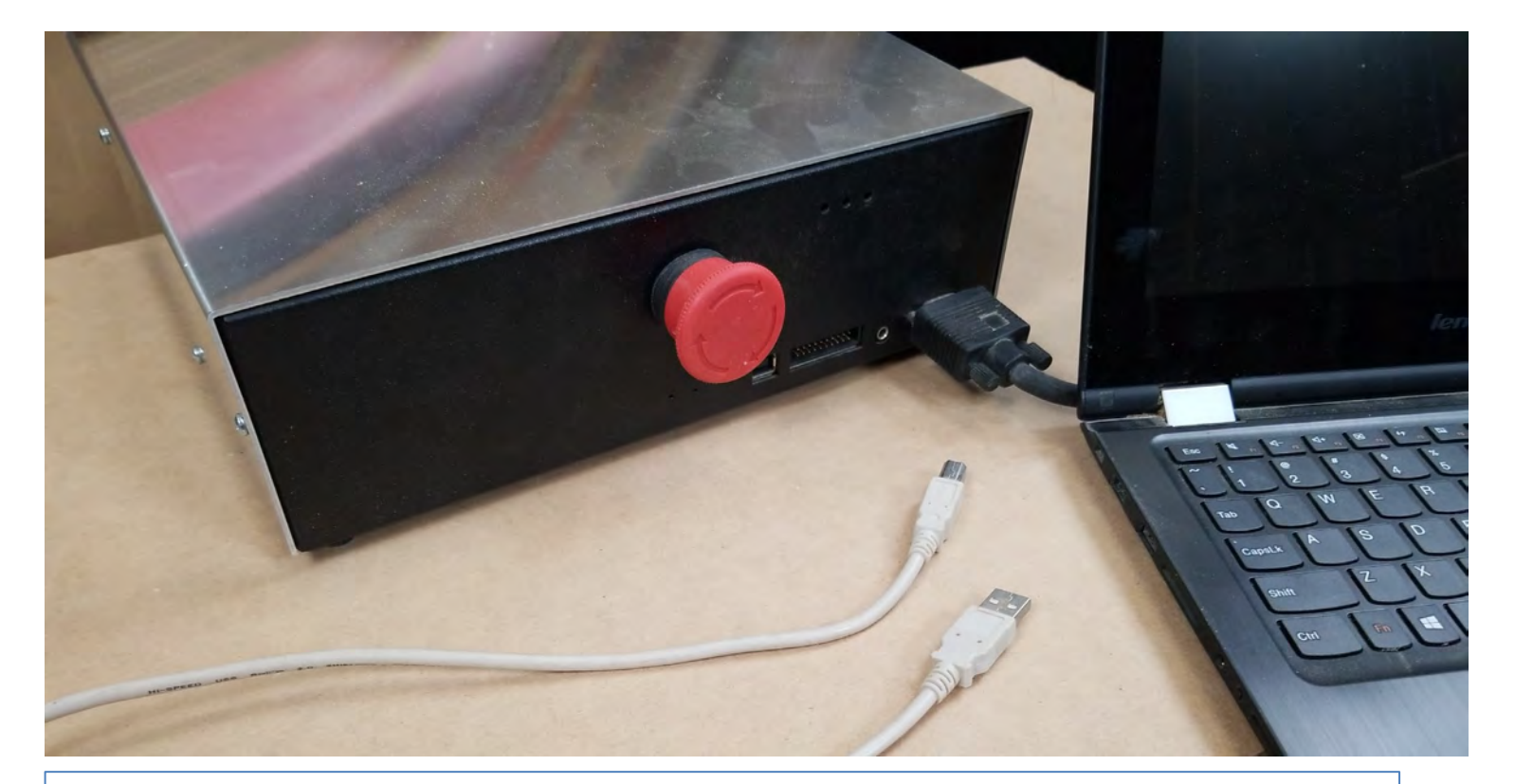

The controller firmware update process is now complete. You can discount the USB cable.

Proceed to the next page to start the Pendant firmware update process.

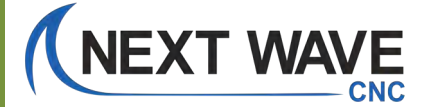

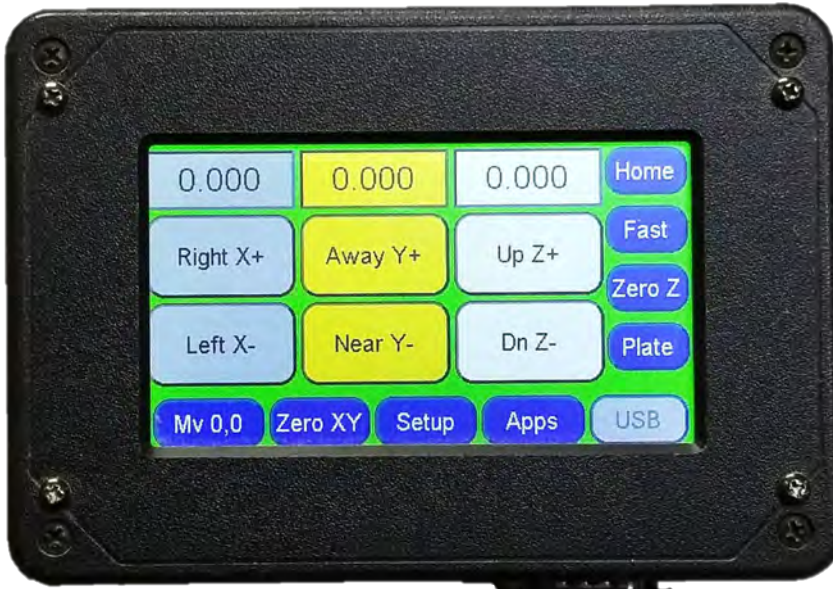

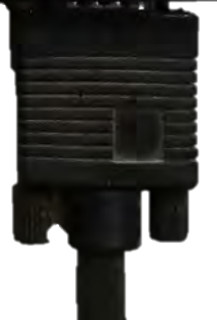

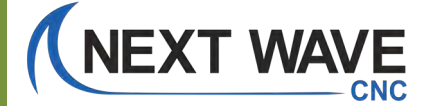

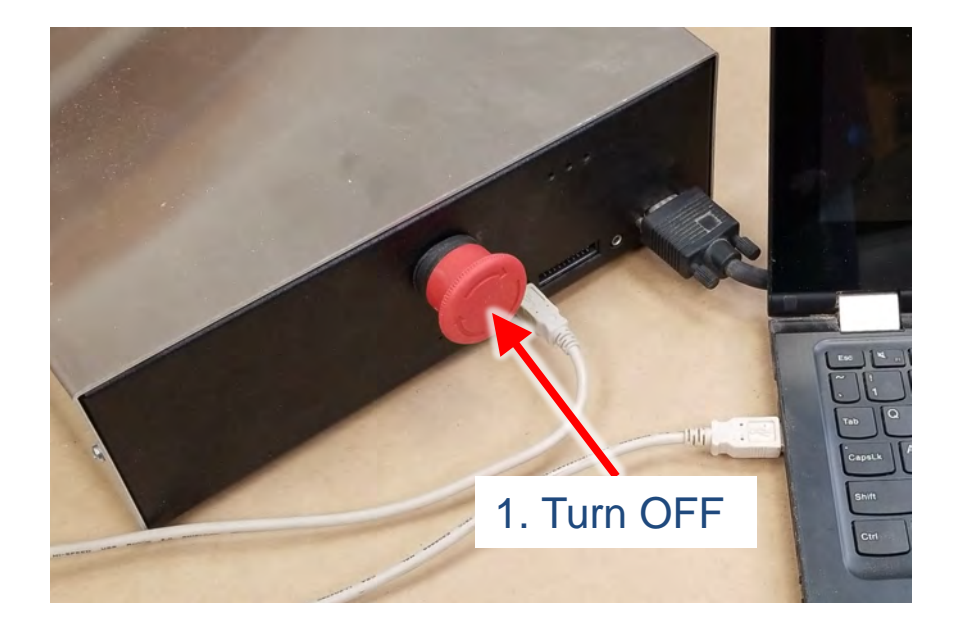

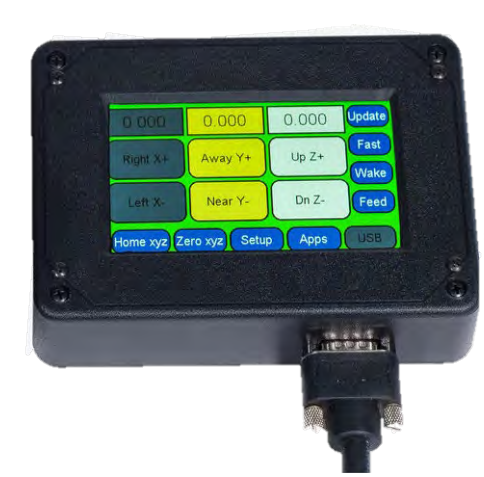

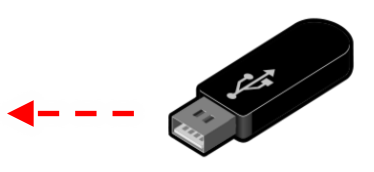

2. Insert the USB drive into Pendant

## NOTE:

You do not need to have our computer connected to the Control Box during the Pendant firmware update process. It's OK if it is, but it's not a requirement.

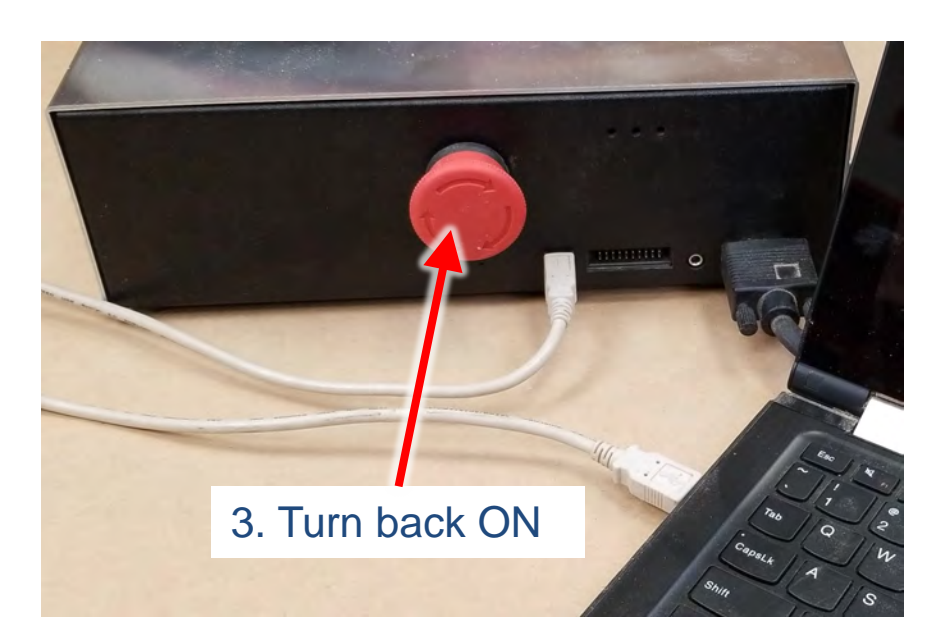

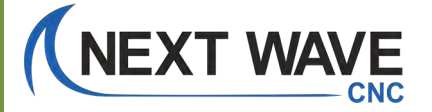

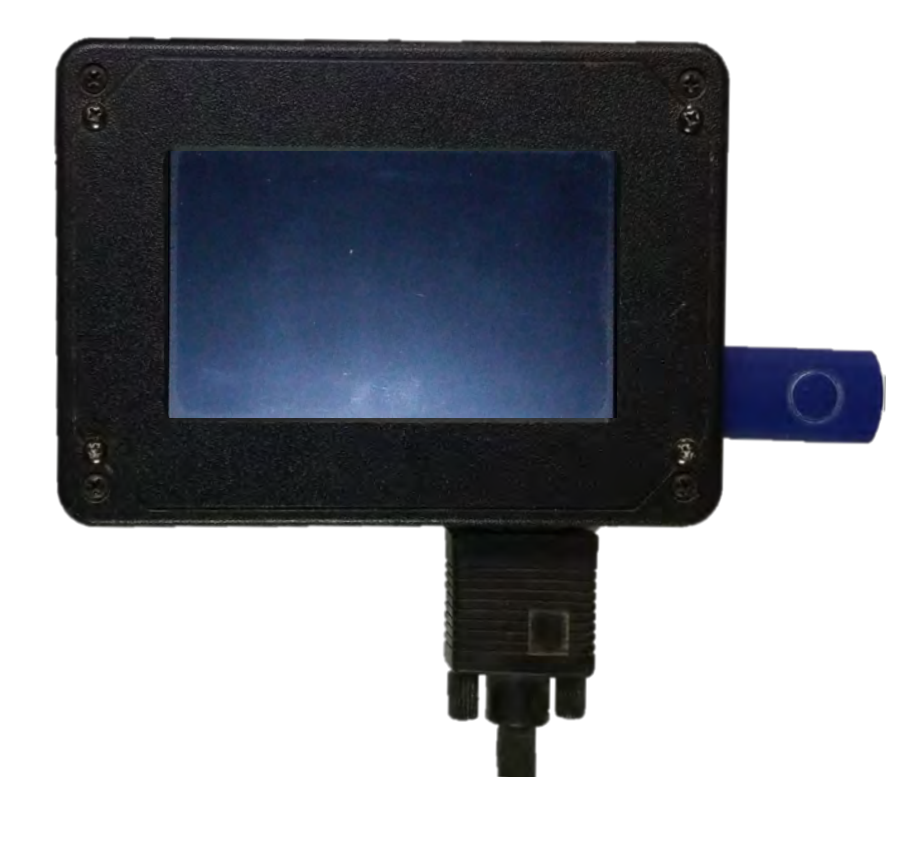

The Pendant screen stays blank during the update process.

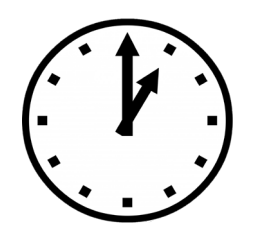

The update may take a few minutes and you may hear a couple of beeps during the update process.

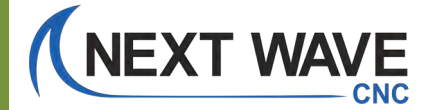

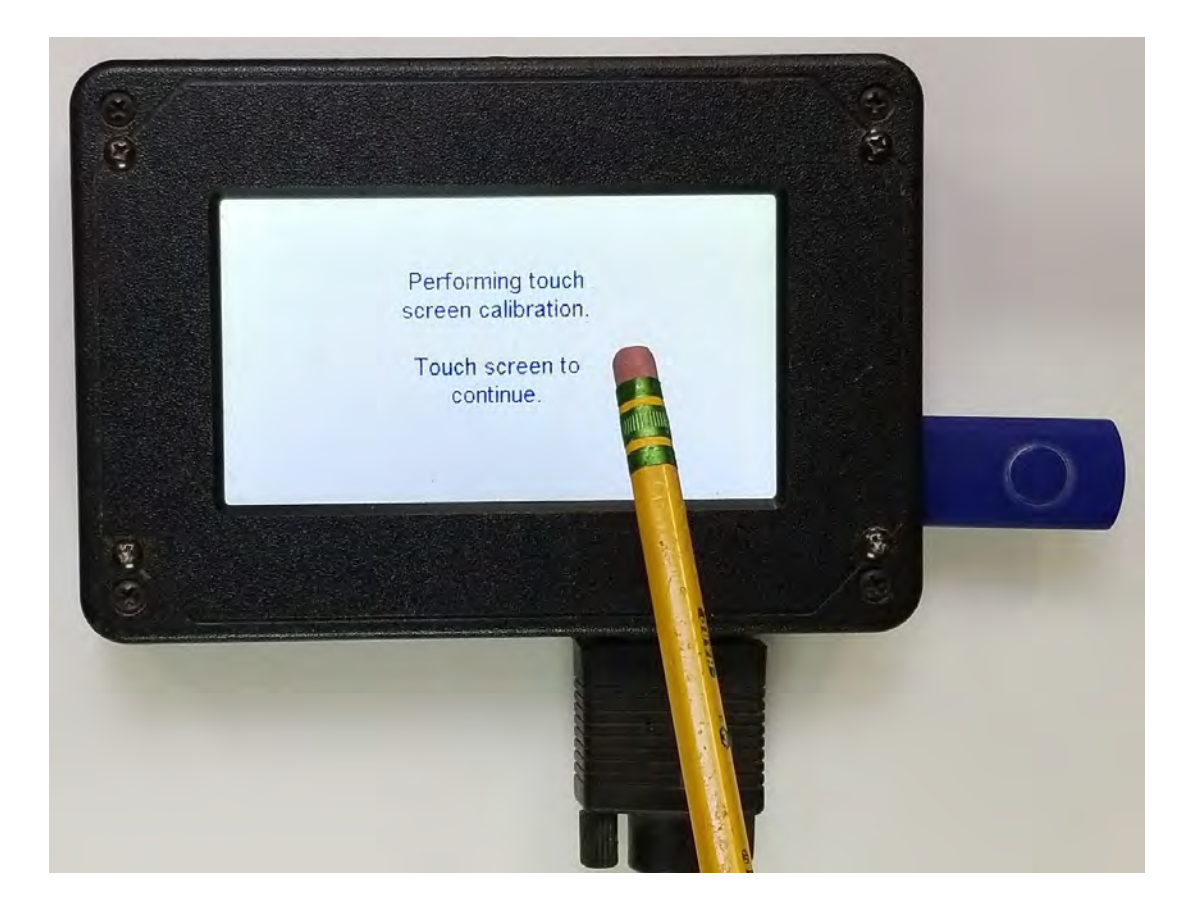

This screen appears next.

Touch the screen to continue.

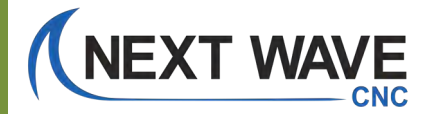

106

# Touch the spots to calibrate the screen.

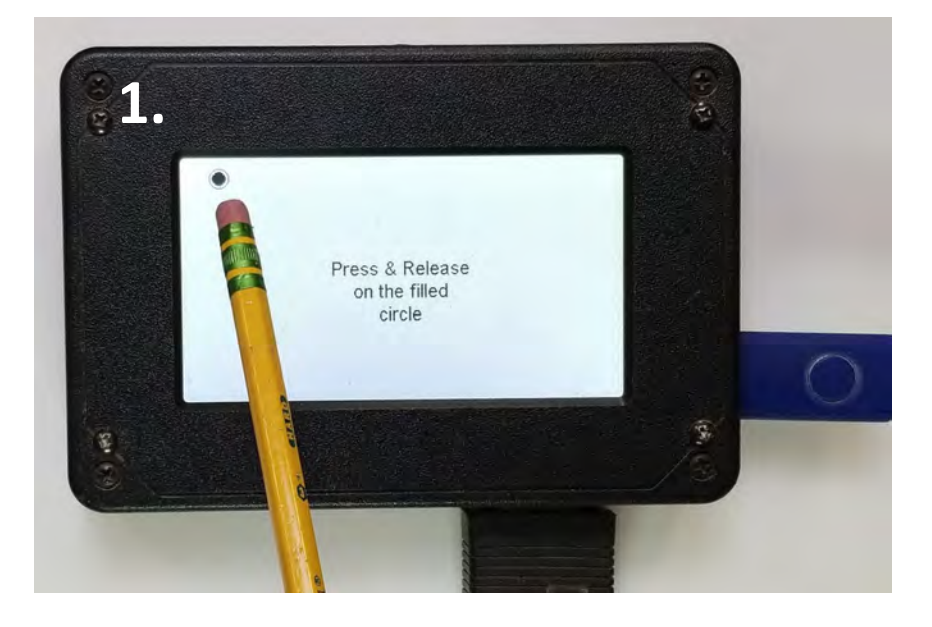

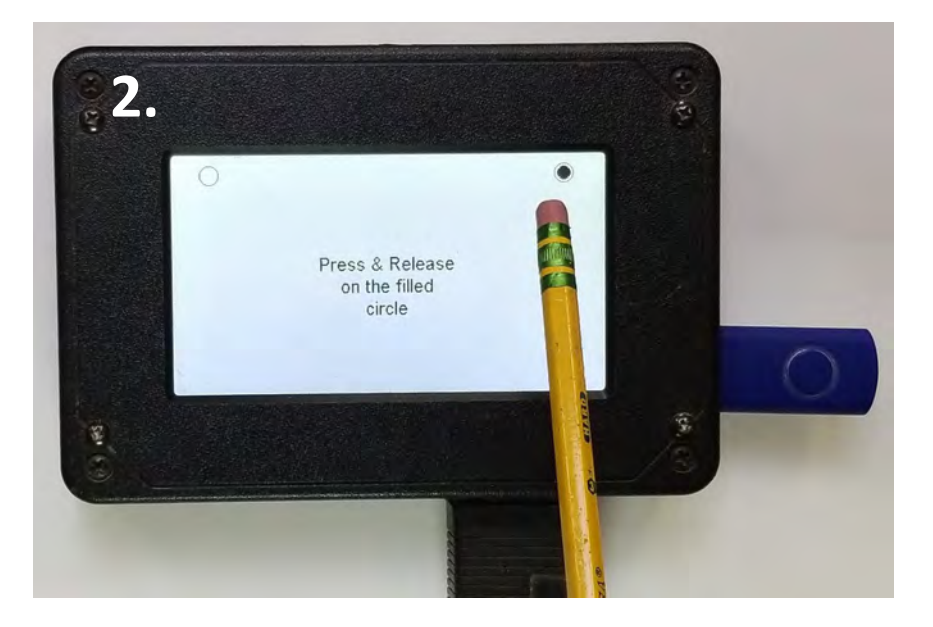

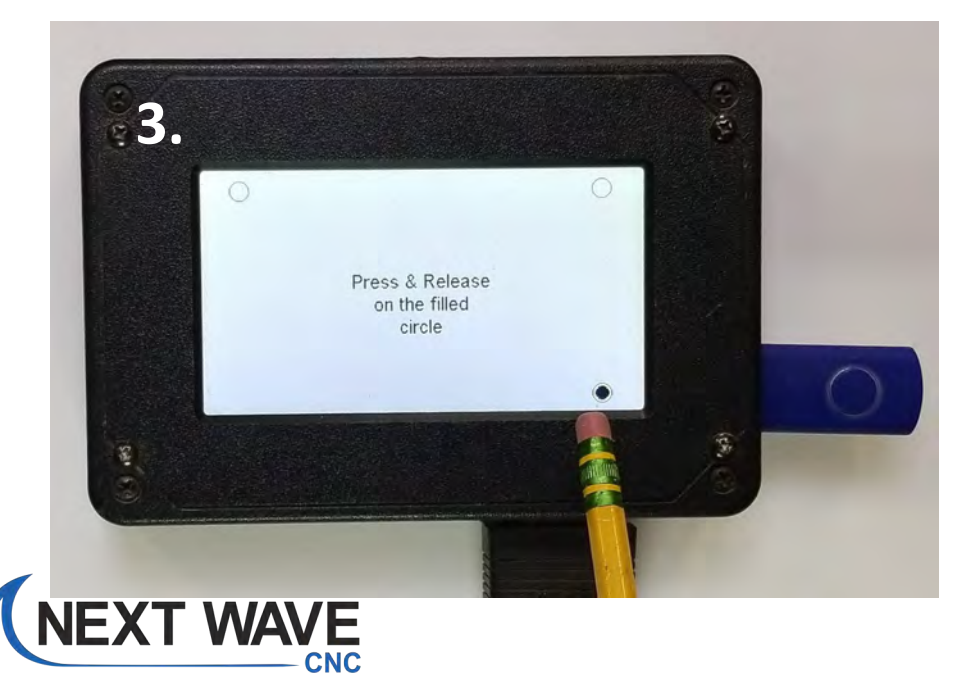

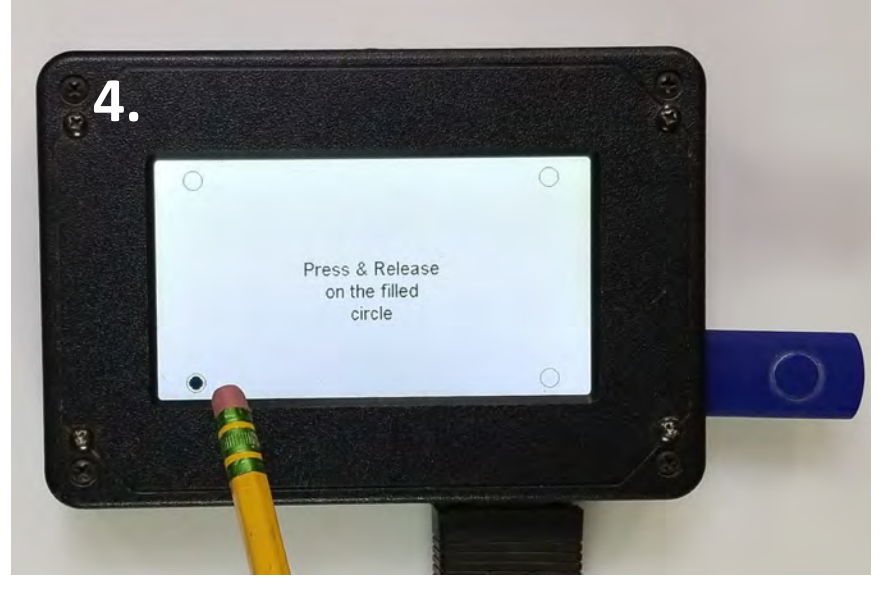

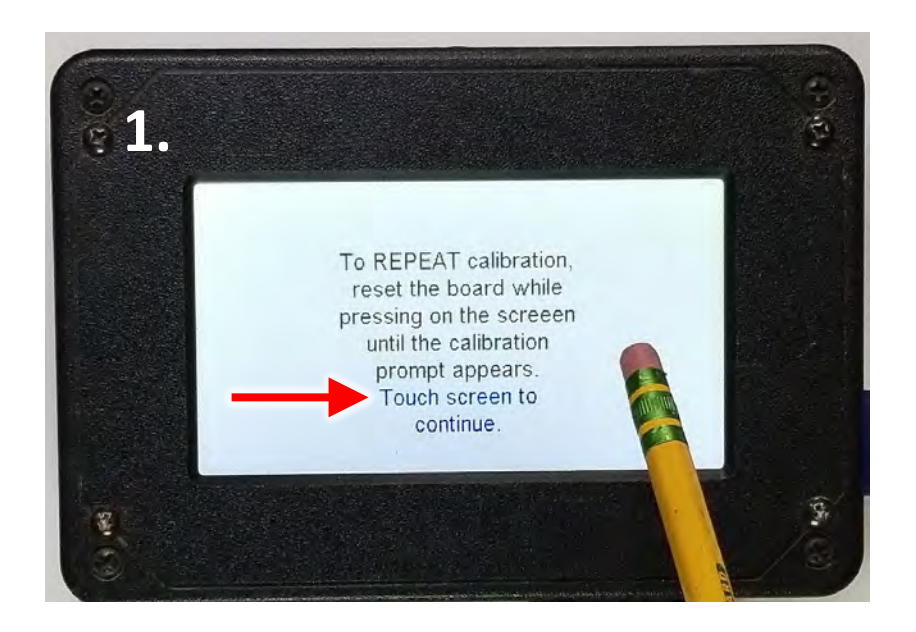

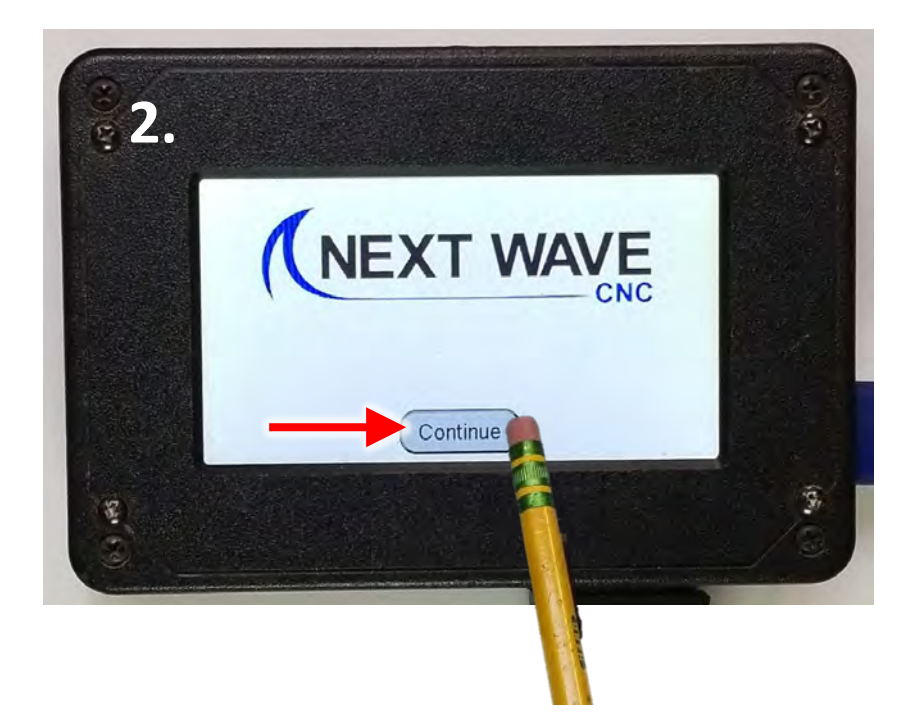

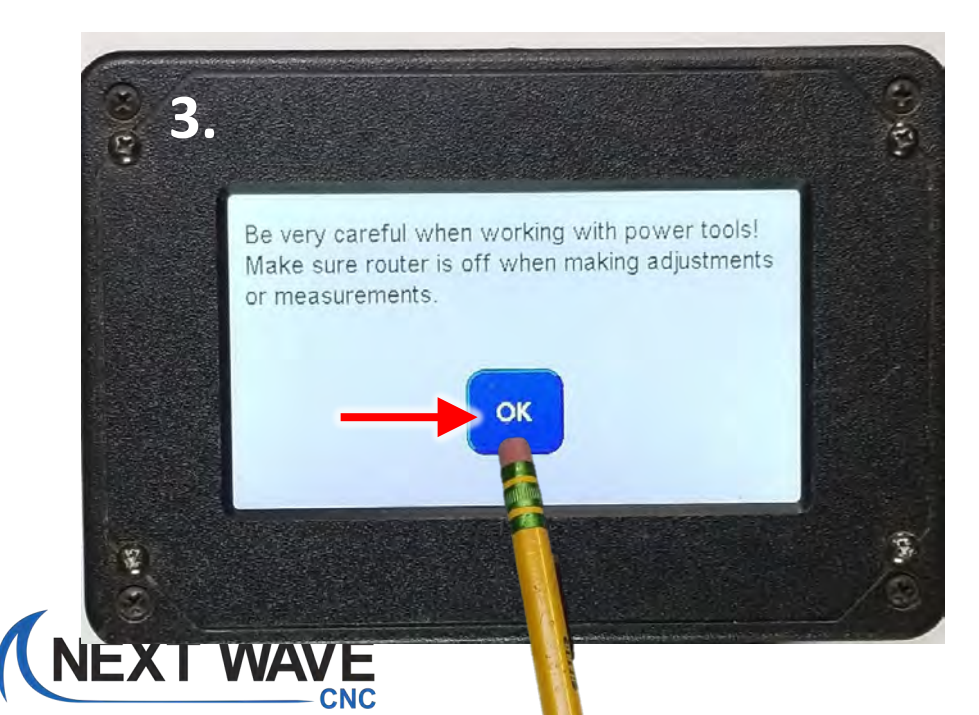

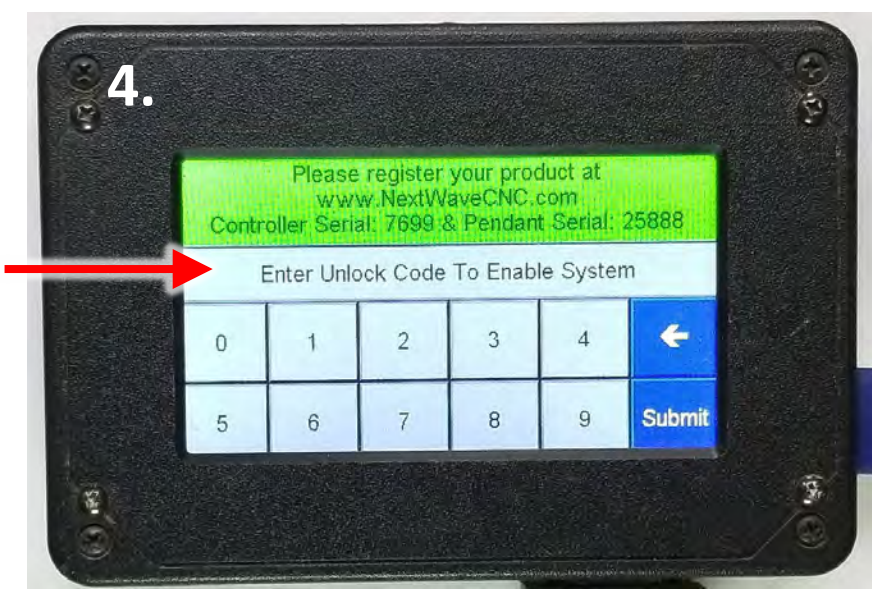
The main screen now appears with the new buttons.

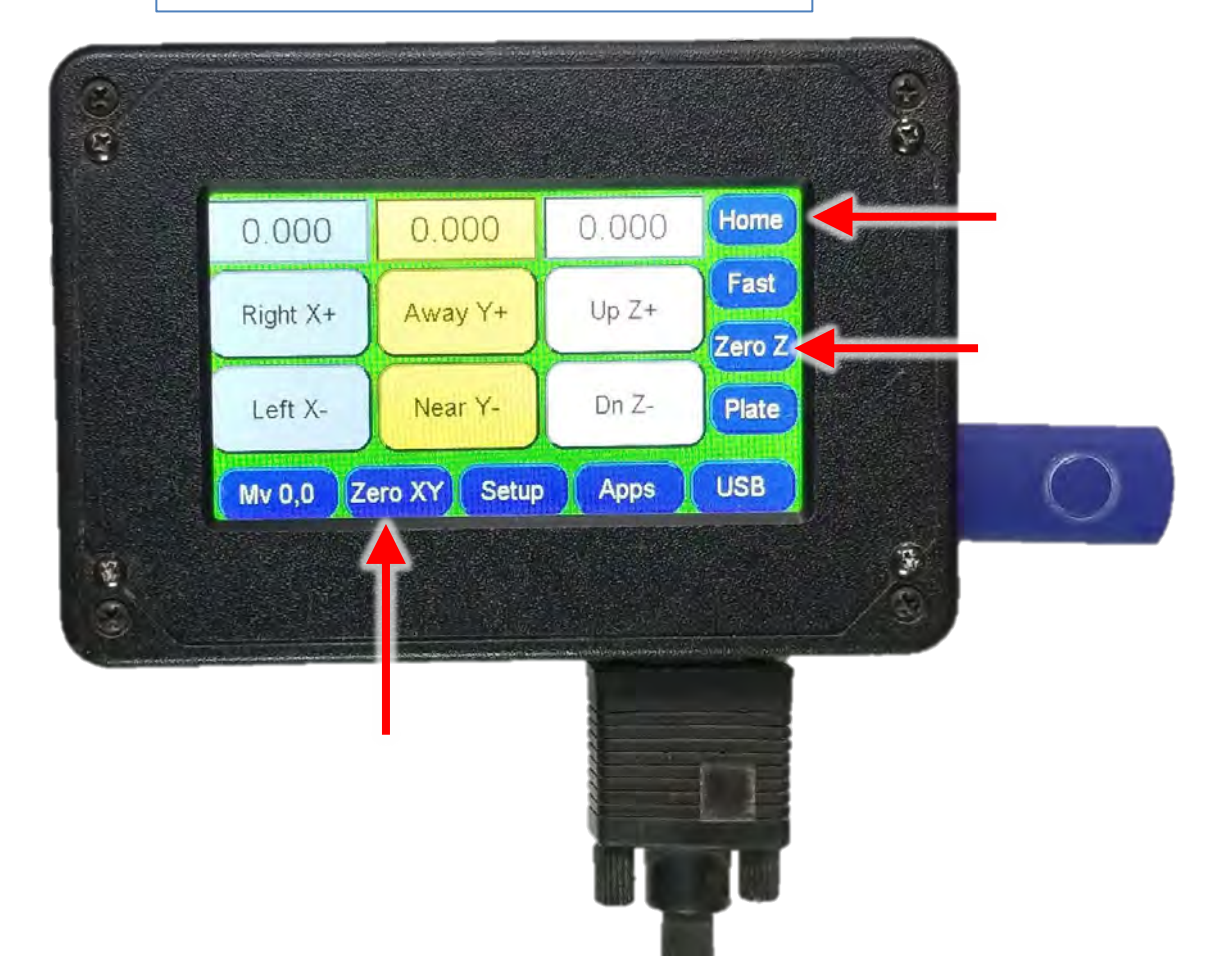

Visit <a href="https://www.NextWaveCNC.com/webinars">www.NextWaveCNC.com/webinars</a>

For the latest info on how to use the new Pendant features.

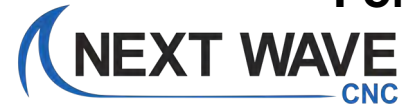

#### Pendant Update Process

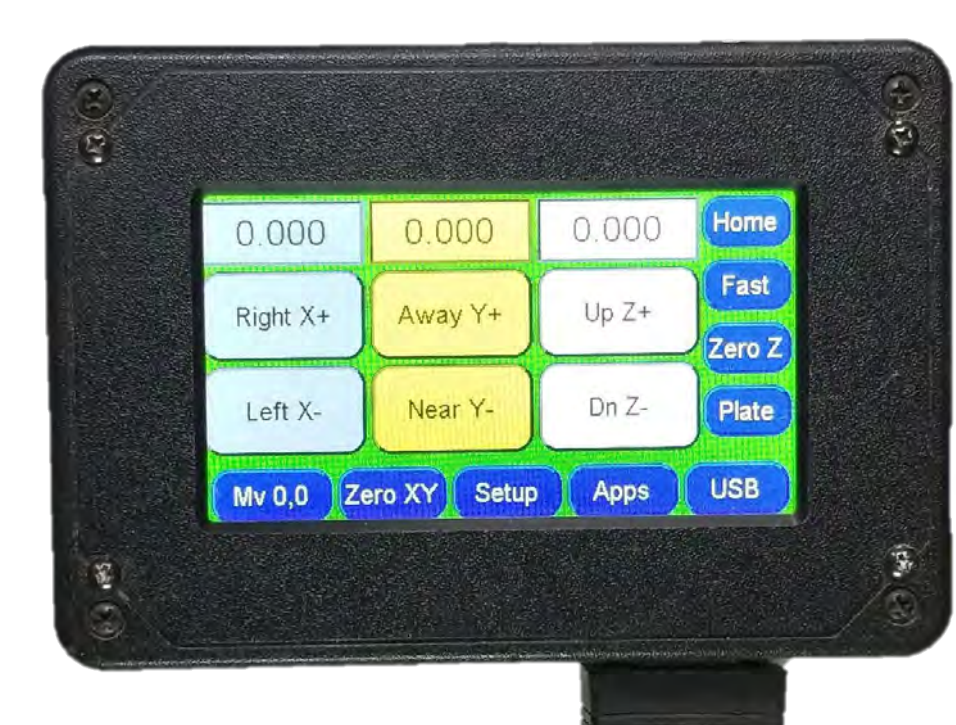

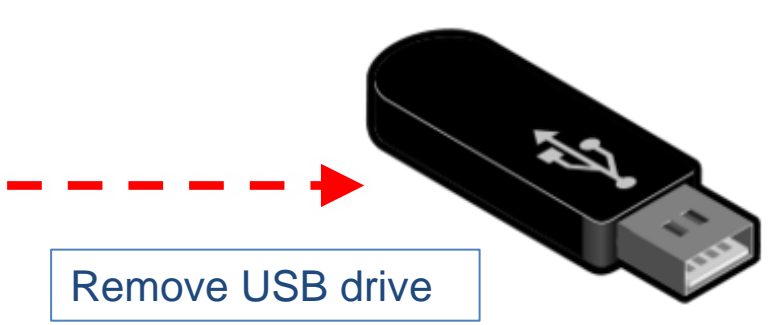

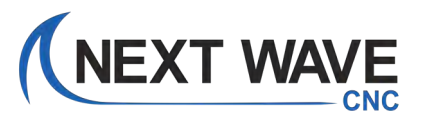

### Pendant Update Process

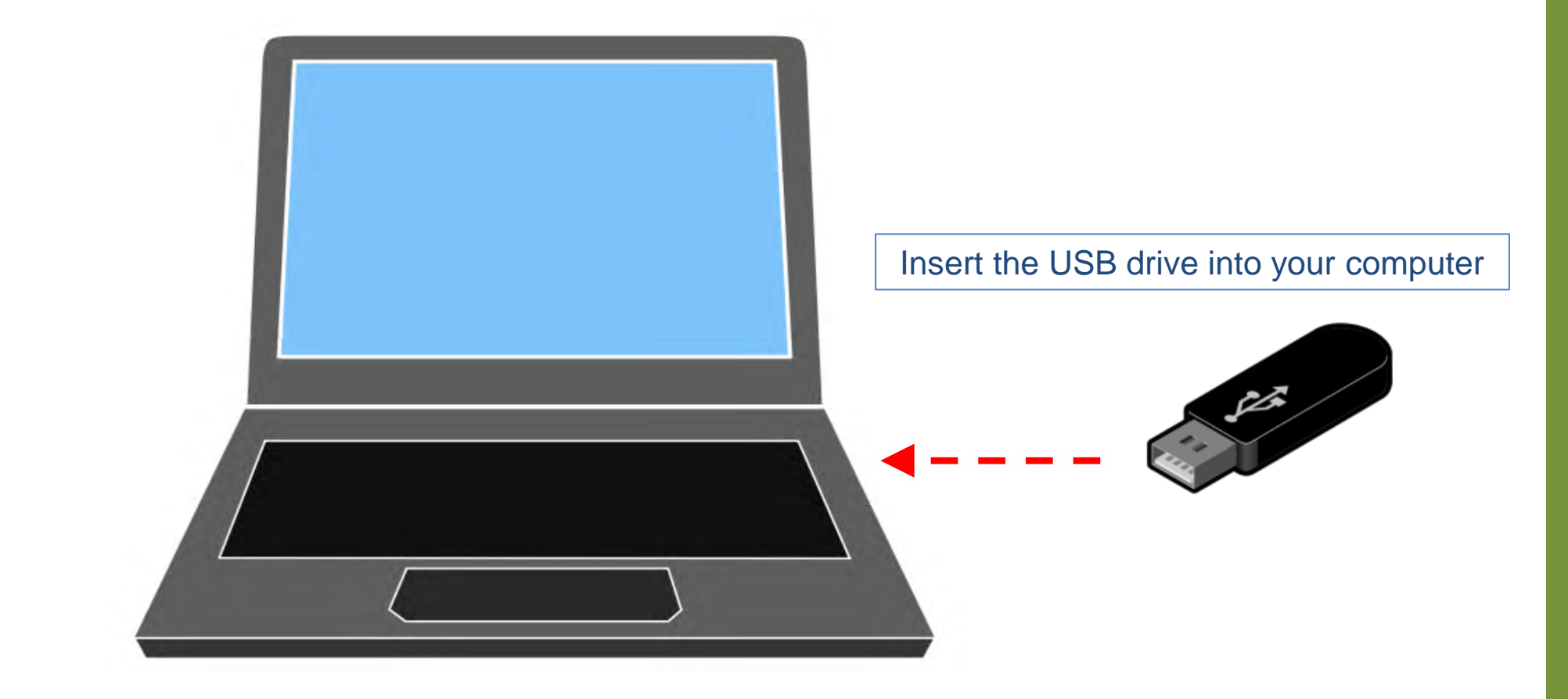

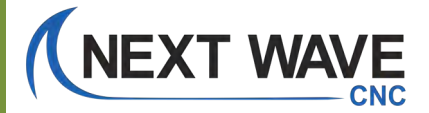

#### **Pendant Update Process**

Delete the Pendant firmware files.

This prevents you from accidentally running the firmware update again the next time you use this USB drive.

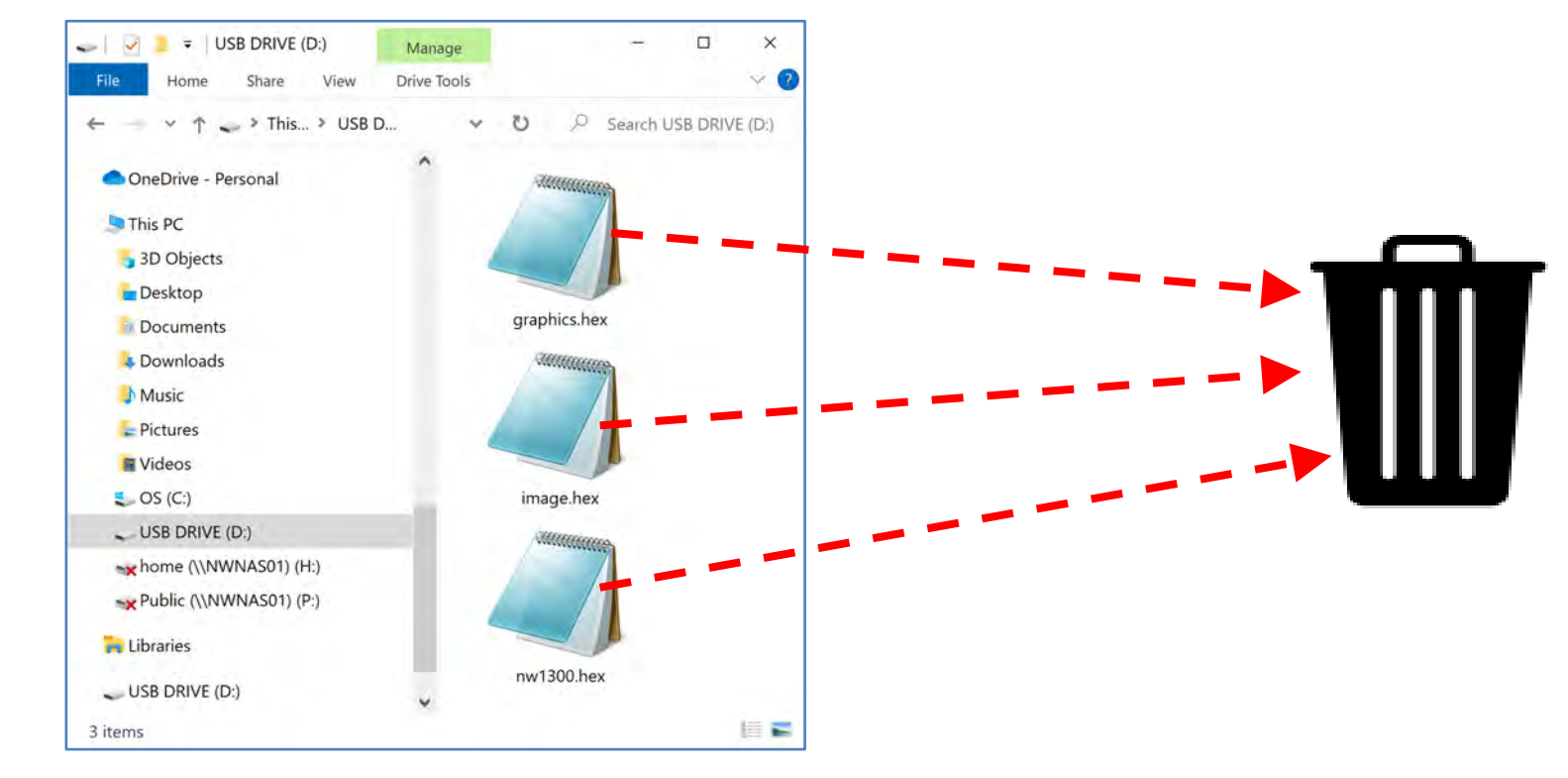

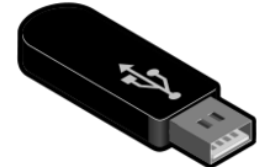

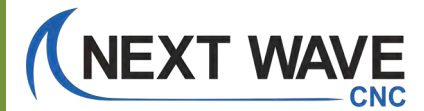

#### **Update Complete**

The Firmware in your Control Box and Pendant are now up to date and ready to use.

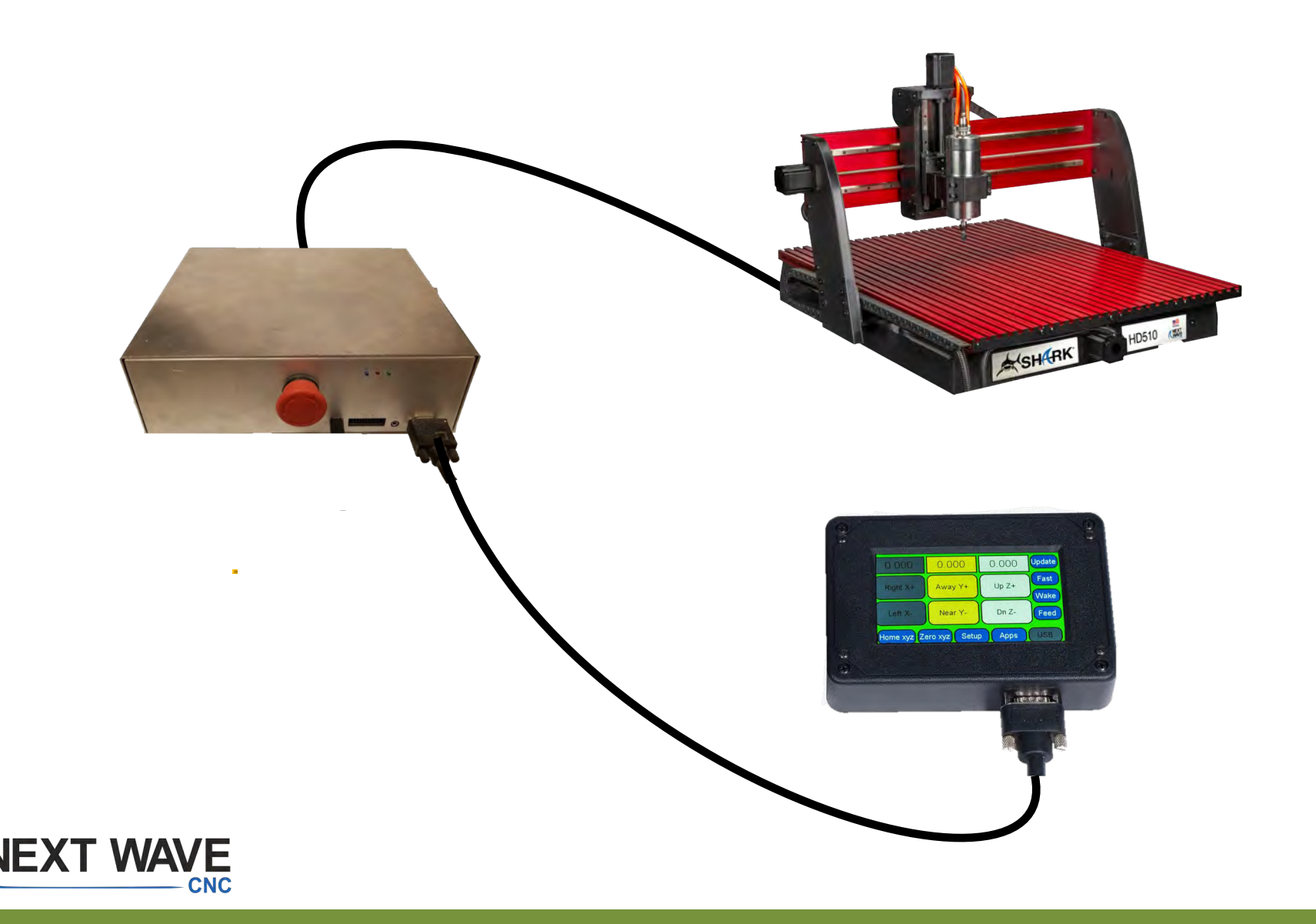

# For the information on how to use the new Pendant features. Visit <u>www.NextWaveCNC.com/webinars</u>

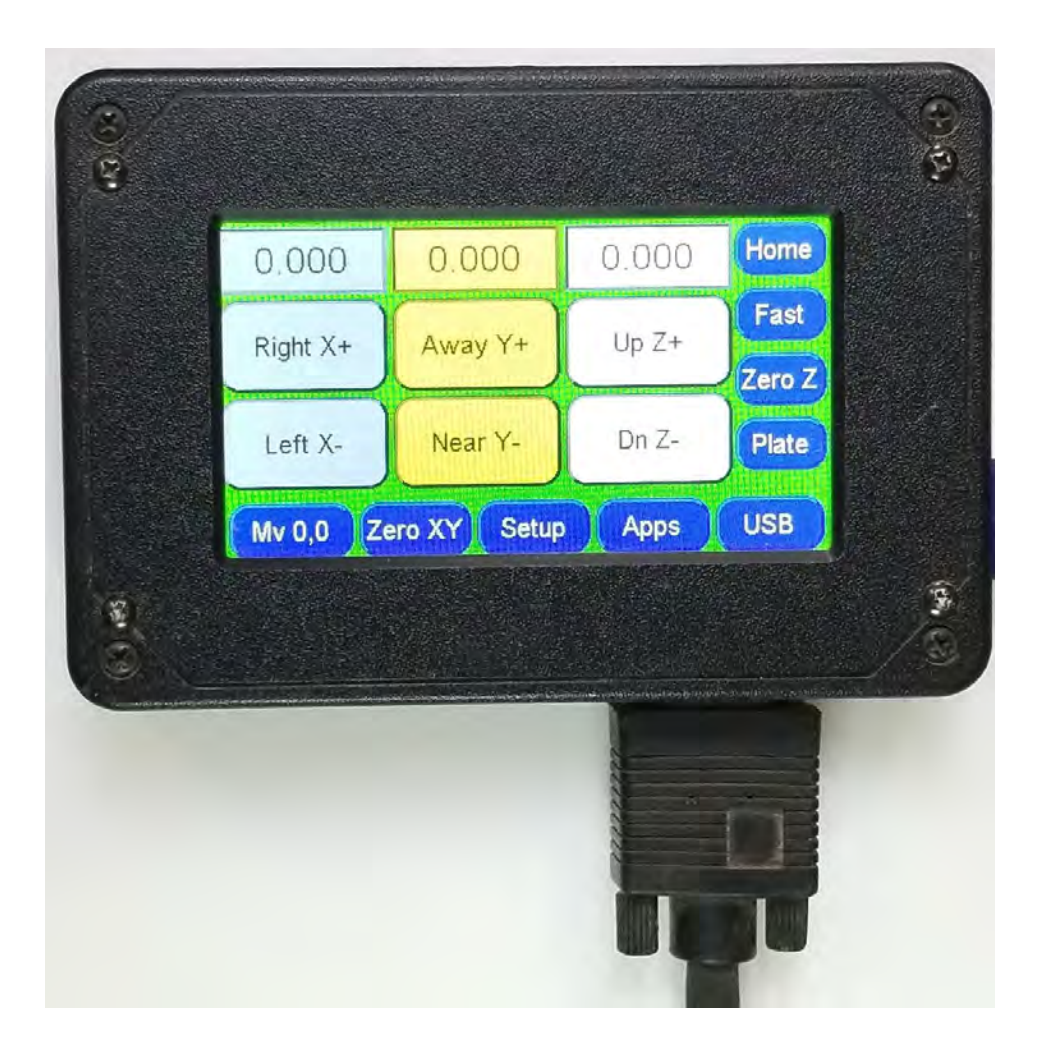

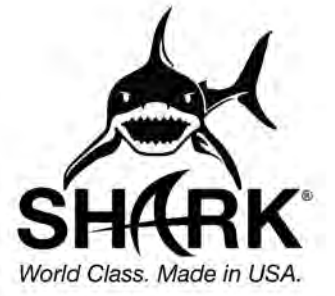

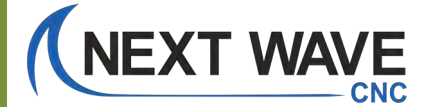

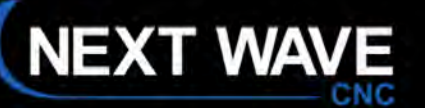

FORUMS PROJECTS

If you have problems with your firmware update, please visit the Support Page

Or email Tech Support at:

## Support@NextWaveCNC.com

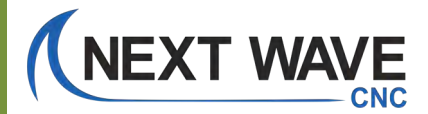

SHOP

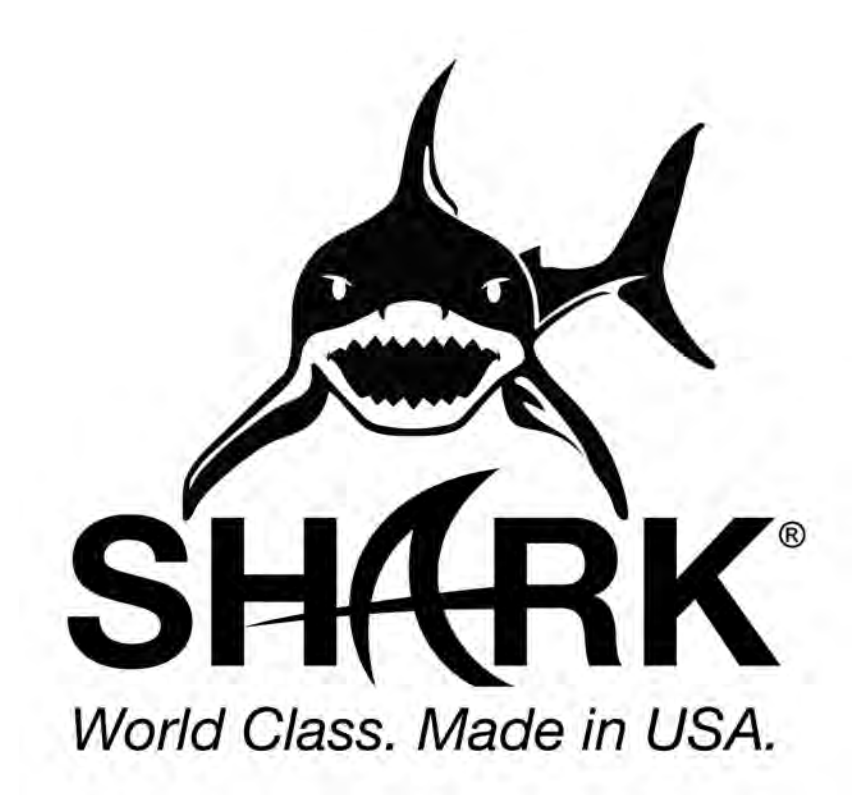

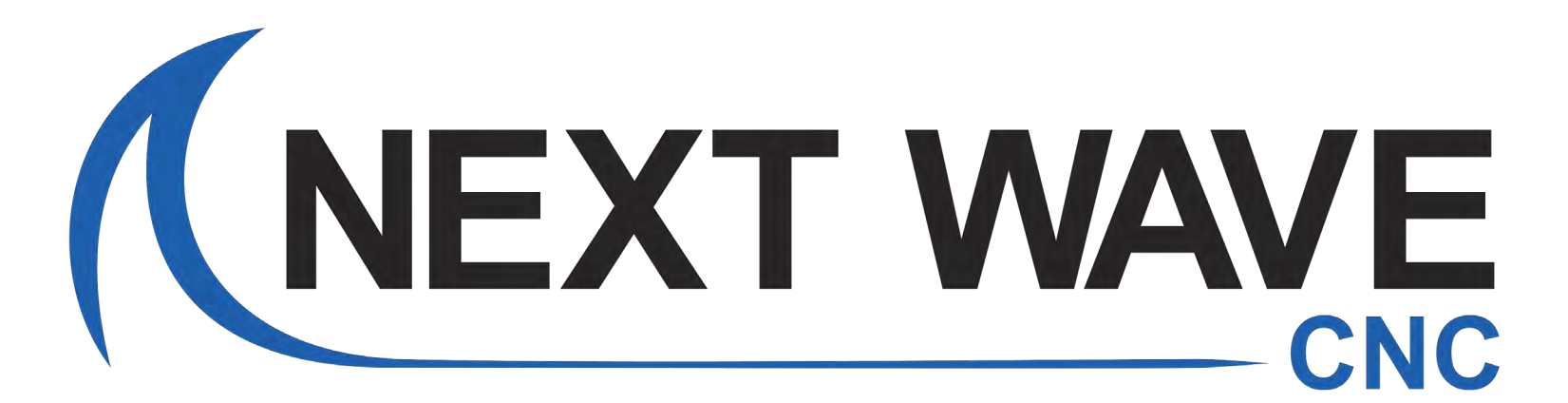

V.12.17.2021.F2